### **Areas Covered**

| Before Reading This Manual |                                                                                             |  |  |
|----------------------------|---------------------------------------------------------------------------------------------|--|--|
|                            | This section explains the notes for your safety and conventions used in this manual.        |  |  |
|                            |                                                                                             |  |  |
| Chapter 1                  | Overview of Remote Management Controller                                                    |  |  |
|                            | This chapter explains an overview of the Remote Management Controller.                      |  |  |
|                            | Please make sure to read these sections before using the Remote Management Controller.      |  |  |
| Chapter 2                  | Preparation                                                                                 |  |  |
|                            | This chapter explains preparation for using the Remote Management Controller.               |  |  |
|                            |                                                                                             |  |  |
| Chapter 3                  | Starting and Exiting                                                                        |  |  |
| ·                          | This chapter explains how to start and exit the Web interface of the Remote Management      |  |  |
|                            | Controller.                                                                                 |  |  |
|                            |                                                                                             |  |  |
| Chapter 4                  | Setting and Referencing User Information                                                    |  |  |
|                            | This chapter explains the meaning and settings of each Web interface window of the Remote   |  |  |
|                            | Management Controller.                                                                      |  |  |
| Appendix                   |                                                                                             |  |  |
|                            | This chapter explains about the settings to use LDAP with the Remote Management Controller. |  |  |
|                            | 1 I I I I I I I I I I I I I I I I I I I                                                     |  |  |
|                            |                                                                                             |  |  |

## **Before Reading This Manual**

### Remarks

#### Symbols

Symbols used in this manual have the following meanings:

| <b>MPORTANT</b> | These sections explain prohibited actions and points to note when using this software. Make sure to read these sections.      |
|-----------------|----------------------------------------------------------------------------------------------------|
| POINT           | These sections explain information needed to operate the hardware and software properly.<br>Make sure to read these sections. |
| $\rightarrow$   | This mark indicates reference pages or manuals.                                                                               |

#### • Key Descriptions / Operations

Keys are represented throughout this manual in the following manner:

E.g.: [Ctrl] key, [Enter] key,  $[\rightarrow]$  key, etc.

The following indicate the pressing of several keys at once:

E.g.: [Ctrl] + [F3] key,  $[Shift] + [\uparrow]$  key, etc.

#### • Consecutive Operations

Consecutive operations are described by connecting them with a dash (-).

Example: For the operation to click the [Start] button, point to [Programs], and click [Accessories]  $\downarrow$ 

Click the [Start] button - [Programs] - [Accessories].

#### • CD/DVD Drive Descriptions

In this manual, both CD-ROM and DVD-ROM drives are described as a CD/DVD-ROM drive. Select a proper drive depending on your environment.

#### • Entering Commands (Keys)

Command entries are written in the following way:

diskcopy a∶a: ↑ ↑

- In the spaces indicated with the "<sup>↑</sup>" mark, press the [Space] key once.
- CD/DVD drive letter is shown as [CD/DVD drive]. Enter your drive letter according to your environment.

[CD/DVD drive]:\setup.exe

#### Operations for Linux

The mount commands for CD/DVD drive and floppy disk drive differ depending on the version. Interpret "/mnt/cdrom/, /media/cdrom/ or /media/cdrecorder/" and "mnt or media/floppy" in this manual as follows depending on your Linux version.

- For RHEL-AS4(x86)/ES4(x86)/AS4(IPF) /media/cdrecorder, /media/floppy
- For RHEL5(x86)/RHEL5(Intel64)/RHEL-AS4(EM64T)/ES4(EM64T) /media/cdrom, /media/floppy

#### **MPORTANT**

For RHEL5(x86)/RHEL5(Intel64), perform the following procedure to mount drives.

```
# mkdir /media/cdrom
# mount /dev/cdrom /media/cdrom
or
# mkdir /media/floppy
# mount /dev/floppy /media/floppy
```

 For RHEL-AS3(x86)/AS3(IPF)/ES3(x86) /mnt/cdrom, /mnt/floppy

#### Screenshots and Figures

Screenshots and figures are used as visual aids throughout this manual. Windows, screens, and file names may vary depending on the OS, software, or configuration of the server used. Figures in this manual may not show cables that are actually connected for convenience of explanation.

#### • Abbreviations

The following expressions and abbreviations are used throughout this manual.

#### table: Abbreviations of Product Names

| Product name                                                                                                    | Expressions and abbrevi     | ations   |
|----------------------------------------------------------------------------------------------------|-----------------------------|----------|
| Microsoft <sup>®</sup> Windows Server <sup>®</sup> 2003, Standard Edition<br>Microsoft <sup>®</sup> Windows Server <sup>®</sup> 2003, Enterprise Edition<br>Microsoft <sup>®</sup> Windows Server <sup>®</sup> 2003, Standard x64 Edition<br>Microsoft <sup>®</sup> Windows Server <sup>®</sup> 2003, Enterprise x64 Edition<br>Microsoft <sup>®</sup> Windows Server <sup>®</sup> 2003, Enterprise Edition for<br>Itanium-based Systems<br>Microsoft <sup>®</sup> Windows <sup>®</sup> Small Business Server 2003 | Windows Server 2003         | Windows  |
| Microsoft <sup>®</sup> Windows Server <sup>®</sup> 2003 R2 Standard Edition<br>Microsoft <sup>®</sup> Windows Server <sup>®</sup> 2003 R2 Enterprise Edition<br>Microsoft <sup>®</sup> Windows Server <sup>®</sup> 2003 R2 Standard x64 Edition<br>Microsoft <sup>®</sup> Windows Server <sup>®</sup> 2003 R2 Enterprise x64 Edition<br>Microsoft <sup>®</sup> Windows <sup>®</sup> Small Business Server 2003 R2<br>Microsoft <sup>®</sup> Windows <sup>®</sup> Storage Server 2003 R2, Standard Edition          | Windows Server 2003 R2      |          |
| Microsoft <sup>®</sup> Windows <sup>®</sup> 2000 Server<br>Microsoft <sup>®</sup> Windows <sup>®</sup> 2000 Advanced Server                                                                                                    | Windows 2000 Server         |          |
| Microsoft <sup>®</sup> Windows <sup>®</sup> Server Network Operating System Version<br>4.0<br>Microsoft <sup>®</sup> Windows NT <sup>®</sup> Server, Enterprise Edition 4.0                                                                                                    | Windows NT                  |          |
| Microsoft <sup>®</sup> Windows <sup>®</sup> XP Professional                                                                                                    | Windows XP                  |          |
| Microsoft <sup>®</sup> Windows <sup>®</sup> 2000 Professional                                                                                                    | Windows 2000                |          |
| Microsoft <sup>®</sup> Windows NT <sup>®</sup> Workstation Operating System 4.0                                                                                                    | Windows NT 4.0              | -        |
| Red Hat Enterprise Linux 5 (for x86)                                                                                                    | Red Hat Linux<br>RHEL5(x86) | Linux    |
| Red Hat Enterprise Linux 5 (for Intel64)                                                                                                    | RHEL5(Intel64)              |          |
| Red Hat Enterprise Linux AS (v.4 for x86)                                                                                                    | RHEL-AS4(x86)               |          |
| Red Hat Enterprise Linux ES (v.4 for x86)                                                                                                    | RHEL-ES4(x86)               |          |
| Red Hat Enterprise Linux AS (v.4 for EM64T)                                                                                                    | RHEL-AS4(EM64T)             |          |
| Red Hat Enterprise Linux ES (v.4 for EM64T)                                                                                                    | RHEL-ES4(EM64T)             |          |
| Red Hat Enterprise Linux AS (v.3 for x86)                                                                                                    | RHEL-AS3(x86)               |          |
| Red Hat Enterprise Linux AS (v.3 for Itanium)                                                                                                    | RHEL-AS3(IPF)               |          |
| Red Hat Enterprise Linux ES (v.3 for x86)                                                                                                    | RHEL-ES3(x86)               |          |
| SUSE <sup>®</sup> LINUX <sup>®</sup> Enterprise Server 9 for x86                                                                                                    | SUSE Linux<br>SLES9(x86)    |          |
| Intel LANDesk <sup>®</sup> Server Manager                                                                                                    | LDSM                        | <u>.</u> |
| Remote Service Board<br>(PG-RSB102/PG-RSB103/PG-RSB104/PG-RSB105)                                                                                                    | Remote Service Board        |          |

#### Reference Information

#### • Supported OS Associated with Machine Types

Some OS described in this manual may not be supported depending on machine types. Please confirm the supported OS for your server in the manuals supplied with each server.

#### Latest Information about ServerView

For the latest information regarding ServerView, refer to the Fujitsu PRIMERGY website (http:// primergy.fujitsu.com).

#### Trademarks

Microsoft, Windows, MS, MS-DOS, and Windows Server are trademarks or registered trademarks of Microsoft Corporation in the USA and other countries.

Intel and Pentium are trademarks or registered trademarks of Intel Corporation or its subsidiaries in the USA and other countries.

Linux is a trademark or registered trademark of Linus Torvalds in the USA and other countries.

Red Hat and all Red Hat-based trademarks and logos are trademarks or registered trademarks of Red Hat, Inc. in the USA and other countries.

SUSE is a registered trademark of SUSE LINUX AG, a Novell business.

All other hardware and software names used are trademarks or registered trademarks of their respective manufacturers. Other product names are copyrights of their respective manufacturers.

All Rights Reserved, Copyright© FUJITSU LIMITED 2008

Screenshot(s) reprinted with permission from Microsoft Corporation.

## Contents

| Chapter 1 | Overview of Remote Management Controller                                                                                               |                              |  |
|-----------|----------------------------------------------------------------------------------------------------|------------------------------|--|
|           | <b>1.1 Remote Management Controller</b> 1.1.1 Supported Models and Functions <b>1.2 Notes</b>                                          | <b>10</b><br>10<br><b>11</b> |  |
| Chapter 2 | Preparation                                                                                                    | ••                           |  |
|           | 2.1 Preparation                                                                                                    | <b>14</b><br>14<br>14        |  |
| Chapter 3 | Starting and Exiting                                                                                                    |                              |  |
|           | 3.1 Starting Web Interface         3.2 Operating Web Interface         3.2.1 Web Interface Menu List         3.3 Exiting Web Interface | 18<br>20<br>21<br>23         |  |
| Chapter 4 | Setting and Referencing User Information                                                                                               |                              |  |
|           | <b>4.1 System Information</b> 4.1.1 System Overview         4.1.2 System Component Information                                         | <b>26</b><br>26<br>28        |  |
|           | 4.2 iRMC S2 4.2.1 iRMC S2 Information 4.2.2 Setting Liganda Key for Demote Management Centreller                                       | <b>29</b><br>29              |  |
|           | 4.2.2 Setting License Key for Remote Management Controller                                                                             | 30<br>31<br>32               |  |
|           | 4.2.5 Generate a self signed RSA Certificate ([IRMC S2] only)                                                                          | . 33<br><b>35</b>            |  |
|           | 4.3.1 Power On/Off         4.3.2 Power Options         4.3.3 Power Supply Information ([iRMC S2] only)                                 | 35<br>37<br>38               |  |
|           | 4.4 Power Consumption                                                                                                    | 40                           |  |
|           | 4.4.1 Power Consumption Configuration ([iRMC S2] only)                                                                                 | 40                           |  |
|           | <b>4.5 Sensors</b>                                                                                                    | <b>44</b><br>44              |  |
|           | 4.5.2 Temperature                                                                                                    | 47                           |  |
|           | 4.5.3 Voltages and Current         4.5.4 Power Supply                                                                                  | 49<br>51                     |  |

| 4.5.5 Component Status                       |    |
|----------------------------------------------|----|
| 4.6 System Event Log                         | 53 |
| 4.6.1 System Event Log Content               | 53 |
| 4.6.2 System Event Log Configuration         |    |
| 4.7 Server Management Information            | 56 |
| 4.8 Network Settings                         | 58 |
| 4.8.1 Network Interface                      |    |
| 4.8.2 Ports and Network Services             | 60 |
| 4.8.3 DHCP Configuration                     | 62 |
| 4.8.4 DNS Configuration                      | 63 |
| 4.9 Alerting                                 | 64 |
| 4.9.1 SNMP Trap Alerting                     | 64 |
| 4.9.2 Email Alerting                         | 65 |
| 4.10 User Management                         | 67 |
| 4.10.1 User Management                       | 67 |
| 4.10.2 Directory Service Configuration       |    |
| 4.11 Console Redirection                     |    |
| 4.11.1 BIOS Text Console                     |    |
| 4.11.2 Advanced Video Redirection            |    |
| 4.11.3 Video Redirection Window Layout       |    |
| 4.11.4 Enabling Mouse Cursor Synchronization |    |
| 4.11.5 Remote Storage Connection             | 81 |
| 4.11.6 Graphical Keyboard                    | 85 |
| 4.11.7 Mouse and Keyboard Settings           | 85 |
| 4.12 Remote Storage                          | 87 |
| 4.13 iRMC SSH Access                         | 89 |
| 4.13.1 How to Connect and Close iRMC         |    |
| 4.13.2 Main Menu                             |    |
| 4.14 iRMC Telnet Access                      |    |
|                                              | -  |

### Appendix

| A Settings for using LDAF | • | 94 |
|---------------------------|---|----|
|---------------------------|---|----|

### **Chapter 1**

## **Overview of Remote** Management Controller

This chapter explains an overview of the Remote Management Controller.

| 1.1 | Remote Management Controller | 10 |
|-----|------------------------------|----|
| 1.2 | Notes                        | 11 |

## **1.1 Remote Management Controller**

The Remote Management Controller adds the Remote Service Board (RSB) function to the Baseboard Management Controller (BMC) on the baseboard (On Board). It enables status confirmation and setting of a remotely located server, and also power control.

This section describes the Web interface to access the Remote Management Controller from remote locations and to operate it.

### 1.1.1 Supported Models and Functions

#### • Models Supported by the Remote Management Controller

The Remote Management Controller has normal iRMC and iRMC S2. iRMC S2 has extended Prefailure Detection Analysis (PDA) functions for memory and CPU. iRMC and iRMC S2 support IPMI 2.0, and each is installed on the different server.

#### • Web Interface Functions of the Remote Management Controller

The Web interface of the Remote Management Controller has the following functions:

- Display system information→"4.1 System Information" (pg.26)
- Control server (restart, power on/off)→"4.3 Power Management" (pg.35)
- Display sensor status (fan, temperature, voltage, power supply)→"4.5 Sensors" (pg.44)
- Display log→"4.6 System Event Log" (pg.53)
- Display and set server control information→"4.7 Server Management Information" (pg.56)
- Set up network→"4.8 Network Settings" (pg.58)
- Send alert→"4.9 Alerting" (pg.64)
- Display and set user information→"4.10 User Management" (pg.67)
- Video Redirection and Remote Storage Connection →"4.11 Console Redirection" (pg.74)

#### **MEIMPORTANT**

The Remote Management Controller is a part of the Baseboard Management Controller (BMC) on the baseboard and is displayed as [iRMC]/[iRMC S2]. In this manual, [iRMC] refers to the functions supported in both iRMC and iRMC S2, and [iRMC S2]

refers to the functions supported only in iRMC S2. For the functions supported after the particular version are referred as ([Vx.xxA] or later).

- A separate license key (option) is necessary to use the Video Redirection function and the Remote Storage connection.
- The windows and descriptions may not be displayed depending on models, configurations, and versions.

## **1.2 Notes**

This section explains points to consider utilizing the Remote Management Controller.

#### Security

The Remote Management Controller handles personal information, such as the administrator's name, and other important information. If you set up the server in a domain that is accessible from outside, take care of the security so that the specified information is inaccessible from outside and minimize the contents to be set.

#### Other Notes

- The Remote Management Controller is a part of the hardware (server). The Web interface is displayed in English.
- Java<sup>™</sup> 2 Runtime Environment Standard Edition V1.4.2\_10 or later version of JRE is required. However, if you use Java<sup>™</sup> 2 Runtime Environment Standard Edition V1.6.0 or later version of JRE, iRMC V1.66A or later version of iRMC is required.

Video Redirection does not work if you use Java<sup>TM</sup> 2 Runtime Environment Standard Edition V1.6.0 or later version for the iRMC which is V1.66A or earlier.

- An individual IP address is required to access the Remote Management Controller (or DHCP may be used).
- The LAN port for connecting to the Remote Management Controller is fixed for each model. See "User's Guide" supplied with the server and connect to the correct LAN port.
- For controlling by the serial connection, see "User's Guide" supplied with the server.
- The following connection methods and configuration are not supported.
  - Serial/Modem Alerting function
  - Remote manager connection with the operating Shell set to "SMASH CLP/CLI" or operation when the Shell is set to "SMASH CLP/CLI" during remote manager connection
- Only following browsers are supported when using the Web interface of the Remote Management Controller.
  - Windows

Microsoft Internet Explorer 6.0 or later

 Linux Mozilla FireFox

#### **MPORTANT**

- Mozilla FireFox V1.5.0.7 or later version is supported in iRMC V1.66A or later. To access to iRMC which is earlier than V1.66A, use Mozilla FireFox V1.5.0.6 or earlier.
- When you try to access to iRMC by Microsoft Internet Explorer 7, you may be required to log in several times. In the case, use the patch from the following website. http://support.microsoft.com/kb/904942/en-us

Chapter 1 Overview of Remote Management Controller

## Chapter 2 Preparation

This chapter explains preparation for using the Remote Management Controller.

## **2.1 Preparation**

An IP address, a user name and a password must be set to access the Web interface and a remote manager of the Remote Management Controller.

### 2.1.1 Setting IP Address

Setting an IP address is required because DHCP is "Disabled" by default.

To set the IP address manually, use the Server Management Tools (IPMIview), Web interface, or the BIOS setup utility.

#### **POINT**

To check the current IP address, use the Server Management Tools (IPMIview).
 For the initial setup of the products which are not provided with the Server Management Tools (IPMIview), use the BIOS setup utility.

### 2.1.2 Setting User Name and Password

The following user name and password are provided to access the Remote Management Controller by default.

#### table: Default user name and password

| User name | Password | Access level/Operating shell type |
|-----------|----------|-----------------------------------|
| admin     | admin    | OEM / RemoteManager               |

Use the Server Management Tools (IPMIview) or the Web interface to set the user name and password manually.

#### POINT

You can use the Server Management Tools (IPMIview) to check the current user name and password. For the products which are not provided with the Server Management Tools (IPMIview), use the Web interface.

### ■ Configuration using Server Management Tools (IPMIview)

This section describes how to configure an IP address, a user name and a password using the Server Management Tools (IPMIview).

 Startup the IPMIVIEW from the DOS boot floppy disk in which IPMIVIEW.exe is include.

>ipmiview.exe

**2** Select the desired menu from the IPMIVIEW menu.

| FUJITSU<br>Siemens<br>Computers                                                                                                    | IPMI-Too 1-V1.28                      |
|----------------------------------------------------------------------------------------------------|---------------------------------------|
| General Information<br>Temperature Information<br>Fan Information<br>Unitage Information<br>Current Information<br>Processor Information<br>System Event Log (SEL)<br>FRU Information (ID Proms<br>User Management<br>Channel Configuration (Lf<br>SDR-R Viewer<br>FSC/System Specific Funct | s)<br><del>M / Serial)</del><br>tions |
| <14> Select <enter> S</enter>                                                                                                    | Start < <u><esc> Exit</esc></u>       |

IP address settings for iRMC

- 1. Select [Channel Configuration (LAN / Serial)] from the menu.
- 2. Select [2 802.3\_LAN] from the menu.
- 3. Press the [F1] key (General Settings).
- 4. Configure each item. Set IPAddressSource to 3.
- 5. Press the [F1] key (SetValues) to save the settings and close the window.

User name and the password settings for iRMC

- 1. Select [User Management] from the menu.
- 2. Select a user name to modify from the user list, or an unused number to add a user.
- 3. Set the user name, password, and authorization.
- 4. Press the [F1] key (SetValues) to save the settings and close the window.
- **3** Press the [Esc] key to exit the IPMIVIEW.

Chapter 2 Preparation

## **Chapter 3**

## **Starting and Exiting**

This chapter explains how to start and exit the Web interface of the Remote Management Controller.

| 3.1 | Starting Web Interface  | 18 |
|-----|-------------------------|----|
| 3.2 | Operating Web Interface | 20 |
| 3.3 | Exiting Web Interface   | 23 |

## 3.1 Starting Web Interface

This section explains how to start the Web interface of the Remote Management Controller.

#### POINT

- The Web interface of the Remote Management Controller uses Java or JavaScript. Set the Web browser to use Java or JavaScript.
- When accessing the server's Remote Management Controller Web interface from the OS of the server itself, if the LAN port for iRMC is shared with the LAN port for the OS, disable the LAN port for the OS.
- The screen shots of "iRMC S2" are used to explain the procedures. It is somewhat different to the screen shots of "iRMC". Interpret iRMC S2 which is displayed as iRMC. The functions which are supported only for iRMC, are indicated as "iRMC only."

A Web browser is used to start the Web interface of the Remote Management Controller.

1 Start the Web browser.

#### 2 Enter the following in the address field of the Web browser.

#### When using http:

http://<IP address of the Remote Management Controller>:<Port number (default is 80)>

#### When using https:

https://<IP address of the Remote Management Controller>:<Port number (default is 443)>

#### **3** Press the [Enter] key.

The network password window appears.

| Connect to 10.21.1                        | 36.45 <b>?</b> ×                                  |
|-------------------------------------------|---------------------------------------------------|
|                                           | GK                                                |
| The server 10.21.13<br>a username and pas | 36.45 at iRMC 52@10.21.136.45 requires<br>ssword. |
| User name:                                | 2                                                 |
| Password:                                 |                                                   |
|                                           | Remember my password                              |
|                                           |                                                   |
|                                           | OK Cancel                                         |

**4** Enter the user name and password set for the Remote Management Controller and click [OK].

The Web interface main window appears.

| FUĴÎTSU                                                                                                    |                                                                                                    | ServerView                                  |
|----------------------------------------------------------------------------------------------------|----------------------------------------------------------------------------------------------------|---------------------------------------------|
| PRIMERGY                                                                                                    | ServerView® Remote Management IRMC S2 Web Server                                                                                                    |                                             |
| W2K3R2X64                                                                                                    | System Overview                                                                                                    |                                             |
| Power Management     Power Consumption     Sensors     System Event Log    server Management     Network Settings                      | Error LED off<br>CSS LED off<br>Identify LED off Toggle Div/Off                                                                                                    |                                             |
| El Alerting<br>El User Management<br>El Console Redirection<br>Remote Storage<br>iRMC S2 SSH Access<br>IRMC S2 Telnet Access<br>Logout | System Board Information           Optimum Types         PhildEno't Rx300.94           Onastisi Type         PhildEno't Rx300.944           Serial Type         Type Type Type Type Type Type Type Type                                                           |                                             |
| Refresh                                                                                                    | Operating System Information           System Name         W2/CR2X04           System OS         Windows Sarvar 2003 R2 (64 Edition)           System Location         10.21.19.61.40           System Location         1.X.T           System Cost         C.S.V |                                             |
| © 2000-2007 Fujitsu Siemens                                                                                                    | System FRU / IDPROM Information<br>FRU Manufacturer Product Name Serial Part E<br>Name Number Number Number Computers with rights reserved.                                                                                                    | oard Version or CSS<br>Other Info Component |

#### POINT

 You can also start the Remote Management Controller Web Interface from "Remote Manager" window of the ServerView S2.

## **3.2 Operating Web Interface**

This section explains how to display setting windows and how to set.

**1** Display the Web interface main window.

→"3.1 Starting Web Interface" (pg.18)

2 Select a menu from the tree menu shown at the left of the window.
 A menu with [+], contains lower-level menu. Click [+] to display the lower-level menu.
 →"3.2.1 Web Interface Menu List" (pg.21)

|         | FUĴÎTSU                                                                                                    |                                  | ServerView |
|---------|----------------------------------------------------------------------------------------------------|----------------------------------|------------|
| Menu —— | Valisizzión<br>19. general information<br>19. dever Management<br>19. dever Management<br>19. dever Management<br>19. dever de la deverta de<br>19. deverta de<br>19. devert | Concerteer. 2 An rights reserved |            |

#### **3** View or set the information.

When changing the value, click [Apply] to apply the setting.

For other buttons, see the descriptions on each window.

For detail description of each window, see "Chapter 4 Setting and Referencing User Information" (→pg.25).

### POINT

Select [Refresh] from the menu to refresh the Web interface window.

### 3.2.1 Web Interface Menu List

This section describes the Web interface menu.

|         |                      | table. Web interface with                                                                                                    |  |  |  |  |  |  |
|---------|----------------------|----------------------------------------------------------------------------------------------------|--|--|--|--|--|--|
|         | Menu                 | Description                                                                                                    |  |  |  |  |  |  |
| Sys     | tem Information      | Displays information of the system on which the Remote Management Controller is running.                                                   |  |  |  |  |  |  |
|         | System Overview      | Displays information of the system overview.<br>→"4.1.1 System Overview" (pg.26)                                                           |  |  |  |  |  |  |
|         | System Components    | Displays information of the system components.<br>→"4.1.2 System Component Information" (pg.28)                                            |  |  |  |  |  |  |
| iRMC S2 |                      | Displays Remote Management Controller information and configures the controller.                                                           |  |  |  |  |  |  |
|         | iRMC S2 Information  | Displays Remote Management Controller information.<br>→"4.2.1 iRMC S2 Information" (pg.29)                                                 |  |  |  |  |  |  |
|         | Save Configuration   | Saves Remote Management Controller information (V1.66A or later).<br>→"4.2.3 Save iRMC S2 Firmware Settings" (pg.31)                       |  |  |  |  |  |  |
|         | Certificate Upload   | Uploads a Remote Management Controller certificate.<br>→"4.2.4 Certificate Upload" (pg.32)                                                 |  |  |  |  |  |  |
|         | Generate Certificate | Obtains a RSA certificate in the Remote Management Controller.<br>→"4.2.5 Generate a self signed RSA Certificate ([iRMC S2] only)" (pg.33) |  |  |  |  |  |  |
| Pow     | ver Management       | Sets the power supply control.                                                                                                    |  |  |  |  |  |  |
|         | Power On/Off         | Displays the server power status. This is also used to turn the server power on/off<br>or restart.<br>→"4.3.1 Power On/Off" (pg.35)        |  |  |  |  |  |  |
|         | Power Options        | Configures the action when the AC power restores and configures the scheduled operation.<br>$\rightarrow$ "4.3.2 Power Options" (pg.37)    |  |  |  |  |  |  |
|         | Power Supply Info    | Displays information of the power supply connected to the server.<br>→"4.3.3 Power Supply Information ([iRMC S2] only)" (pg.38)            |  |  |  |  |  |  |
| Pow     | ver Consumption      | Configures settings for the power consumption of the server ([iRMC S2] only).                                                              |  |  |  |  |  |  |
|         | Consumption Options  | Configures the action for the power consumption of the server.<br>→"4.4.1 Power Consumption Configuration ([iRMC S2] only)" (pg.40)        |  |  |  |  |  |  |
|         | Power History        | Charts the power consumption of the server.<br>→"4.4.2 Power Consumption History ([iRMC S2] only)" (pg.42)                                 |  |  |  |  |  |  |
| Sen     | sors                 | Displays the status of each server sensor.                                                                                                 |  |  |  |  |  |  |
|         | Fans                 | Displays the fan status and sets the action in case of an error.<br>→"4.5.1 Fans" (pg.44)                                                  |  |  |  |  |  |  |
|         | Temperature          | Displays the temperature sensor status and sets the action in case of an error.<br>→"4.5.2 Temperature" (pg.47)                            |  |  |  |  |  |  |
|         | Voltages             | Displays the server internal voltage and current status.<br>→"4.5.3 Voltages and Current" (pg.49)                                          |  |  |  |  |  |  |
|         | Power Supply         | Displays the power supply unit status.<br>→"4.5.4 Power Supply" (pg.51)                                                                    |  |  |  |  |  |  |
|         | Component Status     | Displays the status of each sensor.<br>→"4.5.5 Component Status" (pg.52)                                                                   |  |  |  |  |  |  |

table: Web Interface Menu

|         | Menu              | Description                                                                                                    |  |  |  |  |  |
|---------|-------------------|----------------------------------------------------------------------------------------------------|--|--|--|--|--|
| System  | n Event Log       | Displays the system event log stored on the baseboard.                                                                                                    |  |  |  |  |  |
| S       | SEL Content       | Displays or clears the system event log.<br>→"4.6.1 System Event Log Content" (pg.53)                                                                      |  |  |  |  |  |
| S       | SEL Configuration | Configures the system event log (V1.66A or later).<br>→"4.6.2 System Event Log Configuration" (pg.55)                                                      |  |  |  |  |  |
| Server  | r Management      | Displays server management information. This is also used to set the server start<br>and restart settings.<br>→"4.7 Server Management Information" (pg.56) |  |  |  |  |  |
| Netwo   | ork Settings      | Configures network settings of the Remote Management Controller. See each item for details.                                                                |  |  |  |  |  |
| E       | Ethernet          | Sets an IP address and a subnet mask of the Remote Management Controller.<br>→"4.8.1 Network Interface" (pg.58)                                            |  |  |  |  |  |
| P       | Ports             | Sets port numbers.<br>→ "4.8.2 Ports and Network Services" (pg.60)                                                                                         |  |  |  |  |  |
| Γ       | DHCP              | Configures the DHCP settings.<br>→"4.8.3 DHCP Configuration" (pg.62)                                                                                       |  |  |  |  |  |
| Γ       | DNS               | Configures the DNS settings.<br>→"4.8.4 DNS Configuration" (pg.63)                                                                                         |  |  |  |  |  |
| Alertin | ng                | Configures the SNMP trap and alert email settings. See each item for details.                                                                              |  |  |  |  |  |
| S       | SNMP Traps        | Configures the SNMP trap alerting settings.<br>→"4.9.1 SNMP Trap Alerting" (pg.64)                                                                         |  |  |  |  |  |
| S       | Serial/Modem      | Configures serial port/modem settings. Not supported.                                                                                                    |  |  |  |  |  |
| E       | Email             | Configures outgoing email settings.<br>→"4.9.2 Email Alerting" (pg.65)                                                                                     |  |  |  |  |  |
| User N  | Management        | Sets information of users used on the Remote Management Controller.                                                                                        |  |  |  |  |  |
| il      | RMC S2 User       | Sets information of users logging on the Remote Management Controller.<br>→ "4.10.1 User Management" (pg.67)                                               |  |  |  |  |  |
| Ι       | DAP Configuration | Configures the settings for the directory service (V1.66A or later).<br>→"4.10.2 Directory Service Configuration" (pg.72)                                  |  |  |  |  |  |
| Conso   | le Redirection    | Configures the console redirection and starts it up.                                                                                                    |  |  |  |  |  |
| E       | BIOS Text Console | Configures the console redirection settings when using it in the RemoteControlService.<br>→"4.11.1 BIOS Text Console" (pg.74)                              |  |  |  |  |  |
| ١       | Video Redirection | Starts the Video Redirection. Configures the remote console redirection settings.<br>Also sets the Remote Storage.<br>→"4.11 Console Redirection" (pg.74)  |  |  |  |  |  |
| Remot   | te Storage        | Displays the Remote Storage unit status, and configures the Remote Storage<br>Server.<br>→"4.12 Remote Storage" (pg.87)                                    |  |  |  |  |  |
| iRMC    | SSH Access        | Displays the Remote Management Controller SSH Access window.<br>→"4.13 iRMC SSH Access" (pg.89)                                                            |  |  |  |  |  |
| iRMC    | Telnet Access     | Displays the Remote Management Controller Telnet Access window.<br>→"4.14 iRMC Telnet Access" (pg.91)                                                      |  |  |  |  |  |
| Logou   | ıt                | Logs out from the session of the Remote Management Controller Web interface.<br>→"4.15 Session Logout" (pg.92)                                             |  |  |  |  |  |
| Refres  | sh                | Refreshes the Web interface window of the Remote Management Controller.                                                                                    |  |  |  |  |  |

#### table: Web Interface Menu

## 3.3 Exiting Web Interface

This section explains how to exit the Web interface of the Remote Management Controller.

Select [Logout] from the menu to exit the Web interface of the Remote Management Controller. The Remote Management Controller is automatically logged off when exiting the Web browser without logging out.

| FUJITSU                                                                                                    |                                                  | ServerView |
|----------------------------------------------------------------------------------------------------|--------------------------------------------------|------------|
| PRIMERGY                                                                                                    | ServerView® Remote Management iRMC S2 Web Server |            |
| PAnderRol      WAIS2264     System Information     IRAC 52     Power Man agement     Power Consumption     Sensors     System Even Log     Server Management     Network Settings     Alerting     User Management     Console Reliction     Remets Storage     IRMC 52 Teinet Access     Logout     Refresh | Session Logout                                   |            |
| © 2000-2007 Fujitsu Siemens                                                                                                    |                                                  |            |

Chapter 3 Starting and Exiting

### **Chapter 4**

## Setting and Referencing User Information

This chapter explains the meaning and settings of each Web interface window of the Remote Management Controller.

| 4.1  | System Information            | 26 |
|------|-------------------------------|----|
| 4.2  | iRMC S2                       | 29 |
| 4.3  | Power Management              | 35 |
| 4.4  | Power Consumption             | 40 |
| 4.5  | Sensors                       | 44 |
| 4.6  | System Event Log              | 53 |
| 4.7  | Server Management Information | 56 |
| 4.8  | Network Settings              | 58 |
| 4.9  | Alerting                      | 64 |
| 4.10 | User Management               | 67 |
| 4.11 | Console Redirection           | 74 |
| 4.12 | Remote Storage                | 87 |
| 4.13 | iRMC SSH Access               | 89 |
| 4.14 | iRMC Telnet Access            | 91 |
| 4.15 | Session Logout                | 92 |

## 4.1 System Information

Display the information of the system on which the Remote Management Controller is running.

### 4.1.1 System Overview

Display the system overview information.

| FUJITSU                                                                                                    |                                                                                                    | ServerView                                   |
|----------------------------------------------------------------------------------------------------|----------------------------------------------------------------------------------------------------|----------------------------------------------|
| PRIMERGY                                                                                                    | ServerView® Remote Management IRMC \$2 Web Server                                                                                                    |                                              |
| W2K3R2X64<br>System Information<br>iRMC S2                                                                         | System Overview<br>System Status                                                                                                    |                                              |
| Power Management     Power Consumption     Sensors     System Event Log     Server Management     Network Settings | Enror LED off<br>CSS LED off<br>Identify LED off Toggle DwDff                                                                                                    |                                              |
| 🖿 Alerting<br>🖿 User Management                                                                                    | System Board Information                                                                                                    |                                              |
| Console Redirection     Remote Storage     IRMC S2 SSH Access     IRMC S2 Teinet Access                            | System Type         PRIMER/VY RX300 54           Chassis Type         RX30054F1           Serial         YK4750000           Bios Version         4.00 Rev. 0.90,2510           System C00         054941490300-3030-0019990DA6BB |                                              |
| Logout                                                                                                    |                                                                                                    |                                              |
| Kefresh                                                                                                    | Operating System Information           Syntem Name         W2/SR2X94           Syntem VP         10/21/38,140           Syntem IP         10/21/38,140           Syntem Contact         PC_SV                                     |                                              |
|                                                                                                    |                                                                                                    |                                              |
|                                                                                                    | System FRU/IDPROM Information                                                                                                    |                                              |
|                                                                                                    | FRU Manufacturer Product Name Serial Part<br>Name or Model Number Number                                                                                                    | Board Version or CSS<br>Other Info Component |

#### table: Description of each Item Displayed on the [System Overview] Screen

| Item          |                        | Description                                                                                                    |  |  |  |  |
|---------------|------------------------|----------------------------------------------------------------------------------------------------|--|--|--|--|
| System Status |                        | Displays the status of the system LEDs.                                                                                                    |  |  |  |  |
|               | Error LED              | Displays whether the Error LED on the front of the server is on or off.                                                                                             |  |  |  |  |
|               | CSS LED                | Lights when there is an error or a predictor of the user-replaceable memory or CPU in the server ([iRMC S2] only).                                                  |  |  |  |  |
|               | Identify LED           | Displays whether the server system identification lamp is on or off. Click [Toggle] displayed on the right side of the information name to turn the lamp on or off. |  |  |  |  |
| Sy            | stem Board Information | Displays baseboard information.                                                                                                    |  |  |  |  |
|               | System Type            | Displays the server system type.                                                                                                    |  |  |  |  |
|               | Chassis Type           | Displays the server chassis type.                                                                                                    |  |  |  |  |
|               | Serial                 | Displays the serial number of the baseboard.                                                                                                    |  |  |  |  |
|               | Bios Version           | Displays the BIOS version.                                                                                                    |  |  |  |  |
|               | System GUID            | Displays the baseboard ID.                                                                                                    |  |  |  |  |

| Item                         |                               | Description                                                        |  |  |  |  |  |
|------------------------------|-------------------------------|--------------------------------------------------------------------|--|--|--|--|--|
| Operating System Information |                               | Displays OS information.                                           |  |  |  |  |  |
|                              | System Name                   | Displays the server name set by the OS.                            |  |  |  |  |  |
|                              | System O/S                    | Displays the OS type.                                              |  |  |  |  |  |
|                              | System IP                     | Displays the IP address of the OS.                                 |  |  |  |  |  |
|                              | System Location               | Displays the system location set in the SNMP Service of the OS.    |  |  |  |  |  |
|                              | System Contact                | Displays the administrator name set in the SNMP Service of the OS. |  |  |  |  |  |
| Sy<br>In                     | /stem FRU/IDPROM<br>formation | Displays hardware information ([iRMC S2] only).                    |  |  |  |  |  |
|                              | FRU Name                      | Displays the part name set on the hardware.                        |  |  |  |  |  |
|                              | Manufacturer                  | Displays the manufacturer's name of each part.                     |  |  |  |  |  |
|                              | Product Name or Model         | Displays the product name or the model.                            |  |  |  |  |  |
|                              | Serial Number                 | Displays the serial number.                                        |  |  |  |  |  |
|                              | Part Number                   | Displays the part number.                                          |  |  |  |  |  |
|                              | CSS Component                 | Displays whether it is user-replaceable or not.                    |  |  |  |  |  |

table: Description of each Item Displayed on the [System Overview] Screen

### 4.1.2 System Component Information

| FUĴÎTSU                                        |                              |                    |                                                     |                                      |                            |                  | _            |                          |                          |              |                          | Se                       |
|------------------------------------------------|------------------------------|--------------------|-----------------------------------------------------|--------------------------------------|----------------------------|------------------|--------------|--------------------------|--------------------------|--------------|--------------------------|--------------------------|
| PRIMERGY Serv                                  | erView                       | © Rem              | ote Managemer                                       | t i RMC S2 Web                       | Server                     |                  |              |                          |                          |              |                          |                          |
| W2K3R2X64                                      | Svst                         | em                 | Compone                                             | ent Inform                           | mation                     | 1                |              |                          |                          |              |                          |                          |
| Information<br>stem Overview                   | System Component Information |                    |                                                     |                                      |                            |                  |              |                          |                          |              |                          |                          |
| System Components<br>S2<br>r Management        |                              | No                 | Designation                                         | Status                               |                            | Signal<br>Status | CPU<br>Id    | Platform<br>Id           | Brand<br>Id              | Max<br>Speed | Max F<br>Spee            | SB CSS<br>d Compon       |
| ver Consumption                                | 0                            | 0                  | CPU 1                                               | Processor de                         | tected                     | ок               | 06FB         | 02                       | 00                       | 2000         | 1333                     | No No                    |
| m Event Log                                    | ٢                            | 1                  | CPU 2                                               | CPU not inst                         | talled                     |                  |              |                          |                          |              |                          | No                       |
| Management<br>sole Redirection<br>tote Storage | /stern 1                     | demo<br>No         | ry Information<br>Designation                       | Status                               | Config<br>Status           | Comp<br>Sta      | onent<br>tus | Module<br>Size [MB]      | Module                   | iy Ap        | todule<br>proved         | CSS<br>Component         |
| 1C S2 SSH Access                               | 0                            | 0                  | DIMM-1A                                             | 0K                                   | Normal                     | 0                | к            | 512                      | 667                      |              | N/A                      | Yes                      |
| 5 52 Telliet Modess                            | 0                            | 1                  | DIMM-1B                                             | ОK                                   | Normal                     | 0                | ĸ            | 512                      | 667                      |              | N/A                      | Yes                      |
| t 🔰                                            | ٢                            | 2                  | DIMM-2A                                             | Empty slot                           | Normal                     | 0                | к            | N/A                      | N/A                      |              | N/A                      | Yes                      |
|                                                | 0                            | 3                  | DIMM-2B                                             | Empty slot                           | Normal                     | 0                | к            | N/A                      | N/A                      |              | N/A                      | Yes                      |
| in 🔰                                           | 0                            | 4                  | DIMM-3A                                             | Empty slot                           | Normal                     | 0                | к            | N/A                      | N/A                      |              | N/A                      | Yes                      |
|                                                | ~                            |                    | DIMAGOO                                             | Empty slot                           | Normal                     | 0                | ĸ            | N/A                      | N/A                      |              | N/A                      | Yes                      |
|                                                | ٢                            | 5                  | DIMM-3B                                             |                                      |                            |                  |              |                          |                          |              |                          |                          |
|                                                | 0                            | 8                  | DIMM-3B                                             | ОК                                   | Normal                     | 0                | ĸ            | 612                      | 667                      |              | N/A                      | Yes                      |
|                                                | 0<br>0<br>0                  | 5<br>8<br>9        | DIMM-3B<br>DIMM-1C<br>DIMM-1D                       | ок                                   | Normal                     | 0                | к<br>к       | 512<br>512               | 667<br>667               |              | N/A<br>N/A               | Yes<br>Yes               |
|                                                |                              | 5<br>9<br>10       | DIMM-1C<br>DIMM-1D<br>DIMM-2C                       | OK<br>OK<br>Empty slot               | Normal<br>Normal<br>Normal | 0                | K<br>K<br>K  | 512<br>512<br>N/A        | 667<br>667<br>N/A        |              | N/A<br>N/A<br>N/A        | Yes<br>Yes<br>Yes        |
|                                                |                              | 5<br>9<br>10<br>11 | DIMM-10<br>DIMM-10<br>DIMM-20<br>DIMM-20<br>DIMM-20 | OK<br>OK<br>Empty slot<br>Empty slot | Normal<br>Normal<br>Normal | 0                | K<br>K<br>K  | 512<br>512<br>N/A<br>N/A | 667<br>667<br>N/A<br>N/A |              | N/A<br>N/A<br>N/A<br>N/A | Yes<br>Yes<br>Yes<br>Yes |

Display the system component information

#### table: Description of each Item Displayed on the [System Component Information] Screen

|        | Item                 | Description                                                                                  |  |  |  |  |  |  |
|--------|----------------------|----------------------------------------------------------------------------------------------|--|--|--|--|--|--|
| Syster | n CPU Information    | Displays CPU information.                                                                    |  |  |  |  |  |  |
|        | No                   | Displays the sequence number of the CPU.                                                     |  |  |  |  |  |  |
|        | Designation          | Displays the sensor name of the CPU.                                                         |  |  |  |  |  |  |
|        | Status               | Displays the presence or absence of the CPU.                                                 |  |  |  |  |  |  |
|        | Signal Status        | Displays the status of the CPU.                                                              |  |  |  |  |  |  |
|        | CPU Id               | Displays the CPU ID.                                                                         |  |  |  |  |  |  |
|        | Platform Id          | Displays the platform ID of the CPU.                                                         |  |  |  |  |  |  |
|        | Brand Id             | Displays the brand ID of the CPU.                                                            |  |  |  |  |  |  |
|        | Max Speed            | Displays the CPU frequency.                                                                  |  |  |  |  |  |  |
|        | Max FSB Speed        | Displays the CPU base lock frequency.                                                        |  |  |  |  |  |  |
|        | CSS Component        | Displays whether it is user-replaceable or not ([iRMC S2] only).                             |  |  |  |  |  |  |
| Syster | n Memory Information | Displays memory information installed on the server ([iRMC S2] only).                        |  |  |  |  |  |  |
|        | No                   | Displays the sequence number of the memory card.                                             |  |  |  |  |  |  |
|        | Designation          | Displays the sensor name of the memory card.                                                 |  |  |  |  |  |  |
|        | Status               | Displays whether the memory slot is installed or not.                                        |  |  |  |  |  |  |
|        | Config Status        | Displays the configuration status of the memory.                                             |  |  |  |  |  |  |
|        | Component Status     | Displays the status of the memory.                                                           |  |  |  |  |  |  |
|        | Module Size [MB]     | Displays the memory size in [MB].                                                            |  |  |  |  |  |  |
|        | Module Frequency     | Displays the memory frequency in [MHz].                                                      |  |  |  |  |  |  |
|        | Memory Approved      | Displays the approval status of the memory. There is no problem if it displays as N/A or NO. |  |  |  |  |  |  |
|        | CSS Component        | Displays whether it is user-replaceable or not.                                              |  |  |  |  |  |  |

## 4.2 iRMC S2

Display and configure information about the Remote Management Controller.

### 4.2.1 iRMC S2 Information

Display and configure information about the Remote Management Controller.

| FUĴÎTSU                                                                                                    | (X).                                                                                                    |                                                                                                   |                                                                                                    |                                                        |                                          |                        | ServerView |
|----------------------------------------------------------------------------------------------------|----------------------------------------------------------------------------------------------------|---------------------------------------------------------------------------------------------------|----------------------------------------------------------------------------------------------------|--------------------------------------------------------|------------------------------------------|------------------------|------------|
| PRIMERGY                                                                                                    | ServerView@ Remote                                                                                                    | e Manageme                                                                                        | ent i RMC S2 Web Se                                                                                                    | rver                                                   |                                          |                        |            |
| W2K3R2X84    System Information   KK S2  KK S2  KK | Firmware Unternational States of Control of Control of | Informa<br>ation and IF<br>out 5.<br>ctor Auto<br>1.<br>2.0 CL<br>3.10 II<br>tion<br>Ver.<br>3.00 | ation<br>RMC S2 reboot<br>2007 - 17:43:01<br>- FW Image<br>Np ID: 72 49 97 14 6<br>D 0223 RX30054<br>rmvare SDRR<br>Ver. Ver.<br>3.00A 3.05<br>3.05A 3.10 | hest FW vers<br>18 15 40<br>SDRR<br>10<br>0223<br>0223 | ion v<br>Check Sta<br>sum Sta<br>OK runr | us                     |            |
| Logout                                                                                                    | Apply                                                                                                    | Reboot                                                                                            | IRMC S2                                                                                                    |                                                        |                                          |                        |            |
| Refresh                                                                                                    | Active Session In                                                                                                    | formation                                                                                         |                                                                                                    |                                                        |                                          |                        |            |
|                                                                                                    | IP<br>Address<br>10.21.138.123                                                                                                    | User<br>Name<br>admin                                                                             | User Session<br>Id Type<br>2 HTTP                                                                                                    | Session<br>Privilege<br>OEM                            | Session<br>Shell<br>Web GUI              | Remote<br>Port<br>2054 |            |
|                                                                                                    | License Key                                                                                                    |                                                                                                   | _                                                                                                    |                                                        | _                                        |                        |            |

#### table: Description of each Item Displayed on the [iRMC S2 Information] Screen

|                                         | Item                 | Description                                                            |
|-----------------------------------------|----------------------|------------------------------------------------------------------------|
| Firmware Information and iRMC S2 reboot |                      | Displays iRMC firmware information.                                    |
|                                         | Firmware Version     | Displays the iRMC version.                                             |
|                                         | Firmware Date        | Displays the creation date of iRMC firmware.                           |
|                                         | Firmware Selector    | Displays the location of the firmware (in ROM). Do not change this.    |
|                                         | Firmware running     | Displays the active firmware number (in ROM).                          |
|                                         | Hardware Version     | Displays the server hardware version.                                  |
|                                         | SDRR Version         | Displays the version of information defining the sensor and threshold. |
|                                         | FW Image Information | Information from the ROM storing the firmware.                         |
|                                         | [Apply]              | The button to apply the setting. No need to use this.                  |
|                                         | [Reboot iRMC S2]     | Reboots iRMC ([iRMC S2] only).                                         |

| Item                       |                   | Description                                                         |
|----------------------------|-------------------|---------------------------------------------------------------------|
| Active Session Information |                   | Information of the machine connected to the iRMC (V1.66A or later). |
|                            | IP Address        | Displays the IP address of the machine which is/was connected.      |
|                            | User Name         | Displays the iRMC login ID.                                         |
|                            | User ID           | User number of login ID. →"4.10 User Management" (pg.67)            |
|                            | Session Type      | Displays the connection protocol.                                   |
|                            | Session Privilege | Displays the access privilege.                                      |
|                            | Session Shell     | Displays the access form.                                           |
|                            | Remote Port       | Displays the port used for the connected machine.                   |

#### table: Description of each Item Displayed on the [iRMC S2 Information] Screen

### 4.2.2 Setting License Key for Remote Management Controller

Set license key for the Remote Management Controller.

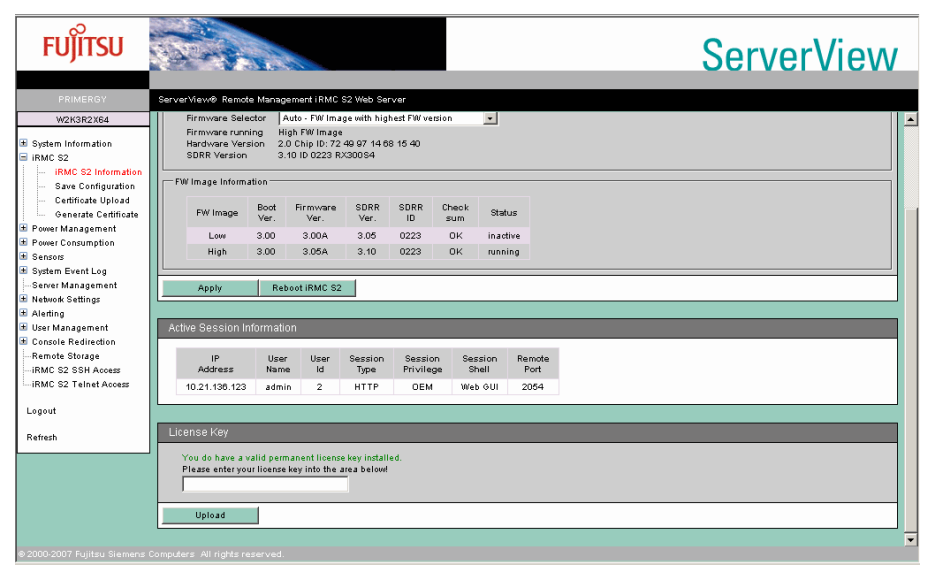

#### table: Description of each Item Displayed in License Key

| Item        | Description                                                                                                    |  |
|-------------|----------------------------------------------------------------------------------------------------|--|
| License Key | Handles a license key for the management controller.                                                                                                    |  |
| [Upload]    | Authorizes a license for the Remote Management Controller. When the license is authorized, the Video Redirection and the Remote Storage functions become available. |  |

#### POINT

For details on the License Key and how to authorize a license, see the "Remote Management Controller Upgrade User's Guide". Before the license is authorized, the Video Redirection and the Remote Storage functions are not available.

For details on each function, see "4.11.2 Advanced Video Redirection" ( $\rightarrow$ pg.75), "4.11.5 Remote Storage Connection" ( $\rightarrow$ pg.81).

### 4.2.3 Save iRMC S2 Firmware Settings

Backup the data of the Remote Management Controller setting information (V1.66A or later).

| FUJITSU                                                                                                    |                                                                                                    | ServerView |
|----------------------------------------------------------------------------------------------------|----------------------------------------------------------------------------------------------------|------------|
| PRIMERGY                                                                                                    | ServerView@ Remote Management iRMC S2 Web Server                                                                                                    |            |
| Andread State     White State     White State     System Information     Redd State     System Information     Redd State     Swe Configuration     Centrate Upload     Consume Construction     Server Consumption     Server Consumption     Server Consumption     Server Consumption     Server Consumption     Server Management     Network Statings     Haddings     Use Management     Redd State     Redd State     Redd State     Redd State     Redd State     Redd State     Logout     Reddest | Save IRMC S2 Firmware Settings Save IRMC S2 Firmware Settings Save IRMC S2 Firmware settings Include Loade Internation Include SSL and SSH Certificate Save Save All Save Save All Save Save All Save Save All Save Save All |            |
| @ 2000-2007 Euliteu Siemene                                                                                                    |                                                                                                    |            |

#### table: Description of each Item Displayed on the [Save iRMC S2 Firmware Settings] Screen

| Item                                                                           | Description                                                                                                    |
|--------------------------------------------------------------------------------|----------------------------------------------------------------------------------------------------|
| Save iRMC S2 Firmware settings in<br>ServerView <sup>®</sup> WinSCU XML format | Saves the selected item in XML format which can import by SystemConfigurationUtility of ServerViewAgent for Windows. |
| Save iRMC S2 Firmware settings in binary (BMCCLONE.exe) format                 | Saves the selected item in binary format which can import by BMCCLONE.exe tool. Not supported.                       |

#### POINT

• The BMCCLONE.exe tool is a tool for the maintenance worker. In general, it is not offered.

### 4.2.4 Certificate Upload

Upload the Remote Management Controller certificate data (V1.66A or later).

| FUĴÎTSU                                                                                                    | ServerView                                                                                                    |
|----------------------------------------------------------------------------------------------------|----------------------------------------------------------------------------------------------------|
| PRIMERGY                                                                                                    | ServerView® Remote Management i RMC S2 Web Server                                                                                                    |
| RX300S4RH46×86RC                                                                                                    | Certificate Upload Note: You may upload the contents of a base84 (PEM) encoded X.509 certificate and the matching DSA/RSA private key into the IRMC S2. The maximum size for the PEM encoded private key is 4000 bytes. The maximum size for the PEM encoded certificate is 6144 bytes.                                                                                                    |
| Certificate Upload                                                                                                    | Certificate Information and Restore                                                                                                    |
| Power Management                                                                                                    | View Certificate View CA Certificate Default Certificate Default CA Certificate                                                                                                    |
| B Power Consumption<br>B Sensors<br>B Sensors<br>B Network Settings<br>B Network Settings<br>B Alerting<br>B User Management<br>B Console Redirection<br>■ Remote Storage<br>- IRMC S2 SEH Access | CA Certificate upload from file Note: You may upload the contents of the base64 (PEM) encoded X.509 CA certificate from local file. After you have uploaded the CA certificate, all current https connections will be closed and the https server will be automatically restarted. This can take up to 30seconds and <b>no</b> FMC 52 reset is required. Upload                                                                                                    |
| Logout                                                                                                    | SSL Certificate and DSA/RSA private key upload from file                                                                                                    |
| Refresh                                                                                                    | Note: You may upload the contents of the base64 (PEM) encoded X.509 certificate and the base64 (PEM) encoded DSA.RSA private key from local file(s).<br>Both files need to be uploaded at the same time. After you have uploaded the certificate and key, all current https connections will be closed and the https server will be automatically restarted. This can take up to 30seconds and <b>no</b> FMC S2 reset is required.<br>SSL Enviae Key File<br>SSL Certificate File Browse |
|                                                                                                    | Upload                                                                                                    |

#### table: Description of each Item Displayed on the [Certificate Upload] Screen

| Item                                                                                         | Description                                                                                                    |
|----------------------------------------------------------------------------------------------|----------------------------------------------------------------------------------------------------|
| Certificate Information and Restore                                                          |                                                                                                    |
| [View Certificate]                                                                           | Displays the web certificate being applied.                                                                                                  |
| [View CA Certificate]                                                                        | Displays the Certification Authority certificate being applied ([iRMC S2] only).                                                             |
| [Default Certificate]                                                                        | Changes the web certificate back to the default.                                                                                             |
| [Default CA Certificate]                                                                     | Changes the Certification Authority certificate back to the default ([iRMC S2] only).                                                        |
| CA Certificate upload from file                                                              | Uploads a Certification Authority certificate ([iRMC S2] only).                                                                              |
| CA Certificate File                                                                          | Specifies a Certification Authority certificate file. Click [Browse] to select the file.                                                     |
| [Upload]                                                                                     | Uploads the Certification Authority certificate.                                                                                             |
| Certificate and private key upload from file                                                 | Uploads a private key file and a certificate file which are created by a public/<br>private certificate authority.                           |
| Private Key File                                                                             | Specifies a private key file. Click [Browse] to select the file.                                                                             |
| Certificate File                                                                             | Specifies a certificate file. Click [Browse] to select the file.                                                                             |
| [Upload]                                                                                     | Uploads the private key and the certificate. Both the private key file and the certificate file are required to upload.                      |
| Please paste your DSA/RSA<br>certificate or DSA/RSA private<br>key into the text area below! | Uploads the private key and the certificate in a data format without using files. Paste the private key and the certificate in the text box. |
| [Upload]                                                                                     | Uploads the data in the text box.                                                                                                    |

#### POINT

- Uploading the Certification Authority certificate is not supported.
- Use an unencrypted key for the certificate private key.

# 4.2.5 Generate a self signed RSA Certificate ([iRMC S2] only)

| FUJITSU                                                                                                    |                                                                                                    |                                                                                                    |                            | ServerView                                                                       |
|----------------------------------------------------------------------------------------------------|----------------------------------------------------------------------------------------------------|----------------------------------------------------------------------------------------------------|----------------------------|----------------------------------------------------------------------------------|
| PRIMERGY                                                                                                    | ServerView® Remote Manag                                                                                                    | ement iRMC S2 Web Server                                                                                                    |                            |                                                                                  |
| V2X3R2X64<br># System Information<br># IRVC 52 Information<br>- Stard Configuration<br>- Centricate Upload<br>- Centricate Upload<br>- Centricate Upload<br># Power Management<br># Power Management<br># System Scient Log<br># System Scient Log<br># System Scient Log<br># Sararo Management<br># Network Settings<br># Adating<br># Console Rest<br>Reflect 52 Stal Access<br>IRAIC 52 Tellnet Access<br>Logout<br>Reflects | Generate a se<br>Certificate Information a<br>View Certificate Der<br>Certificate Creation<br>If you create a new RSA or<br>Common Name<br>(C)<br>Organization Name<br>(C)<br>Organization Name<br>(C)<br>Organization Name<br>(C)<br>Compry Name (L)<br>Email Address<br>Valid from<br>Valid from | If signed RSA Certific:<br>nd Restore<br>aut Certificate<br>aut Certificate<br>aut Certificate<br>aut Certificate<br>IFMCR33005449.domain.com<br>IFMCR33005449.domain.com<br>IFMCR33005449.domain.com<br>IFMCR3005449.domain.com<br>IFMCR3005449.domain.com<br>IFMCR3005449.domain.com<br>IFMCR3005449.domain.com<br>IFMCR3005449.domain.com<br>IFMCR3005449.domain.com | stons will be closed and f | the https server will be automatically restarted. Depending on the keysize, this |
|                                                                                                    | Key Length (bits) Create                                                                                                    | 1024                                                                                                    |                            |                                                                                  |

Obtain RSA certificate data in the Remote Management Controller.

| Item                                |                 | Description                                                                                                    |  |
|-------------------------------------|-----------------|----------------------------------------------------------------------------------------------------|--|
| Certificate Information and Restore |                 | Certificate Information and Restore                                                                                                    |  |
| [View Certif                        | icate]          | Displays RSA certificate data currently set.                                                                                                    |  |
| [Default Cer                        | tificate]       | Changes RSA certificate data back to the default.                                                                                                    |  |
| Certificate Creation                |                 | Creates a certificate. If a certification authority cannot be used, create a certificate in iRMC.                                                     |  |
| Common Na                           | ame (CN)        | Enter your iRMC access name including a domain.                                                                                                    |  |
| Organization                        | n Name (O)      | Enter your organization or company name. Example: FUJITSU                                                                                             |  |
| Organization<br>(OU)                | nal Unit Name   | Enter your organizational unit name. Example: Solution Center                                                                                         |  |
| Country Nar                         | ne (C)          | Enter your country name which is abbreviated in two letters such as "JP" for Japan and "US" for the United States.                                    |  |
| State or Prov                       | vince Name (ST) | Enter your state or province name.                                                                                                    |  |
| Locality Nar                        | me (L)          | Enter your city or locality name.                                                                                                    |  |
| Email Addre                         | ess             | Enter your email address.                                                                                                    |  |
| Valid from                          |                 | The start date which a certificate is valid. This cannot be specified.                                                                                |  |
| Valid for [da                       | lys]            | Enter a validity period in days. It is set as 730 days (2 years) by default.                                                                          |  |
| Key Length                          | [bits]          | Select an encrypted key length (bits). It is 1024 bits by default.                                                                                    |  |
| [Create]                            |                 | Creates a certificate with the information above. It takes about 5 minutes to create. It will be automatically applied to iRMC S2 after the creation. |  |

#### table: Description of each Item Displayed in Certificate Information and Restore

#### POINT

At least "Common Name", "Valid for [days]", "Key Length [bits]" are required to create a certificate.

Click [View Certificate] to display the current settings of the RSA certificate data.

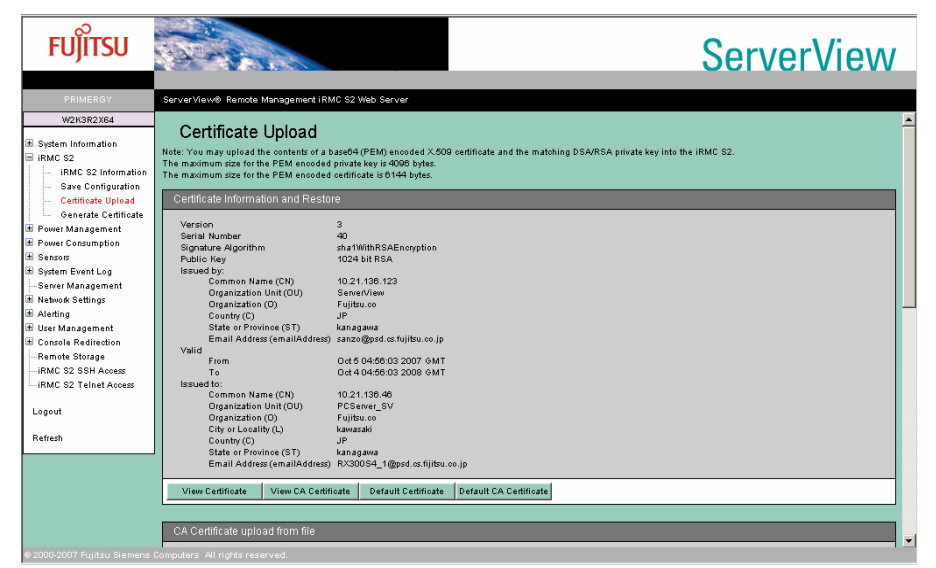

## 4.3 Power Management

Set the power supply of the server.

### 4.3.1 Power On/Off

Set the server power on/off or restart.

| FUĴÎTSU                                                                                                    |                                                                                                    | ServerView |
|----------------------------------------------------------------------------------------------------|----------------------------------------------------------------------------------------------------|------------|
| PRIMERGY                                                                                                    | ServerView® Remote Management IRMC S2 Web Server                                                                                                    |            |
| W2K3R2X64                                                                                                    |                                                                                                    |            |
| System Information If IRMC S2 Power Management Power On/Off Power Options Power Supply Info Power Consumption Power Consumption Power Con | Power Status Summary Power Status: OFF Power On Counter: 0 day(6) 22 hts 46 minutes Last Power On Reason: Warmstat Last Power Off Reason: Software or command |            |
| dt Sensors                                                                                                    | Boot Options Error Hall Settings Continue Root Device Selector Apply                                                                                          |            |
| IRMC S2 SSH Access                                                                                                    |                                                                                                    |            |
| Logout<br>Refresh                                                                                                    | Power Control  Power On  Power Cycle  Dimmediate Power Off  Concell Power Off(Shutdown)  Concell Power Off(Shutdown)                                          |            |
|                                                                                                    | C Pules NMI Apply                                                                                                    |            |
|                                                                                                    |                                                                                                    |            |

#### table: Description of each Item Displayed on the [Power On/Off] Screen

| Item                 |                          | Description                                                             |  |
|----------------------|--------------------------|-------------------------------------------------------------------------|--|
| Power Status Summary |                          | Displays the current power status.                                      |  |
|                      | Power Status             | Displays the current power status as on or off.                         |  |
|                      | Power On Counter         | Displays the total operating time since the server power was turned on. |  |
|                      | Last Power On<br>Reason  | Displays the reason for the previous server power on.                   |  |
|                      | Last Power Off<br>Reason | Displays the reason for the previous server power off.                  |  |

| Item                 | Description                                                                                                    |  |  |
|----------------------|----------------------------------------------------------------------------------------------------|--|--|
| Boot Options         | Configures server startup settings.                                                                                                    |  |  |
| Error Halt Settings  | <ul> <li>Sets the server action to take in case an error occurs during startup.</li> <li>The following settings are available. Select one from the list.</li> <li>Continue</li> <li>Continues startup processing when an error occurs during startup.</li> <li>Halt on errors</li> <li>Stops startup until the operator intervenes when an error occurs during startup.</li> </ul>                                                                                                    |  |  |
| Boot Device Selector | <ul> <li>Selects the startup device. The following settings are available. Select one from the list ([iRMC S2] only).</li> <li>No Change     Uses the device set on BIOS.</li> <li>PXE/iSCSI     Boots from the PXE/iSCSI device.</li> <li>Hard-drive     Boots from the hard disk device.</li> <li>CDROM/DVD     Boots from the CD-ROM/DVD device.</li> <li>Floppy     Boots from the floppy disk.</li> </ul>                                                                                                    |  |  |
| Power Control        | <ul> <li>Controls the power of the server.</li> <li>Power On<br/>Turns on the server power.</li> <li>Immediate Power Off<br/>Turns off the server power immediately without saving system information.</li> <li>Immediate Reset<br/>Resets the server immediately without saving system information.</li> <li>Power Cycle<br/>Turns off the server power after saving system information, and then turns on the<br/>power again.</li> <li>Graceful Power Off (Shutdown)<br/>Turns off the server power after saving system information.</li> <li>Graceful Reset (Reboot)<br/>Resets the server after saving system information.</li> <li>Pulse NMI<br/>Displays the NMI signal (V1.66A or later).</li> </ul> |  |  |

#### table: Description of each Item Displayed on the [Power On/Off] Screen

### **POINT**

• "Pulse NMI" is available only on the device supported NMI.
# 4.3.2 Power Options

Configure actions for when the AC power restores and the scheduled operation for automatic power on/ off of the server (V1.66A or later).

| FUĴÎTSU                                                                                                    | A market                                                                                                    | ServerView |
|----------------------------------------------------------------------------------------------------|----------------------------------------------------------------------------------------------------|------------|
| PRIMERGY                                                                                                    | ServerView® Remote Management iRMC S2 Web Server                                                                                         |            |
| HANDERCY     WRSR2K64      System Information     RAdd S2     Power On/Off     Power On/Off     Power On/Off     Power On/Off     Power Supply Info     Sensors     System Even Log     System Even Log | Power Options  Power Restore Policy  Always power of  Always power of  Always power of  Power OnLOF Time  On Time Off Time Sunday Monday |            |
| Logout<br>Refrezh                                                                                                    | Apply                                                                                                    |            |

### table: Description of each Item Displayed on the [Power Options] Screen

| Item                 | Description                                                                                                    |
|----------------------|----------------------------------------------------------------------------------------------------|
| Power Restore Policy | <ul> <li>Configures the power restore action if the server power is interrupted by a power failure.</li> <li>Always power off<br/>The server does not perform any power restore action if there is a power failure.</li> <li>Always power on<br/>The server automatically performs a power restore action if there is a power failure.</li> <li>Restore to powered state prior to power loss<br/>The server restores the status just before the power failure occurred. If the server power was "on", the power is restored automatically. If the server power was "off", the power is not restored and remains off.</li> </ul> |
| Power On/Off Time    | Sets the time to automatically power on and off the server for one week.                                                                                                    |

# 4.3.3 Power Supply Information ([iRMC S2] only)

| FUJITSU                                                   |                   |                    |                         |                               |                    |                      |                                | S                        | erve |
|-----------------------------------------------------------|-------------------|--------------------|-------------------------|-------------------------------|--------------------|----------------------|--------------------------------|--------------------------|------|
| PRIMERGY                                                  | ServerView@ I     | Remote Managen     | ent i RMC S2 We         | b Server                      |                    |                      |                                |                          |      |
| W2K3R2X64                                                 |                   |                    |                         |                               |                    |                      |                                |                          | _    |
| • Curtom Information                                      | Power Supp        | ly 'PS1' FRU / IC  | PROM Informa            | ation                         |                    |                      |                                |                          |      |
| <ul> <li>■ iRMC S2</li> <li>■ Power Management</li> </ul> | FRU<br>Name       | Manufacturer       | Product Nam<br>or Model | e Seria<br>Numbe              | l<br>ar            | Part<br>Number       | Board Version or<br>Other Info | CSS<br>Component         |      |
| Power On/Off                                              | PS1               | DELTA              | DPS-700KB               | A BFID07300                   | 00550 /            | 3040064141           | S1M                            | Yes                      |      |
| Power Options<br>Power Supply Info                        | Output<br>Number  | Standby<br>Power   | Nominal<br>Voltage      | Minimum<br>Voltage            | Maximun<br>Voltage | n Ripple<br>and nois | Minimum<br>se Current          | Maximum<br>Current       |      |
| E Sensors                                                 | 1                 | No                 | 12.00 V                 | 11.64 V                       | 12.36 V            | 120 m <sup>3</sup>   | / 1.00 A                       | 58.00 A                  |      |
| System Event Log<br>Server Management                     | 2                 | No                 | -12.00 V                | -12.60 V                      | -11.40 V           | 120 m <sup>3</sup>   | / 0.00 A                       | 0.50 A                   |      |
| Network Settings                                          | 3                 | Yes                | 5.05 V                  | 4.90 V                        | 5.30 V             | 50 mV                | A 00.0                         | 3.00 A                   |      |
| Alerting<br>User Management<br>Console Redirection        | Total<br>Capacity | Peak<br>y Capacity | Peak In<br>Holdup Cu    | rush Inrush<br>rrent Interval | Inp.<br>Range      | t Inpu<br>e 1 Rang   | t Input<br>e 2 Frequency       | A/C Dropout<br>Tolerance |      |
| Remote Storage                                            | 700 W             | 700 W              | 12 sec 2                | 5 A 10 ms                     | 100 - 2-           | 40 V 90 · 26         | I4 V 47 - 63 Hz                | 12 ms                    |      |
| iRMC S2 SSH Access<br>iRMC S2 Telnet Access<br>Logout     | Power Supp        | ly 'PS2' FRU / IC  | PROM Informa            | ation                         |                    |                      |                                |                          |      |
| Refresh                                                   | FRU<br>Name       | Manufacturer       | Product Nam<br>or Model | e Seria<br>Numbe              | l<br>ar            | Part<br>Number       | Board Version or<br>Other Info | CSS<br>Component         |      |
|                                                           | PS2               | DELTA              | DPS-700KB               | BFID07300                     | 00629 /            | 3040064141           | S1M                            | Yes                      |      |
|                                                           | Output<br>Number  | Standby<br>Power   | Nominal<br>Voltage      | Mini mum<br>Voltage           | Maximun<br>Voltage | n Ripple<br>and nois | Minimum<br>se Current          | Maximum<br>Current       |      |
|                                                           | 1                 | No                 | 12.00 V                 | 11.64 V                       | 12.36 V            | 120 m <sup>3</sup>   | / 1.00 A                       | 58.00 A                  |      |
|                                                           | 2                 | No                 | -12.00 V                | -12.60 V                      | -11.40 V           | 120 m <sup>3</sup>   | / 0.00 A                       | 0.50 A                   |      |
|                                                           | 3                 | Yes                | 5.05 V                  | 4.90 V                        | 5.30 V             | 50 m V               | 0.00 A                         | 3.00 A                   |      |

Display information of the power supply connected to the server.

### table: Description of each Item Displayed on the [Power Supply Information] Screen

| Item                                           | Description                                           |
|------------------------------------------------|-------------------------------------------------------|
| Power Supply 'PSx' FRU /<br>IDPROM Information | Displays information of the power supply 'PSx'.       |
| FRU Name                                       | Displays the power supply name defined on the server. |
| Manufacturer                                   | Displays the manufacturer's name.                     |
| Product Name or Model                          | Displays the product name or a model.                 |
| Serial Number                                  | Displays the serial number.                           |
| Part Number                                    | Displays the part number.                             |
| CSS Component                                  | Displays whether it is user-replaceable or not.       |
| Output Number                                  | Displays the output cable number.                     |
| Standby Power                                  | Displays whether standby power is used or not.        |
| Nominal Voltage                                | Displays the nominal voltage.                         |
| Minimum Voltage                                | Displays the minimum voltage.                         |
| Maximum Voltage                                | Displays the maximum voltage.                         |
| Ripple and noise                               | Displays the ripple and noise of the output value.    |
| Minimum Current                                | Displays the minimum current.                         |
| Maximum Current                                | Displays the maximum current.                         |
| Total Capacity                                 | Displays the total capacity of the output power.      |
| Peak Capacity                                  | Displays the peak capacity of the output power.       |
| Peak Holdup                                    | Displays the continuous time of the peak output.      |
| Inrush Current                                 | Displays the inrush current.                          |
| Inrush Interval                                | Displays the inrush current interval.                 |

| Item |                       | Description                         |
|------|-----------------------|-------------------------------------|
|      | Input Range 1         | Displays the input power range 1.   |
|      | Input Range 2         | Displays the input power range 2.   |
|      | Input Frequency       | Displays the input frequency.       |
|      | A/C Dropout Tolerance | Displays the A/C dropout tolerance. |

### table: Description of each Item Displayed on the [Power Supply Information] Screen

## POINT

Some item of the [Power Supply Information] may not be displayed depending on the type of the power supply units.

# **4.4 Power Consumption**

Configure settings for the power consumption of the server.

# 4.4.1 Power Consumption Configuration ([iRMC S2] only)

Configure the settings for the power consumption of the server.

| FUĴÎTSU                                                                                     | S                                                                                                    | ServerView |
|---------------------------------------------------------------------------------------------|----------------------------------------------------------------------------------------------------|------------|
| PRIMERGY                                                                                    | ServerView® Remote Management IRMC S2 Web Server                                                         |            |
| W2K3R2X64                                                                                   | Power consumption configuration                                                                          | <u> </u>   |
| IRMC S2                                                                                     | Power Consumption Options                                                                                |            |
| Power Management     Power Consumption     Consumption Options     Power History     Sensor | Power Control Mode Scheduled  Power Monitoring Links Watt  Enable Power Monitoring                       |            |
| System Event Log                                                                            | Apply                                                                                                    |            |
| Server Management                                                                           |                                                                                                    |            |
| <ul> <li>Alerting</li> </ul>                                                                | Scheduled Power Consumption Configuration                                                                |            |
| User Management                                                                             |                                                                                                    |            |
| Console Redirection                                                                         | Sunday Power Mont Disabled                                                                               | г          |
| IRMC S2 SSH Access<br>IRMC S2 Telnet Access                                                 | Monday Power Mgmt. Disabled V Power Mgmt. Disabled V                                                     |            |
| Logout                                                                                      | Tuesday Power Mgmt. Disabled  Wednesday Power Mgmt. Disabled  Power Mgmt. Disabled  Power Mgmt. Disabled | ]          |
| Refresh                                                                                     | Thursday Power Mgmt. Disabled                                                                            | ī II       |
|                                                                                             | Friday Power Mgmt. Disabled • Power Mgmt. Disabled •                                                     | 1          |
|                                                                                             | Saturday Power Mgmt. Disabled 💌 Power Mgmt. Disabled 💌                                                   | ]          |
|                                                                                             | Everyday Mode 1 Phrmm Mode 2                                                                             | ]          |
|                                                                                             | Apply                                                                                                    |            |
| ⊜ 2000-2007 Fujitsu Siemens I                                                               | s Computers All rights reserved.                                                                         |            |

#### table: Description of each Item Displayed on the [Power Consumption Configuration] Screen

| Item                                         | Description                                                                                                    |
|----------------------------------------------|----------------------------------------------------------------------------------------------------|
| Power Consumption Options                    | Configures settings for the power consumption of the server.                                                                                                    |
| Power Control Mode                           | <ul> <li>Configures the action for the power consumption of the server.</li> <li>Power Mgmt. Disabled<br/>Does not do any particular action for the power consumption.</li> <li>Best Performance<br/>Makes the best performance regardless of the power consumption.</li> <li>Minimum Power<br/>Minimizes the power consumption.</li> <li>Scheduled<br/>Enables to change the action daily or hourly depending on the schedule.</li> </ul> |
| Power Monitoring Units                       | <ul> <li>Specifies either Watt or BTU/h for display the power when monitoring the power consumption.</li> <li>Watt Displays the power consumption in Watt.</li> <li>BTU/h Displays the power consumption in British Thermal Unit.</li> </ul>                                                                                                    |
| Enable Power Monitoring                      | Monitors the power consumption.                                                                                                    |
| Scheduled Power<br>Consumption Configuration | Select [Scheduled] on [Power Control Mode] to enable the scheduled operation.<br>For information on how to set, see "■ Scheduled Power Consumption<br>Configuration" (→pg.41).                                                                                                    |

## **POINT**

A server without the monitoring function does not display [Power Monitoring Units] and [Enable Power Monitoring] items.

## Scheduled Power Consumption Configuration

By selecting [Scheduled] on [Power Control Mode], you can schedule actions for power consumption daily or twice in each day.

- 1 Enter the start time in [Time 1] or [Time 2] on the day to set.
- 2 Select the action which starts on the entered time on [Mode 1] or [Mode 2]. The selectable action is same as " Power Control Mode" (→pg.40) (except Scheduled).

### 3 Click [Apply].

The configuration is applied, and the selected action starts on the entered time and day.

## POINT

- Enter the time in hh:mm format (hh: two-digit hour from 00 to 23 / mm: two-digit minute from 00 to 59).
- > The action on the [Time 2] is operated when the same time was entered on [Time 1] and [Time 2].
- Select [Everyday] to configure the same settings for every day.
- To disable the settings, delete the entered time and click [Apply].

# 4.4.2 Power Consumption History ([iRMC S2] only)

Display the monitored power consumption of the server.

A server without power consumption monitoring function does not display this item.

| FUĴÎTSU                                                                                                    |                                                                               | ServerView |
|----------------------------------------------------------------------------------------------------|-------------------------------------------------------------------------------|------------|
| PRIMERGY                                                                                                    | ServerView® Remote Management IRMC \$2 Web Server                             |            |
| RX300S4-W2K3R2                                                                                                    | Power Consumption History                                                     | <u>*</u>   |
|                                                                                                    | Current Power Consumption                                                     |            |
| <ul> <li>Power Consumption</li> <li>Consumption Options</li> </ul>                                                           | Current Minimum Peak Average<br>Power Power Power Power Current / Total       |            |
| <ul> <li>In Sensors</li> <li>In System Event Log</li> </ul>                                                                  | 160 Watt 156 Watt 160 Watt 157 Watt 160 888                                   |            |
| →Server Management<br>■ Network Settings<br>■ Alerting                                                                       | Power History Options                                                         |            |
| <ul> <li>■ User Management</li> <li>■ Console Redirection</li> <li>■ Remote Storage</li> <li>■ iRMC S2 SSH Access</li> </ul> | Power History Units Watt  Power History Period 1 hour Enable Power Monitoring |            |
| iRMC S2 Telnet Access                                                                                                    | Apply Delete History                                                          |            |
| Refresh                                                                                                    | Power History Chart                                                           |            |
|                                                                                                    | 250<br>225 Hin: 153 Nax: 170 Avg; 159 [Watt]                                  |            |
|                                                                                                    | 200                                                                           |            |
|                                                                                                    |                                                                               |            |
| © 2000-2007 Fulitsu Siemens (                                                                                                | tig 125                                                                       | ·····      |

| item                 |                            | Description                                                                                                    |
|----------------------|----------------------------|----------------------------------------------------------------------------------------------------|
| Curre                | ent Power Consumption      | Displays the current power consumption.                                                                                                    |
| (                    | Current Power              | Displays the current power consumption.                                                                                                    |
| 1                    | Minimum Power              | Displays the current minimum power.                                                                                                    |
| I                    | Peak Power                 | Displays the current peak power.                                                                                                    |
| 1                    | Average Power              | Displays the current average power.                                                                                                    |
| (                    | Current/Total              | Displays the current power consumption / the amount of the maximum power consumption.                                                                                                    |
| Power History Option |                            | Configure the display setting for Power History Chart.                                                                                                    |
| I                    | Power History Units        | <ul> <li>Specifies either Watt or BTU/h for display the power when monitoring the power consumption.</li> <li>Watt Displays the power consumption in Watt.</li> <li>BTU/h Displays the power consumption in British Thermal Unit.</li> </ul> |
| I                    | Power History Period       | Sets the horizontal axis of Power History Chart (display period).                                                                                                    |
| l<br>1               | Enable Power<br>Monitoring | Monitors the power consumption.                                                                                                    |
| [                    | [Delete History]           | Delete the monitored data.                                                                                                    |
| Power                | r History Chart            | Charts the monitored power consumption.<br>See "● Description of Power History Chart" (→pg.43) for detail on how to see<br>the chart.                                                                                                    |

| table: Description on the Item Displayed on the [Power Consumption History] Dis |
|---------------------------------------------------------------------------------|
|---------------------------------------------------------------------------------|

## • Description of Power History Chart

The monitored power consumption is displayed as a chart.

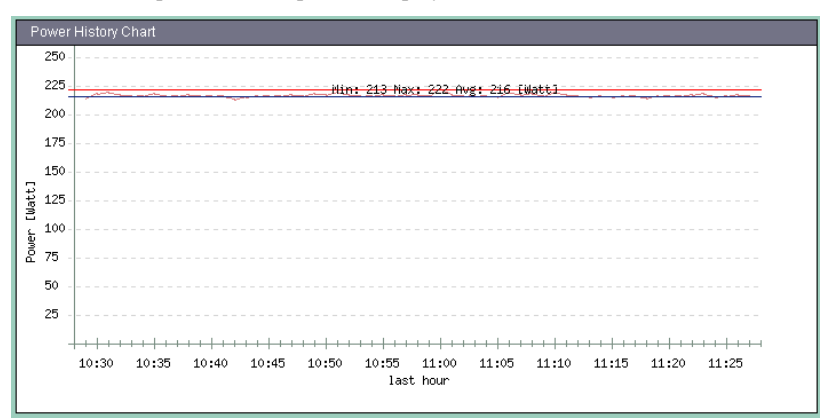

#### table: Description of Power History Chart

| Item            | Description                                                         |
|-----------------|---------------------------------------------------------------------|
| Vertical axis   | Displays the measure that is specified on [Power History Units].    |
| Horizontal axis | Display the indicated period that is set on [Power History Period]. |
| Brown line      | Displays the transition of the power consumption                    |
| Green line      | Displays the minimum power consumption of the indicated period.     |
| Red line        | Displays the peak power consumption of indicated period.            |
| Blue line       | Displays the average power consumption of the indicated period.     |

## POINT

• The power consumption which power monitor function display may have uncertainty of 20%.

# 4.5 Sensors

Display the status of the fans, the temperature sensor, the voltage and the power unit inside the server.

# 4.5.1 Fans

Display the status of the fans inside the server, such as the CPU fan or the system fan, and to set the action in case of failure.

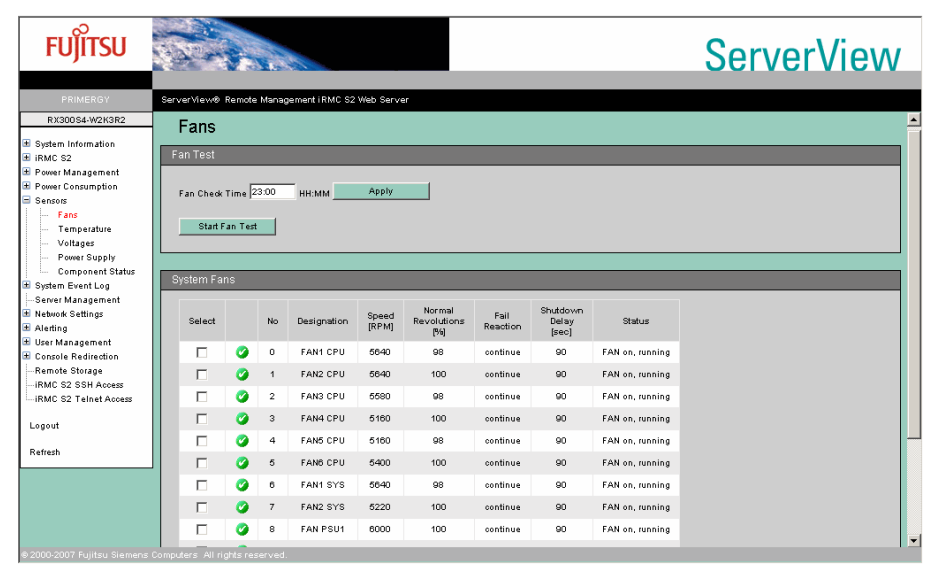

#### table: Description of each Item Displayed on the [Fans] Screen

| Item |                  | Description                                                                                                    |
|------|------------------|----------------------------------------------------------------------------------------------------|
| Fa   | n Test           | Sets the time to check the status of the fans. Enter the time to check the fan status in [Fan Check Time]. Enter the time in hh:mm format (where hh is a two-digit hour from 00 to 23, and mm is a two-digit minute from 00 to 59). |
|      | [Start Fan Test] | Click to check the current fan status immediately.                                                                                                    |

| Item               | Description                                                                                                    |
|--------------------|----------------------------------------------------------------------------------------------------|
| Analog Fans        | Displays the current fan status. Also, configures the system action in case a fan failure occurs.                                                                                                    |
| Select             | Check the checkbox to select the fan for which to set the action in case of a failure. For information on how to set the action, see "■ Action in Case of a Fan Failure" (→pg.46).                                                    |
| No                 | Displays the sequence number of the fan.                                                                                                    |
| Designation        | Displays the name of the fan sensor.                                                                                                    |
| Speed              | Displays the current rotating speed of the fan in RPM.                                                                                                    |
| Normal Revolutions | Displays the current fan rotation speed as a percentage of the rotation speed during the previous fan status check.                                                                                                    |
| Fail Reaction      | Displays the action to be taken by the system is there is a fan failure. For information on how to set the action, see " $\blacksquare$ Action in Case of a Fan Failure" ( $\rightarrow$ pg.46).                                      |
| Shutdown Delay     | Displays the delay in seconds from the time a fan failure is detected until the system starts the set action. For information on how to set the action, see " $\blacksquare$ Action in Case of a Fan Failure" ( $\rightarrow$ pg.46). |
| Status             | Displays the current fan status (installed/not installed, operating/stopped, Power Off).                                                                                                    |

### table: Description of each Item Displayed on the [Fans] Screen

# **POINT**

• Some items may be blank if fan information cannot be obtained because the fan power is off.

# Action in Case of a Fan Failure

Set the action to be taken by the system in case of a fan failure.

| A  | nalog Far | າຣ        |         |                    |                |                              |                  |                            |                 |                          |
|----|-----------|-----------|---------|--------------------|----------------|------------------------------|------------------|----------------------------|-----------------|--------------------------|
|    | Select    |           | No      | Designation        | Speed<br>[RPM] | Normal<br>Revolutions<br>[%] | Fail<br>Reaction | Shutdown<br>Delay<br>[sec] | Status          | 1.Select the desired fan |
|    |           | 0         | 0       | FAN1 SYS           | 1680           | 100                          | continue         | 90                         | FAN on, running |                          |
|    |           | 0         | 1       | FAN2 SYS           | 1740           | 100                          | continue         | 90                         | FAN on, running |                          |
|    |           | 0         | 2       | FAN3 SYS           | 1680           | 100                          | continue         | 90                         | FAN on, running |                          |
|    |           | ۲         | з       | FAN4 SYS           |                | N/A                          | continue         | 90                         | Not Present     |                          |
|    |           | 0         | 4       | FAN PSU            | 1500           | 98                           | continue         | 90                         | FAN on, running |                          |
|    |           | ۲         | 5       | FAN PSU1           |                | N/A                          | continue         | 90                         | Not Present     |                          |
|    |           | ۲         | 6       | FAN PSU2           |                | N/A                          | continue         | 90                         | Not Present     | 2.Select the action      |
|    | Select    | All       |         | Deselect All       |                |                              |                  |                            |                 |                          |
| co | ntinue    |           | -       | after selected fai | n fails. Shu   | tdown delay 300              | seconds          |                            |                 | 3.Enter the delay time   |
|    | Apply to  | o the sel | ected F | ans                |                |                              |                  |                            |                 | 4.Click to apply the     |
|    |           |           |         |                    |                |                              |                  |                            |                 | setting                  |

**1** Select the desired fan by checking the checkbox in the [Select] column.

### POINT

- Click [Select All] if you want to select all of the displayed fans. Click [Deselect All] to deselect all selected fans.
- **2** Select [continue] or [shutdown-and-power-off] from the following action list.

#### table: Fan Action Item

| Action                 | Description                                                                                                    |
|------------------------|----------------------------------------------------------------------------------------------------|
| continue               | The system continues the operation though a fan failure is detected.                                                                                                    |
| shutdown-and-power-off | The system continues the operation for the specified delay time (set by the next procedure) when a fan failure is detected. If the failure is not recovered within that time, the system shuts down automatically. |

**3** Enter the delay time until the system takes action for the fan failure. The unit is seconds. Enter a number between 0 and 300.

**4** Click [Apply to the selected Fans] to apply the setting.

View each item in the window to confirm that the setting is applied.

- Action setting: [Fail Reaction] column
- Delay time setting: [Shutdown Delay] column

# 4.5.2 Temperature

| FUĴĨTSU                                                    |           |            | 1.5      |                 |                            |                  |                   |                  |        | ServerV |
|------------------------------------------------------------|-----------|------------|----------|-----------------|----------------------------|------------------|-------------------|------------------|--------|---------|
| PRIMERGY                                                   | ServerVie | w⊗ Remot   | e Manaş  | ement iRMC S2 \ | Web Server                 |                  |                   |                  |        |         |
| RX300S4-W2K3R2                                             | Ten       | norat      | uro      |                 |                            |                  |                   |                  |        |         |
| System Information                                         | Ten       | iperat     | ure      |                 |                            |                  |                   |                  |        |         |
| Power Management                                           | Tempe     | rature Ser | isor Inf | ormation        | _                          | _                | _                 | _                | _      |         |
| Power Consumption<br>Sensors                               | Sele      | ct         | No       | Designation     | Temperature<br>[" Celsius] | Warning<br>Level | Critical<br>Level | Fail<br>Reaction | Status |         |
| Fans<br>Temperature                                        |           | 0          | 0        | Ambient         | 26                         | 37               | 42                | continue         | ок     |         |
| Voltages                                                   |           | 0          | 1        | Systemboard     | 28                         | 60               | 65                | continue         | ок     |         |
| <ul> <li>Power Supply</li> <li>Component Status</li> </ul> |           | 0          | 2        | CPU 1           | 30                         | 85               | 90                | continue         | ок     |         |
| System Event Log                                           |           |            | з        | CPU 2           |                            | 75               | 78                | continue         | N/A    |         |
| Network Settings                                           |           | 0          | 4        | DIMM-1A         | 46                         | 110              | 115               | continue         | ок     |         |
| Alerting<br>User Management                                |           | 0          | 5        | DIMM-1B         | 42                         | 110              | 115               | continue         | ок     |         |
| Console Redirection                                        |           |            | 6        | DIMM-2A         |                            | 110              | 115               | continue         | N/A    |         |
| Remote Storage<br>iRMC S2 SSH Access                       |           |            | 7        | DIMM-2B         |                            | 110              | 115               | continue         | N/A    |         |
| iRMC S2 Telnet Access                                      |           |            | 8        | DIMM-3A         |                            | 110              | 115               | continue         | N/A    |         |
| .ogout                                                     |           |            | 9        | DIMM-3B         |                            | 110              | 115               | continue         | N/A    |         |
| Refresh                                                    |           | 0          | 10       | DIMM-1C         | 53                         | 110              | 115               | continue         | ок     |         |
|                                                            |           | 0          | 11       | DIMM-1D         | 56                         | 110              | 115               | continue         | ок     |         |
|                                                            |           |            | 12       | DIMM-2C         |                            | 110              | 115               | continue         | N/A    |         |
|                                                            |           |            | 13       | DIMM-2D         |                            | 110              | 115               | continue         | N/A    |         |
|                                                            |           |            | 14       | DIMM-3C         |                            | 110              | 115               | continue         | N/A    |         |

Display the status of each temperature sensor in the server and set the action in case of failure.

| table: Description of each Item Displayed on the [Temperature] Screen |  |
|-----------------------------------------------------------------------|--|
|-----------------------------------------------------------------------|--|

| Item                              | Description                                                                                                    |
|-----------------------------------|----------------------------------------------------------------------------------------------------|
| Temperature Sensor<br>Information | Displays the current temperature sensor status. Also configures the system action when a temperature error occurs.                                                                                                    |
| Select                            | Check the checkbox to select the temperature sensor to set the action in case of a temperature error. For information on how to set the action, see "■ Action in Case of a Temperature Error" (→pg.48).                                                                                                  |
| No                                | Displays the sequence number of the temperature sensor.                                                                                                    |
| Designation                       | Displays the name of the temperature sensor.                                                                                                    |
| Temperature                       | Displays the current temperature.                                                                                                    |
| Warning Level                     | Displays the warning level temperature.                                                                                                    |
| Critical Level                    | Displays the critical level temperature.                                                                                                    |
| Fail Reaction                     | Displays the action to be taken by the system in case of a temperature error. For information on how to set the action, see " $\blacksquare$ Action in Case of a Temperature Error" ( $\rightarrow$ pg.48).                                                                                              |
| Status                            | <ul> <li>Displays whether the current temperature is abnormal or not.</li> <li>OK: There is no problem.</li> <li>N/A: Not connected.</li> <li>Warning: Warning level.</li> <li>Critical: Critical level.</li> <li>Power Off: The status cannot be obtained because the server is powered off.</li> </ul> |

## POINT

• Some items may be blank if temperature information cannot be obtained.

## ■ Action in Case of a Temperature Error

Set the action to be taken by the system in case of a temperature error.

| ٦ | Femperatu                     | ire Seri         | isor Inf  | ormation                                      |                    |                  |                   |                  |        | 1 Select the desired |
|---|-------------------------------|------------------|-----------|-----------------------------------------------|--------------------|------------------|-------------------|------------------|--------|----------------------|
|   | Select                        |                  | No        | Designation                                   | Temperature        | Warning<br>Level | Critical<br>Level | Fail<br>Reaction | Status | temperature sensor   |
|   |                               | ø                | 0         | Ambient                                       | 27                 | 37               | 42                | continue         | ок     |                      |
|   |                               | 0                | 1         | Systemboard                                   | 29                 | 60               | 65                | continue         | ок     |                      |
|   |                               | ø                | 2         | CPU 1                                         | 32                 | 85               | 90                | continue         | ок     |                      |
|   |                               |                  | з         | CPU 2                                         |                    | 75               | 78                | continue         | N/A    |                      |
|   |                               | ø                | 4         | DIMM-1A                                       | 51                 | 105              | 110               | continue         | ок     |                      |
|   |                               |                  | 5         | DIMM-2A                                       |                    | 105              | 110               | continue         | N/A    |                      |
|   |                               |                  | 6         | DIMM-3A                                       |                    | 105              | 110               | continue         | N/A    |                      |
|   |                               | 0                | 7         | DIMM-1B                                       | 50                 | 105              | 110               | continue         | ок     |                      |
|   |                               |                  | 8         | DIMM-2B                                       |                    | 105              | 110               | continue         | N/A    |                      |
|   |                               |                  | 9         | DIMM-3B                                       |                    | 105              | 110               | continue         | N/A    |                      |
|   |                               |                  | 10        | BBU                                           |                    | 45               | 55                | continue         | N/A    | 2 Colort the option  |
| 0 | Select.<br>ontinue<br>Apply t | All<br>to the se | elected : | Deselect All<br>after reaching cri<br>Sensors | tical temperature. |                  |                   |                  |        | 2.Select the action  |
|   |                               |                  |           |                                               |                    |                  |                   |                  |        | setting              |

 Select the desired temperature sensor by checking the checkbox in the [Select] column.

### POINT

- Click [Select All] if you want to select all of the displayed temperature sensors. Click [Deselect All] to deselect all selected temperature sensors.
- 2 Select [continue] or [shutdown-and-power-off] from the following action list.

| Action                 | Description                                                              |
|------------------------|--------------------------------------------------------------------------|
| continue               | The system continues operation in the event of a temperature error.      |
| shutdown-and-power-off | The system shuts down automatically in the event of a temperature error. |

#### table: Temperature Sensor Action Item

**3** Click [Apply to the selected Sensors] to apply the setting.

View the [Fail Reaction] column to check that the setting is applied.

### POINT

There is no waiting time for actions against temperature errors. The action is taken immediately when an error is detected.

# 4.5.3 Voltages and Current

| FUĴÎTSU                                 |            | -     |                |             |            | L       |         |       |        | ServerView |
|-----------------------------------------|------------|-------|----------------|-------------|------------|---------|---------|-------|--------|------------|
| PRIMERGY                                | ServerView | ® Ren | iote Managemen | t IRMC S2 V | /eb Server |         |         |       |        |            |
| RX300S4-W2K3R2                          | Volta      | ades  | s and Cur      | rent        |            |         |         |       |        |            |
| E System Information<br>E IRMC S2       | Voltage :  | Senso | r Information  |             |            |         |         |       |        |            |
| E Power Management<br>Power Consumption |            | No    | Designation    | Current     | Minimum    | Maximum | Nominal | Units | Status |            |
| Sensors                                 | 0          | 0     | Main +12V      | 12.06       | 11.06      | 13.01   | 12.00   | Volt  | ок     |            |
| Fans                                    | 0          | 1     | Main -12V      | -11.92      | -13.77     | -10.53  | -11.99  | Volt  | ок     |            |
| Temperature<br>Voltages                 | 0          | 2     | Main +5V       | 5.18        | 4.66       | 5.41    | 5.00    | Volt  | өк     |            |
| Power Supply                            | 0          | з     | Main +3.3V     | 3.37        | 3.06       | 3.58    | 3.30    | Volt  | ок     |            |
| Component Status                        | 0          | 4     | Battery +3V    | 3.11        | 2.01       | 3.50    | 3.00    | Volt  | өк     |            |
| System Event Log<br>Server Management   | 0          | 6     | AUX 1.8V       | 1.76        | 1.71       | 1.89    | 1.80    | Volt  | ок     |            |
| Network Settings                        | 9          | 6     | AUX 1.2V       | 1.20        | 1.12       | 1.28    | 1.20    | Volt  | ок     |            |
| Alerting                                | 0          | 7     | LAN 1.2V       | 1.17        | 1.12       | 1.28    | 1.20    | Volt  | ок     |            |
| Oser Management<br>Console Redirection  | 0          | 8     | Stdby +3.3V    | 3.33        | 3.09       | 3.58    | 3.30    | Volt  | ок     |            |
| Remote Storage                          | 0          | 9     | Mem1 +1.5V     | 1.52        | 1.40       | 1.60    | 1.50    | Volt  | ок     |            |
| IRMC S2 SSH Access                      | 0          | 10    | Mem1+1.8V      | 1.83        | 1.67       | 1.93    | 1.80    | Volt  | ок     |            |
| IRMU SZ Teinet Access                   | 9          | 11    | Mem2 +1.5V     | 1.52        | 1.40       | 1.60    | 1.50    | Volt  | ок     |            |
| Logout                                  | 9          | 12    | Mem2 +1.8V     | 1.82        | 1.67       | 1.93    | 1.80    | Volt  | ок     |            |
| Refresh                                 | 0          | 13    | Core +1.5V     | 1.54        | 1.40       | 1.60    | 1.50    | Volt  | ок     |            |
|                                         | 9          | 14    | 1.8V           | 1.79        | 1.67       | 1.93    | 1.80    | Volt  | ок     |            |
|                                         | 0          | 15    | VTT BMC        | 0.88        | 0.80       | 1.00    | 0.90    | Volt  | ок     |            |
|                                         | 0          | 16    | CV1            | 1.21        | 0.00       | 2.55    | 1.38    | Volt  | ок     |            |
|                                         |            | 17    | CV2            |             |            |         |         | Volt  | N/A    |            |

Refer to the server internal voltages.

### table: Description of each Item Displayed on the [Voltages] Screen

|     | Item                    | Description                                                                                                    |
|-----|-------------------------|----------------------------------------------------------------------------------------------------|
| Vol | tage Sensor Information | Displays information about the voltage sensor.                                                                                                    |
|     | No                      | Displays the sequence number of the voltage sensor.                                                                                                    |
|     | Designation             | Displays the voltage sensor name.                                                                                                    |
|     | Current                 | Displays the current voltage.                                                                                                    |
|     | Minimum                 | Displays the allowed minimum voltage.                                                                                                    |
|     | Maximum                 | Displays the allowed maximum voltage.                                                                                                    |
|     | Nominal                 | Displays the nominal voltage.                                                                                                    |
|     | Status                  | <ul> <li>Displays whether the current voltage is abnormal or not.</li> <li>OK: There is no problem.</li> <li>N/A: Not connected or digital sensor (On/Off only).</li> <li>Upper-Warning: Upper warning level.</li> <li>Lower-Warning: Lower warning level.</li> <li>Power Off: The status cannot be obtained because the server is powered off.</li> </ul> |

|    | Item                     | Description                                                                                                    |
|----|--------------------------|----------------------------------------------------------------------------------------------------|
| Cu | rrent Sensor Information | Displays information about the current sensor.                                                                                                    |
|    | No                       | Displays the sequence number of the current sensor.                                                                                                    |
|    | Designation              | Displays the current sensor name.                                                                                                    |
|    | Current                  | Displays the present current.                                                                                                    |
|    | Minimum                  | Displays the allowed minimum current.                                                                                                    |
|    | Maximum                  | Displays the allowed maximum current.                                                                                                    |
|    | Nominal                  | Displays the nominal current.                                                                                                    |
|    | Status                   | <ul> <li>Displays whether the present current is abnormal or not.</li> <li>OK: There is no problem.</li> <li>N/A: Not connected or digital sensor (On/Off only).</li> <li>Upper-Warning: Upper warning level.</li> <li>Lower-Warning: Lower warning level.</li> <li>Power Off: The status cannot be obtained because the server is powered off.</li> </ul> |

### table: Description of each Item Displayed on the [Voltages] Screen

## POINT

- There is no system action in case of an error for [Voltages].
- The [Current Sensor Information] is not displayed on the servers which are not supported by the hardware.

# 4.5.4 Power Supply

| MIMEROV     CerverVev& Remode Management IRMC 52 Web Server       RxX0024-WAIGR2       Bit Much S2       Bit Much S2       Power Rsupply       Bit Much S2       Power Rsupply       Bit Much S2       Power Rsupply       Bit Much S2       Power Rsupply       Bit Much S2       Power Rsupply       Bit Much S2       Power Rsupply       Bit Much S2       Power Rsupply       Component Readers       Bit Much S2       Power Rsupply       Designation       Status       Power Rsupply       Power Consumption Sensors Information       Power Consumption Sensors Information <th>FUJITSU</th> <th></th> <th></th> <th></th> <th></th> <th>_</th> <th></th>                                                                                                    | FUJITSU                                                                                                    |           |                              |                                                        |                                                           | _                                             |                                |
|----------------------------------------------------------------------------------------------------|----------------------------------------------------------------------------------------------------|-----------|------------------------------|--------------------------------------------------------|-----------------------------------------------------------|-----------------------------------------------|--------------------------------|
| PR300264-W2K3H2       Press       Press                                                                                                    | PRIMERGY                                                                                                    | erverView | vð Ren                       | iote Managemer                                         | t IRMC S2 V                                               | //eb Serv                                     | er                             |
| is System Information<br>if Mod S2<br>Power Supply Sensor Information<br>Power Supply Sensor Information<br>Power Supply<br>Sensor<br>Parks<br>Power Supply<br>Power Supply | RX300S4-W2K3R2                                                                                                    | Dave      |                              |                                                        |                                                           |                                               |                                |
| IRMC S2<br>Power Supply Sensor Information<br>Power Supply Sensor Information<br>Power Supply Sensor Informatio                                                                                                    | System Information                                                                                                    | Pow       | rer a                        | supply                                                 |                                                           |                                               |                                |
| Power Sorage<br>Series     No     Designation     Status       0     PSU     Fully redundant power supply - OK       0     1     PS1     Redundant power supply - OK       0     1     PS1     Redundant power supply - OK       0     2     PS2     Redundant power supply - OK       0     2     PS2     Redundant power supply - OK       0     0     CPU     Redundant power supply - OK       0     0     CPU     Redundant power supply - OK       0     0     CPU     Redundant power supply - OK       0     0     CPU     Redundant power supply - OK       0     0     CPU     Redundant power supply - OK       0     0     CPU     Redundant power supply - OK       0     0     CPU     Redundant power supply - OK       0     0     CPU     Redundant power supply - OK       0     0     CPU     Redundant power supply - OK       0     0     CPU     Redundant power supply - OK       0     0     CPU     Redundant power supply - OK       0     0     CPU     Redundant power supply - OK       0     0     CPU     Redundant power supply - OK       0     0     CPU     Redundant power supply - OK<                                                                                                    | IRMC S2                                                                                                    | Power S   | Supply                       | Sensor Inform                                          | ation                                                     |                                               |                                |
| Sansors     To     Decaymatic     To       - Fasi<br>- Tanparature<br>- Voltaget<br>- Voltaget<br>- Power Supply<br>- Component Status     0     PS1     Fully redundant<br>power supply - OK       - Voltaget<br>- Power Supply<br>- Component Status     1     PS1     Redundant power supply - OK       - Saver Management<br>Netwing Setting<br>- Rentet Status     -     -       No     Designation     Current     Units       Status     0     CPU     800       Werk Management<br>Console Redirection     -     -       No     Designation     Current     Units       2     1     PS12     Voltaget       Intel Sci Sci Access     -     -       Intel Sci Sci Access     2     -       Status     0     CPU     800       2     1     PS12V     1000       2     1     PS12V     1000       2     1     PS12V     1000       2     1     PS12V     1000       2     2     PS0V     7000       2     2     PS0V     1000       2     3     PS3V3     1320       2     3     PS3V3     10K       2     3     PS3V3     10K       2     4     SYSTEM     10K                                                                                                    | Power Management<br>Power Consumption                                                                                                    |           | No                           | Designation                                            |                                                           | Status                                        |                                |
| Fans     1     PS1     Reductant power supply - OK       - Votages:     2     PS2     Reductant power supply - OK       - Power Supply     2     PS2     Reductant power supply - OK       - Component Status     Status                                                                                                    | Sensors                                                                                                    | 0         |                              | PSII                                                   | Fu                                                        | lbutedupo                                     | ant                            |
| Voltages<br>Power Supply<br>Component Status<br>System Event Log<br>Server Management<br>Network Status<br>Server Management<br>Network Status<br>Console Redirection<br>Remote Status<br>IND 0 Gesignation<br>Current Units<br>Status<br>0 0 CPU 8.00 watt OK<br>0 0 CPU 8.00 watt OK<br>0 0 PSV 7.00 watt OK<br>0 0 PSV 7.00 watt OK<br>0 0 PSV 7.00 watt OK<br>0 0 PSV 7.00 watt OK<br>0 0 PSV 7.00 watt OK<br>0 0 PSV 7.00 watt OK<br>0 0 PSV 7.00 watt OK<br>0 0 PSV 7.00 watt OK<br>0 0 PSV 7.00 watt OK<br>0 0 PSV 7.00 watt OK                                                                                                    | Fans<br>Temperature                                                                                                    | ă         | 1                            | PS1                                                    | Redunda                                                   | nt nowers                                     | unnly - OK                     |
| Power Supply<br>Component Status       Stretem Kanagement       New K Stings<br>Artefng       User Management       New K Stings<br>Artefng       User Management       Orobel Refuection<br>Remet Stoage<br>IMMC 52 StinfectAcces       2     PSKV       2     PSKV       3     PSXV3       2.3     PSXV3       2.4     SYSTEM       400.00     Watt       0K                                                                                                    | Voltages                                                                                                    |           | 2                            | P 82                                                   | Redunda                                                   | nt nowers                                     | unnix - OK                     |
| Console Rediredion<br>Remote Storage         O         CPU         8.00         Watt         OK           Remote Storage<br>IRMC S2 Shnet Access         Image: Console Redirection Remote Storage         Image: Console Remote Storage         Image: Console Remote Storage <t< th=""><th>Server Management</th><th></th><th></th><th></th><th></th><th></th><th></th></t<>                                                                                                    | Server Management                                                                                                    |           |                              |                                                        |                                                           |                                               |                                |
| Vermine         Storage         Ø         1         PS12/V         120.00         Watt         OK           IRMC S2 Strinet Access         Ø         2         PS9/V         7.00         Watt         OK           agout         Ø         3         PS3V3         13.20         Watt         OK           Variet         Ø         4         SYSTEM         180.00         Watt         OK           Variet         Ø         4         SYSTEM         180.00         Watt         OK                                                                                                    | Server Management<br>Network Settings<br>Alerting<br>User Management                                                                                                    | Power C   | Consur                       | nption Sensor<br>Designation                           | s informati<br>Current                                    | on<br>Units                                   | Status                         |
| IBMC 52 Teinet Access         2         P 56V         7.00         Watt         OK           agout         3         P 53V3         13.20         Watt         OK           2         4         SYSTEM         180.00         Watt         OK                                                                                                    | Server Management<br>Network Settings<br>Alerting<br>User Management<br>Console Redirection                                                                                                    | Power C   | Consur<br>No<br>O            | nption Sensor<br>Designation<br>CPU                    | s Informati<br>Current<br>8.00                            | on<br>Units<br>Watt                           | Status<br>OK                   |
| orgout 3 PS3V3 13.20 Watt DK<br>3 4 SYSTEM 180.00 Watt DK<br>3 4 SYSTEM 180.00 Watt DK                                                                                                    | Server Management<br>Network Settings<br>Alerting<br>User Management<br>Console Redirection<br>Remote Storage<br>IRMC 52 SSH Access                                                                  | Power C   | No<br>No<br>1                | Designation<br>CPU<br>PS12V                            | s Informati<br>Current<br>8.00<br>120.00                  | on<br>Units<br>Watt<br>Watt                   | Status<br>OK<br>OK             |
| V 4 SYSTEM 180.00 Watt DK                                                                                                    | Server Management<br>Network Settings<br>Alerting<br>User Management<br>Console Redirection<br>Remote Storage<br>-IRMC S2 SEN Access<br>-IRMC S2 Telnet Access                                       | Power C   | No<br>0<br>1<br>2            | Designation<br>CPU<br>PS12V<br>PS5V                    | s Informati<br>Current<br>8.00<br>120.00<br>7.00          | on<br>Units<br>Watt<br>Watt<br>Watt           | Status<br>OK<br>OK<br>OK       |
| Refresh                                                                                                    | -Server Management<br>Network Settings<br>Alerting<br>User Management<br>Console Redirection<br>-Remote Storage<br>-IRMC 52 SSH Access<br>-IRMC 52 Telnet Access<br>Logout                           | Power C   | No<br>0<br>1<br>2<br>3       | Designation<br>CPU<br>PS12V<br>PS5V<br>PS3V3           | S Informati<br>Current<br>8.00<br>120.00<br>7.00<br>13.20 | Units<br>Watt<br>Watt<br>Watt<br>Watt         | Status<br>OK<br>OK<br>OK       |
|                                                                                                    | -Server Management<br>Nebwok Settings<br>Alerting<br>User Management<br>Console Redirection<br>-Remote Storage<br>-IRMC S2 SSH Access<br>-IRMC S2 Telnet Access<br>Logout                            | Power C   | No<br>0<br>1<br>2<br>3<br>4  | Designation<br>CPU<br>PS12V<br>PS5V<br>PS3V3<br>SYSTEM | S Informati<br>8.00<br>120.00<br>7.00<br>13.20<br>160.00  | Units<br>Watt<br>Watt<br>Watt<br>Watt<br>Watt | Status<br>OK<br>OK<br>OK<br>OK |
|                                                                                                    | – Server Management<br>I Netwo K Settings<br>I Alenting<br>I User Management<br>I Console Redicetion<br>– Remote Storage<br>– IRMC SS 25 A Access<br>– IRMC SS 25 Telnet Access<br>Logout<br>Refresh | Power C   | No<br>No<br>1<br>2<br>3<br>4 | Designation<br>CPU<br>PS12V<br>PS5V<br>PS3V3<br>SYSTEM | S Informati<br>8.00<br>120.00<br>7.00<br>13.20<br>160.00  | Units<br>Watt<br>Watt<br>Watt<br>Watt<br>Watt | Status<br>OK<br>OK<br>OK<br>OK |

Display the status of the server's power supply unit (PSU).

### table: Description of each Item Displayed on the [Power Supply] Screen

| Item                               |                                      | Description                                                                                                    |
|------------------------------------|--------------------------------------|----------------------------------------------------------------------------------------------------|
| Power Supply Sensor<br>Information |                                      | Displays the information of the power supply unit sensor.                                                                                                    |
|                                    | No                                   | Displays the sequence number of the power supply unit.                                                                                                    |
|                                    | Designation                          | Displays the power supply unit name.                                                                                                    |
|                                    | Status                               | Displays the status of the power supply unit.                                                                                                    |
| Po <sup>r</sup><br>Sei             | wer Consumption<br>nsors Information | <ul> <li>Displays the information of the power consumption sensors.</li> <li>Note:</li> <li>This item is not displayed if the unit does not equip power consumption sensor.</li> </ul> |
|                                    | No                                   | Displays the sequence number of the power consumption sensors.                                                                                                    |
|                                    | Designation                          | Displays the monitoring target of the power consumption sensors.                                                                                                    |
|                                    | Current                              | Displays the current power consumption.                                                                                                    |
|                                    | Units                                | A unit of each power consumption that is displayed.                                                                                                    |
|                                    | Status                               | Displays the power consumption status.                                                                                                    |

# **POINT**

If the power supply unit has a redundant configuration, a sensor indicating the redundancy status is also displayed.

# 4.5.5 Component Status

Display the status of each sensor in the server.

| FUĴÎTSU                                            |            |         |                 |                           |                    |                  |                   | S                |
|----------------------------------------------------|------------|---------|-----------------|---------------------------|--------------------|------------------|-------------------|------------------|
| PRIMERGY                                           | ServerView | vð Ren  | iote Management | IRMC S2 Web Server        |                    |                  |                   |                  |
| RX300S4-W2K3R2                                     | Corr       | ıpon    | ent Status      | 6                         |                    |                  |                   |                  |
| ■ iRMC S2                                          | Compor     | nent St | atus Sensor Inf | ormation                  |                    |                  |                   |                  |
| Power Management     Power Consumption     Sensors |            | No      | Designation     | Entity<br>Id              | Entity<br>Instance | LED<br>available | Signal<br>Status  | CSS<br>Component |
| - Fans                                             | 0          | 0       | CPU 1           | Processor                 | 0                  | Yes              | ок                | No               |
| Voltages                                           | ٢          | 1       | CPU 2           | Processor                 | 1                  | Yes              | CPU not installed | No               |
| - Power Supply                                     | 0          | 2       | FAN1 CPU        | Fan/Cooling Device        | 0                  | Yes              | OK                | Yes              |
| 💷 Component Status                                 | 0          | з       | FAN2 CPU        | Fan/Cooling Device        | 1                  | Yes              | OK                | Yes              |
| system Event Log<br>Server Management              | 0          | 4       | FAN3 CPU        | Fan/Cooling Device        | 2                  | Yes              | ок                | Yes              |
| Network Settings                                   | 0          | 5       | FAN4 CPU        | Fan/Cooling Device        | з                  | Yes              | OK                | Yes              |
| t Alerting                                         | 0          | 6       | FAN5 CPU        | Fan/Cooling Device        | 4                  | Yes              | ок                | Yes              |
| ti User Management<br>Console Redirection          | 0          | 7       | FAN6 CPU        | Fan/Cooling Device        | 5                  | Yes              | OK                | Yes              |
| Remote Storage                                     | 0          | 8       | FAN1 SYS        | Fan/Cooling Device        | 6                  | Yes              | OK                | Yes              |
| IRMC S2 SSH Access                                 | 0          | 9       | FAN2 SYS        | Fan/Cooling Device        | 7                  | Yes              | OK                | Yes              |
| IRMC S2 Telnet Access                              | 0          | 10      | FAN PSU1        | Power Supply              | 1                  | No               | ok                | No               |
| Logout                                             | 0          | 11      | FAN PSU2        | Power Supply              | 2                  | No               | OK                | No               |
| Defend                                             | 0          | 12      | Battery         | Battery                   | 0                  | No               | OK                | Yes              |
| PAUADI                                             | 0          | 13      | Voltages        | System Board              | 0                  | No               | OK                | No               |
|                                                    | 0          | 14      | Temp            | External Environment      | 0                  | No               | ок                | No               |
|                                                    | 0          | 15      | BBU             | Battery                   | 1                  | No               | OK                | Yes              |
|                                                    | 0          | 16      | PSU             | Power Unit / Power Domain | 0                  | No               | ок                | No               |
|                                                    | 0          | 17      | PS1             | Power Supply              | 1                  | Yes              | OK                | Yes              |

### table: Description of each Item Displayed on the [Component Status Sensor Information] Screen

| Item |                                     | Description                                                      |  |  |  |
|------|-------------------------------------|------------------------------------------------------------------|--|--|--|
| Co   | Component Status Sensor Information |                                                                  |  |  |  |
|      | No                                  | Displays the sequence number of the sensor.                      |  |  |  |
|      | Designation                         | Displays the sensor name.                                        |  |  |  |
|      | Entity Id                           | Displays the sensor type.                                        |  |  |  |
|      | Entity Instance                     | Displays the sequence number by sensor type.                     |  |  |  |
|      | LED available                       | Displays the On/Off status of the sensor LED.                    |  |  |  |
|      | Signal Status                       | Displays the sensor status.                                      |  |  |  |
|      | CSS Component                       | Displays whether it is user-replaceable or not ([iRMC S2] only). |  |  |  |

# 4.6 System Event Log

Display and configure the system event log of the server.

# 4.6.1 System Event Log Content

Display the system event log (SEL) stored in the baseboard.

| FUĴĨTSU                                                                                                    | Arren.                                                               |                                      |                               |                                                                                                    | Se                                        | erve           | erView   |
|----------------------------------------------------------------------------------------------------|----------------------------------------------------------------------|--------------------------------------|-------------------------------|----------------------------------------------------------------------------------------------------|-------------------------------------------|----------------|----------|
| PRIMERGY                                                                                                   | ServerView® Remote Manag                                             | ement iRMC S2 We                     | ab Server                     |                                                                                                    |                                           |                |          |
| W2K3R2X64<br>System Information<br>iRMC S2<br>Power Management<br>Power Consumption                        | System Event<br>System Event Log Inform<br>Eventlog Info: 24 Er      | Log Content<br>nation                | ent<br>SEL)                   |                                                                                                    |                                           | _              | <u> </u> |
| Sensors System Event Log System Event Log SEL Content SEL Configuration Server Management Notwork Settings | Last Addition: 16-0<br>Last Erase: 15-0<br>Clear Event Log Save      | et 2007 14:48:47<br>et 2007 18:25:11 |                               |                                                                                                    |                                           |                |          |
| <ul> <li>Alerting</li> <li>User Management</li> <li>Console Redirection</li> <li>Remote Storage</li> </ul> | Display Critical                                                     | Display Major                        | 🔽 Disp                        | ay Minor 🔽 Display Info 🔽 CSS                                                                                             | only 🗖 🔜 Ap                               | opty           |          |
| IRMC S2 SSH Access                                                                                         | Event<br>Date                                                        | Event<br>Severity                    | Event<br>Source               | Event<br>Description                                                                                                    | Alert<br>Group                            | CSS<br>Event   |          |
| Logout<br>Refresh                                                                                          | 16-0ct-2007 14:48:47<br>16-0ct-2007 14:48:36<br>16-0ct-2007 14:30:43 | Info<br>Major<br>Info                | IRMC S2<br>IRMC S2<br>IRMC S2 | iRMC S2 Browser user 'admin' login<br>Controller access degraded or unavailable<br>IRMC S2 CLI/Telnet user 'admin' logout | Security<br>Remote Management<br>Security | No<br>No<br>No | _        |
|                                                                                                    | 16-0 ct-2007 14:30:03<br>16-0 ct-2007 14:27:28                       | Info                                 | IRMC SZ                       | IRMC S2 CLI/Telnet user 'admin' login<br>IRMC S2 Browser user 'admin' login                                               | Security                                  | No<br>No       |          |
|                                                                                                    | 16-0 ct 2007 05:38:37                                                | Info                                 | SMS                           | SAS HD on Ctrl. 0 Enclosure 0 Slot 3 ready                                                                                | Disk                                      | Yes            |          |
|                                                                                                    | 16-0 cb2007 05:38:37                                                 | Info                                 | SMS                           | SAS HD on Ctrl. O Enclosure O Slot 3 added                                                                                | Disk                                      | Yes            |          |
|                                                                                                    | 15-0 ct-2007 20:06:25                                                | Info Pwr                             | Btn override                  | POWER Button pressed                                                                                                    | System Power                              | No             |          |
|                                                                                                    | 15-0 ct-2007 19:01:08                                                | Info                                 | IRMC S2                       | iRMC S2 Browser user 'admin' auto-logout                                                                                  | Security                                  | No             |          |
|                                                                                                    | 15-0 ct-2007 18:51:20                                                | Info                                 | IRMC S2                       | iRMC S2 Browser user 'admin' login                                                                                        | Security                                  | No             |          |
|                                                                                                    | 15-U dt 2007 18:38:53                                                | Major                                | PS2                           | "PS2": Redundant power supply DC fail                                                                                     | System Power                              | Yes            | -        |

### table: Description of each Item Displayed on the [System Event Log] Screen

|                                 | Item              | Description                                                 |
|---------------------------------|-------------------|-------------------------------------------------------------|
| System Event Log<br>Information |                   | Displays information about the event logs.                  |
|                                 | Eventlog Info     | Displays the current number of event logs.                  |
|                                 | Last Addition     | Displays the time and date of the last log entry.           |
|                                 | Last Erase        | Displays the time and date when the event log is cleared.   |
|                                 | [Clear Event Log] | Clears the entire system event log.                         |
|                                 | [Save Event Log]  | Saves the system event log in text format ([iRMC S2] only). |

|     | Item                  | Description                                                                                                    |
|-----|-----------------------|----------------------------------------------------------------------------------------------------|
| Sys | tem Event Log Content | A List of Event Logs. Check the checkbox for the desired action, and click [Apply].                                       |
|     | Display Critical      | Displays the event log in the "Critical" level (V1.66A or later).                                                         |
|     | Display Major         | Displays the event log in the "Major" level (V1.66A or later).                                                            |
|     | Display Minor         | Displays the event log in the "Minor" level (V1.66A or later).                                                            |
|     | Display Info          | Displays the event log in the "Information" level (V1.66A or later).                                                      |
|     | CSS only              | Displays only the event log of which "CSS" is enabled ([iRMC S2] only).                                                   |
|     | Event Date            | Displays the time and date the event occurred.                                                                            |
|     | Event Severity        | Displays the severity of the event. The four severity levels are in ascending order:<br>Info, Minor, Major, and Critical. |
|     | Event Source          | Displays the source of the event.                                                                                         |
|     | Event Description     | Displays the description of the event.                                                                                    |
|     | Alert Group           | Displays the classification of the event (V1.66A or later).                                                               |
|     | CSS Event             | Displays whether the event occurs in the user-replaceable module or not ([iRMC S2] only).                                 |

### table: Description of each Item Displayed on the [System Event Log] Screen

## **POINT**

- The maximum number of events stored in the system event log is 256 to 512 depending on the server (BIOS).
- For the system event log storage method (overwrite, etc.), see "User's Guide" supplied with the server.

# 4.6.2 System Event Log Configuration

Configure the default settings of the system event log which is displayed on "4.6.1 System Event Log Content" ( $\rightarrow$ pg.53) (V1.66A or later).

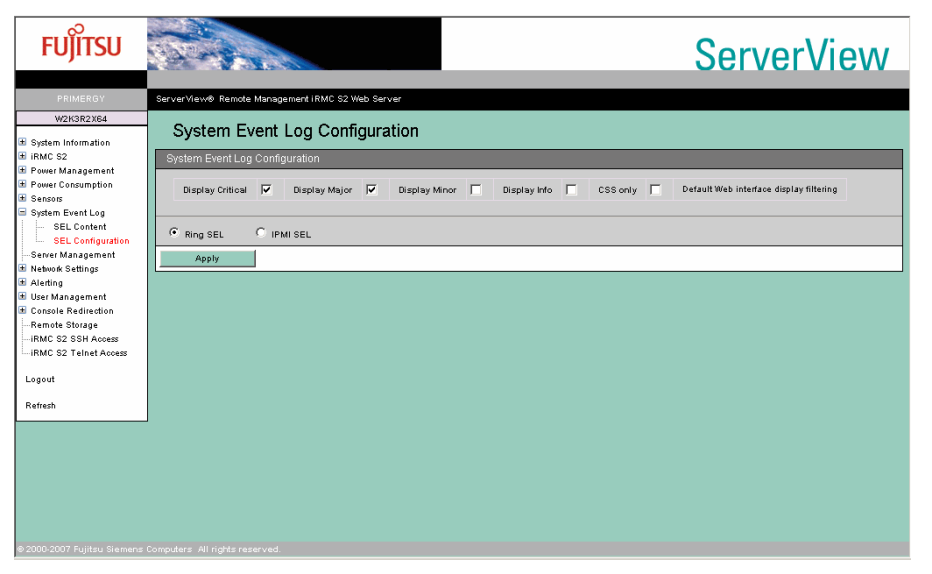

### table: Description of each Item Displayed on the [System Event Log Configuration] Screen

| Item                                                                                                    |                  | Description                                                                               |
|----------------------------------------------------------------------------------------------------|------------------|-------------------------------------------------------------------------------------------|
| System Event Log<br>Configuration                                                                                                    |                  | A List of Event Logs. Check the checkbox for the desired action.                          |
|                                                                                                    | Display Critical | Sets to display the event log in the "Critical" level by default.                         |
| Display MajorSets to display the event log in the "Major" IDisplay MinorSets to display the event log in the "Minor" IDisplay InfoSets to display the event log in the "Information of the event log in the "Information" |                  | Sets to display the event log in the "Major" level by default.                            |
|                                                                                                    |                  | Sets to display the event log in the "Minor" level by default.                            |
|                                                                                                    |                  | Sets to display the event log in the "Information" level by default.                      |
|                                                                                                    | CSS only         | Sets to display only the event log of which "CSS" is enabled by default ([iRMC S2] only). |
|                                                                                                    | Ring SEL         | Sets to display in Ring SEL by default.                                                   |
|                                                                                                    | IPMI SEL         | Sets to display in IPMI SEL by default.                                                   |

## POINT

• The settings in the System Event Log Configuration are applied when you log into the iRMC.

# 4.7 Server Management Information

Display and set the server management information.

## POINT

Some items have restrictions depending on the servers. For details, see "User's Guide" supplied with the server.

| FUĴÎTSU                                                                          |                                                                            | ServerView |
|----------------------------------------------------------------------------------|----------------------------------------------------------------------------|------------|
| PRIMERGY                                                                         | ServerView® Remote Management IRMC S2 Web Server                           |            |
| W2K3R2X64                                                                        | Server Management Information <sup>1</sup> / <sub>-</sub>                  |            |
| IRMC S2                                                                          | ASR&R Options                                                              |            |
| <ul> <li>Power Management</li> <li>Power Consumption</li> <li>Sensors</li> </ul> | ASR&R Boot Delay (1 - 30) 2 minutes                                        |            |
| System Event Log Server Management                                               | Retry counter (0 - 7) 3                                                    |            |
| Network Settings     Alerting     User Management     Console Redirection        | BIOS recovery flash bit Disabled :<br>Power Cycle Delay (0 - 15) 7 seconds |            |
| Remote Storage<br>IRMC S2 SSH Access                                             | Apply                                                                      |            |
| IRMC S2 Telnet Access                                                            | Mahada an Arthur                                                           |            |
| Logout                                                                           | watchoog settings                                                          |            |
| Refresh                                                                          | Enabled                                                                    |            |
|                                                                                  | Software Watchdog: Power Cycle 🔪 after timeout delay (1 - 100): 1 minutes  |            |
|                                                                                  | IV Boot Watchdog: Reset ▼ after timeout delay (1 - 100): 5 minutes         |            |
|                                                                                  | Apply                                                                      |            |
|                                                                                  | Note: These settings will be active after the next server reboot.          |            |

#### table: Description of each Item Displayed on the [Server Management Information] Screen

| Item                           | Description                                                                                                    |
|--------------------------------|----------------------------------------------------------------------------------------------------|
| ASR&R Options                  | Configures the server restart settings. The information set here is also applied to the server BIOS setup utility.                                                                                                    |
| ASR & R Boot Delay             | If the server shuts down due to a fan failure or temperature error, the server<br>automatically powers on again after the time set here (in minutes). However, if<br>the [Retry Counter] is set to 0, the action for [Action with retry counter zero] is<br>taken.                                                                  |
| Action with retry counter zero | <ul> <li>Sets the action when the [Retry Counter] is "0".</li> <li>Power Off The server does not power on. It remains off.</li> <li>Start Diagnostic IDE Disk Starts the diagnostic system HDD. Not supported.</li> <li>Boot PXE Boots from PXE device.</li> <li>Boot iRMC Remote Image Boots from Remote Storage (USB).</li> </ul> |

| Item                           | Description                                                                                                    |
|--------------------------------|----------------------------------------------------------------------------------------------------|
| Retry counter                  | Sets the auto restart count (between 0 and 7) after the server shuts down in the event of an error. This counter is decremented by 1 each time restart is performed due to a fan failure, temperature error, OS watchdog timeout, or boot watchdog timeout. When the counter reaches 0, the action set for [Action with retry counter zero] is taken. |
| BIOS boot source for next boot | <ul> <li>Sets the boot option for the next server startup.</li> <li>Boot Option<br/>Performs normal startup.</li> <li>Diagnostic System<br/>Starts the diagnostic system menu. Not supported.</li> </ul>                                                                                                    |
| BIOS recovery flash bit        | <ul> <li>Configures the auto rewrite settings of BIOS.</li> <li>Enabled<br/>Enables auto rewrite. BIOS is rewritten automatically if the BIOS image to be<br/>written is set in the BIOS auto rewrite area. Not supported.</li> <li>Disabled<br/>Disables auto rewrite.</li> </ul>                                                                    |
| Power Cycle Delay              | Sets the time (0 to 15 seconds) between power off and power on when using power cycles.                                                                                                    |
| Watchdog Settings              | Configures the action to take when there is no response from the OS within the specified time or when the boot does not finish. The information set here is also applied to the server BIOS setup utility.                                                                                                    |
| Enabled                        | Enables Software Watchdog/Boot Watchdog.                                                                                                    |
| Software Watchdog              | <ul> <li>Monitors response from OS.</li> <li>Power Cycle<br/>Performs power off/on when timeout occurs.</li> <li>Reset<br/>Restarts the server when timeout occurs.</li> <li>Continue<br/>Does nothing when timeout occurs.</li> </ul>                                                                                                    |
| Boot Watchdog                  | <ul> <li>Monitors the boot time (time after BIOS ends until OS starts).</li> <li>Power Cycle<br/>Performs power off/on when timeout occurs.</li> <li>Reset<br/>Restarts the server when timeout occurs.</li> <li>Continue<br/>Does nothing when timeout occurs.</li> </ul>                                                                            |
| Timeout                        | Specifies a value between 1 and 100 (in minutes). The maximum value and the values that can be set depend on the server (BIOS).                                                                                                    |

## table: Description of each Item Displayed on the [Server Management Information] Screen

# 4.8 Network Settings

Display and change the Remote Controller Management network settings.

# 4.8.1 Network Interface

Configure settings such as an IP address and a subnet mask for the Remote Management Controller. The information set here is also applied to the server BIOS setup utility.

| FUĴÎTSU                                                                                                    |                                                                                                    | ServerView |
|----------------------------------------------------------------------------------------------------|----------------------------------------------------------------------------------------------------|------------|
| PRIMERGY                                                                                                    | ServerView® Remote Management iRMC S2 Web Server                                                                                                    |            |
| W2K3R2X64<br>System Information<br>If IRMC S2                                                                                                    | Network Interface                                                                                                    |            |
| M Power Anagement<br>B Power Cossumption<br>B System Event Log<br>System Event Log<br>Server Management<br>■ Network Settings<br>■ Ethernet<br>■ Pods<br>■ DHCP<br>■ DHCP<br>■ DHCP<br>■ DHCP<br>■ User Management | IP configuration<br>MAC Address 00.16.900.08.02.CE<br>LAR Speed Auto Negotiation v<br>LAR Port Service LAN v<br>IP Address 10.21.136.48<br>Subert Mask 265.252.356.0<br>Galeway 10.21.136.1<br>DHCP enable |            |
| Console Redirection<br>Remote Storage<br>IRMC S2 SSH Access<br>IRMC S2 Telnet Access<br>Logout                                                                                                    | VLAN configuration<br>VLAN canable<br>VLAN Is 0<br>VLAN Priority 0                                                                                                    |            |
| e 2000-2007 Fujitsu Siemens                                                                                                    | XQUY7                                                                                                    |            |

### table: Description of each Item Displayed on the [Ethernet] Screen

| Item             | Description                                                                                                    |  |  |
|------------------|----------------------------------------------------------------------------------------------------|--|--|
| IP configuration |                                                                                                    |  |  |
| MAC Address      | Displays the MAC address of the LAN installed on the Remote Management<br>Controller.                                                                                                    |  |  |
| LAN Speed        | <ul> <li>Specifies LAN connection speed.</li> <li>Auto Negotiation Detects the connection speed automatically, and specifies it.</li> <li>100 MBits/s Full Duplex Connects with 100M Bits/s full duplex.</li> <li>100 MBits/s Half Duplex Connects with 100M Bits/s half duplex.</li> <li>10 MBits/s Full Duplex Connects with 10M Bits/s full duplex.</li> <li>10 MBits/s Half Duplex Connects with 10M Bits/s full duplex.</li> <li>10 MBits/s Half Duplex Connects with 10M Bits/s full duplex.</li> </ul> |  |  |

| Item                                                                       |               | Description                                                                                                    |  |
|----------------------------------------------------------------------------|---------------|----------------------------------------------------------------------------------------------------|--|
|                                                                            | LAN Port      | <ul> <li>Specifies the LAN port used for iRMC S2 ([iRMC S2] only).</li> <li>Service LAN<br/>Uses the dedicated LAN port for iRMC S2.</li> <li>Shared LAN<br/>Shares the server LAN port with iRMC S2.</li> </ul> |  |
|                                                                            | IP Address    | Specifies the IP address of the Remote Management Controller.                                                                                                    |  |
| Subnet Mask Specifies the subnet mask of the Remote Management Controller. |               | Specifies the subnet mask of the Remote Management Controller.                                                                                                    |  |
|                                                                            | Gateway       | Specifies the gateway address of the Remote Management Controller.                                                                                                    |  |
|                                                                            | DHCP enable   | Check the checkbox to use DHCP for the Ethernet settings for the Remote<br>Management Controller.<br>When this setting is enabled, DHCP is given preference over the above setting.                              |  |
| VLAN configuration                                                         |               |                                                                                                    |  |
|                                                                            | VLAN enable   | Check the checkbox to use VLAN.                                                                                                    |  |
|                                                                            | VLAN Id       | Specifies the ID of VLAN.                                                                                                    |  |
|                                                                            | VLAN Priority | Specifies the priority of VLAN.                                                                                                    |  |

### table: Description of each Item Displayed on the [Ethernet] Screen

## **MPORTANT**

 If incorrect value is set for each item of VLAN, the Remote Management Controller (Web interface), SSH or Telnet may not be connected. Make sure to set correct values.

# 4.8.2 Ports and Network Services

Configure the port number for the each access. The item is disabled if it is left blank.

| FUJITSU   |                                                                                                    | ServerView |
|-----------|----------------------------------------------------------------------------------------------------|------------|
| PRIMERGY  | ServerView® Remote Management IRMC S2 Web Server                                                                                                    |            |
| W2K3R2X64 | Ports and Network Services         Ports and Network Services         Web based access         Seconds         HTTP Port         00         HTTP Fort         00         Brook HTTPS         Enable Auto Refrash V         Refrash V         Refrash V |            |
|           | Computers All rights reserved.                                                                                                    |            |

### table: Description of each Item Displayed on the [Ports and Network Services] Screen

| Item                                                                                                    | Description                                                                                     |  |
|----------------------------------------------------------------------------------------------------|-------------------------------------------------------------------------------------------------|--|
| Web based access                                                                                                    |                                                                                                 |  |
| Session timeout Specifies the automatic disconnection time (sec.) for the Web int connection.<br>The default is "300". |                                                                                                 |  |
| HTTP Port                                                                                                    | Specifies the port number for accessing HTTP. The default is "80".                              |  |
| HTTPS Port                                                                                                    | Specifies the port number for accessing HTTPS. The default is "443".                            |  |
| Force HTTPS                                                                                                    | Check this to only enable the HTTPS connection. The default is [Disabled].                      |  |
| Enable Auto Refresh                                                                                                    | Check this to enable the automatic refresh. The default is [Enabled].                           |  |
| Refresh every                                                                                                    | Specifies the interval of time (sec.) for the automatic refresh. The default is "120".          |  |
| Text based access                                                                                                    |                                                                                                 |  |
| Telnet Port                                                                                                    | Specifies the port number for accessing Telnet. The default is "3172".                          |  |
| Telnet Drop Time                                                                                                    | Specifies the auto disconnect time (in seconds) during Telnet connection. The default is "600". |  |
| SSH Port                                                                                                    | Specifies the port number for accessing through SSH. The default is "22".                       |  |
| Telnet enabled                                                                                                    | Check to enable Telnet connection. The default is [Enabled].                                    |  |

| Item                 | Description                                                                                                    |  |
|----------------------|----------------------------------------------------------------------------------------------------|--|
| VNC Ports            |                                                                                                    |  |
| Standard Port        | <ul> <li>Displays the port number for performing the Video Redirection.</li> <li>iRMC V1.66 or later<br/>The default is "5900" (changeable).</li> <li>iRMC S2<br/>The default is "80" (cooperated with HTTP port).</li> <li>iRMC other than those above<br/>The default is "5900" (unchangeable).</li> </ul>          |  |
| Secure Port          | <ul> <li>Displays the port number for using SSH/SSL with the Video Redirection.</li> <li>iRMC V1.66 or later<br/>The default is "5910" (changeable).</li> <li>iRMC S2<br/>The default is "443" (cooperated with HTTP port).</li> <li>iRMC other than those above<br/>The default is "5910" (unchangeable).</li> </ul> |  |
| Remote Storage Ports |                                                                                                    |  |
| Standard Port        | Displays the port number when connecting Remote Storage with the Video Redirection. The default is "5901".                                                                                                    |  |

### table: Description of each Item Displayed on the [Ports and Network Services] Screen

# POINT

• If the [Refresh every] time is set shorter than the [Session timeout] time, the automatic disconnection for the Web interface connection does not be performed.

# 4.8.3 DHCP Configuration

## Configure the DHCP setting.

| FUJITSU                                                                                                    |                                                                                                    | ServerView |
|----------------------------------------------------------------------------------------------------|----------------------------------------------------------------------------------------------------|------------|
| PRIMERGY                                                                                                    | ServerView® Remote Management IRMC \$2 Web Server                                                                                                    |            |
| WHOREARAGE WHOREARAGE A System Information A RANC 52 Power Charagement B Sensors B System Event Log System Event Log System Event Log Network Settings Hethereat Pols DNS A Aletting User Management C Consols Redirection Redire Storage HRMC 52 SSH Access | DHCP Configuration  DHCP Configuration  Register DHCP Address in DNS  Use IRMC S2 Name Indeed of Hostname  Add Serial Number  Add Serial Number  Add Serial Number  IRMC S2 Name IRMC Extension DNS Name IRMCOB62CE  Apply |            |
| Logout<br>Refresh                                                                                                    |                                                                                                    |            |
| © 2000-2007 Fujitsu Siemens                                                                                                    | Computers All rights reserved.                                                                                                    |            |

### table: Description of each Item Displayed on the [DHCP Settings] Screen

| Item                                 | Description                                                                                               |
|--------------------------------------|----------------------------------------------------------------------------------------------------|
| Register DHCP Address in DNS         | Enable this to register the address obtained by DHCP in DNS.                                              |
| Use iRMC S2 Name instead of Hostname | Enable this to use the characters entered in [iRMC S2 Name] box as DNS registration name.                 |
| Add Serial Number                    | Enable this to add the serial number to the DNS registration name.                                        |
| Add Extension                        | Enable this to add the characters entered in the [Extension] box to the end of the DNS registration name. |
| DNS Name                             | Displays the name registered in DNS.                                                                      |

## POINT

• The set [DNS Name] is displayed at the top of the Web browser (title bar).

# 4.8.4 DNS Configuration

## Configure the DNS setting.

| FUĴÎTSU                                                                                                    |                                                                                                    | ServerView |
|----------------------------------------------------------------------------------------------------|----------------------------------------------------------------------------------------------------|------------|
| PRIMERGY                                                                                                    | ServerView® Remote Management IRMC S2 Web Server                                                                                                    |            |
| WRN2R44  System Information RN2R2R44  System Information RN2R2R4  Power Management Power Consumption Sensors System Event Log Server Management Network Settings Hendt Ports Atelting Atelting Atelting Atelting Atelting RN2CS2SHAccess Logout Refresh | DNS Server 1 0000<br>DNS Server 1 0000<br>DNS Server 2 0000<br>DNS Server 2 0000<br>DNS Server 3 0000<br>DNS Server 4 0000<br>DNS Server 4 0000<br>DNS Server 4 0000<br>DNS Server 4 0000<br>DNS Server 4 0000 |            |
|                                                                                                    |                                                                                                    |            |

### table: Description of each Item Displayed on the [DNS Configuration] Screen

| Item                               | Description                                   |
|------------------------------------|-----------------------------------------------|
| DNS enabled                        | Enable this to use DNS for name resolution.   |
| Obtain DNS configuration from DHCP | Enable this to obtain DNS settings from DHCP. |
| DNS Domain                         | Sets the DNS domain.                          |
| DNS Server 1 to 5                  | Sets the IP of the DNS servers 1 to 5.        |

# 4.9 Alerting

Set the SNMP trap and email. Also it is possible to send the SNMP trap as a test.

## POINT

• Serial/Modem Alerting is not supported.

# 4.9.1 SNMP Trap Alerting

Configure SNMP trap alerting.

| FUĴĨTSU                                                                   |                                                                      | ServerView |
|---------------------------------------------------------------------------|----------------------------------------------------------------------|------------|
| PRIMERGY                                                                  | ServerView® Remote Management IRMC S2 Web Server                     |            |
| W2K3R2X64                                                                 | SNMP Trap Alerting                                                   |            |
| IRMC S2                                                                   | SNMP Trap Destination                                                |            |
| Power Kanagement     Power Consumption     Sensors     Southern Event Lon | SNMP Community public Apply                                          |            |
| Server Management                                                         |                                                                      |            |
| Alerting                                                                  | Trap Destination IP Address or DNS Name SNMP Server1 0000 Apply Test |            |
| SNMP Traps<br>Setial/Modern                                               | SNMP Server2 0.0.0.0 Apply Test                                      |            |
| Email                                                                     | SNMP Server3 0.0.0.0 Apply Test                                      |            |
| Console Redirection                                                       | SNMP Server4 0.0.0.0 Apply Test                                      |            |
| Remote Storage<br>iRMC S2 SSH Access                                      | SNMP Server5 0.0.0.0 Apply Test                                      |            |
|                                                                           | SNMP Server6 0.0.0.0 Apply Test                                      |            |
| Logout                                                                    | SNMP Server7 0.0.0.0 Apply Test                                      |            |
| Refresh                                                                   | Apply All                                                            |            |
| \$ 2000-2007 Fuiltsu Siemens                                              | : Computers: All rights reserved                                     |            |

table: Description of each Item Displayed on the [SNMP Trap Alerting] Screen

| Item                                | Description                                                                                                    |
|-------------------------------------|----------------------------------------------------------------------------------------------------|
| SNMP Trap Destination               | Enter each setting and click [Apply All] to apply all settings.                                                                                                    |
| SNMP Community                      | Set the community name during SNMP trap alert. The default is [public]. Enter<br>the community name and click [Apply] to set. The SNMP receive community<br>name must be the same in order for the receiving server to receive traps.                                                                                                    |
| Trap Destination SNMP Server 1 to 7 | Specify the IP address of the SNMP trap destination server (Trap receive server).<br>Up to seven destination servers may be specified. Enter the IP address of the<br>destination server and click [Apply] to apply. If DNS is enabled, the server name<br>may be set instead of the IP. Click [Test] to send a test trap to the specified server. |

# 4.9.2 Email Alerting

## Configure email settings.

| FUJITSU                                                                                                    |                                                                                                    | ServerView |
|----------------------------------------------------------------------------------------------------|----------------------------------------------------------------------------------------------------|------------|
| PRIMERGY                                                                                                    | ServerView® Remote Management IRMC S2 Web Server                                                                                                    |            |
| WIKISB22864 WIKISB22864 WIKISB22864 WIKISB228 Power Charagement Servert Management Servert Log Servert Management Network Settemps Authority Servert Management Servert Management Canasite Reflection Remote Storage IRMC S2 Stelection Logout | Email Alerting       Olobal Email Paging Configuration       Email Avering Enable       SMTP Retries (0 - 7)       SMTP Retries (0 - 250)       SMTP Response Timeout       40 Second(g)       Apply       Primary SMTP Server       0.0.0       SMTP Port       25       Auth Type       None |            |
| Refresh                                                                                                    |                                                                                                    |            |
|                                                                                                    | Secondary Server Comparation SMTP Server 0.0.0.0 SMTP Port 25 Auth Type None                                                                                                    |            |

### table: Description of each Item Displayed on the [Email Alerting] Screen

| Item                                   | Description                                                                                                    |  |
|----------------------------------------|----------------------------------------------------------------------------------------------------|--|
| Global Email Paging<br>Configuration   | Sets the SMTP server settings.                                                                                                    |  |
| Email Alerting Enable                  | Enables/disables the SMTP server settings.                                                                                                    |  |
| SMTP Retries                           | Sets the retry count when there is an email transmission error.                                                                                                    |  |
| SMTP Retry Delay                       | Sets the retry interval (in seconds).                                                                                                    |  |
| SMTP Response Timeout                  | Sets the timeout for the SMTP server response (in seconds).                                                                                                    |  |
| Primary SMTP Server<br>Configuration   | Configures the primary SMTP server.                                                                                                    |  |
| SMTP Server                            | Sets the primary SMTP server IP (or the server name if DNS is enabled).                                                                                                    |  |
| SMTP Port                              | Sets the port number used by the primary SMTP.                                                                                                    |  |
| Auth Type                              | <ul> <li>Sets the authorization type for the SMTP server.</li> <li>NONE The SMTP server does not require user authorization.</li> <li>SMTP AUTH(RFC2554) The SMTP server performs user authorization defined in RFC2554.</li> </ul>         |  |
| Secondary SMTP Server<br>Configuration | Configures the secondary SMTP server.                                                                                                    |  |
| SMTP Server                            | Sets the secondary SMTP server IP (or the server name if DNS is enabled).                                                                                                    |  |
| SMTP Port                              | Sets the port number used by the secondary SMTP.                                                                                                    |  |
| Auth Type                              | <ul> <li>Sets the authorization type for the SMTP server.</li> <li>NONE<br/>The SMTP server does not require user authorization.</li> <li>SMTP AUTH(RFC2554)<br/>The SMTP server performs user authorization defined in RFC2554.</li> </ul> |  |

| Item                                   |             | Description                                                                                              |  |  |
|----------------------------------------|-------------|----------------------------------------------------------------------------------------------------|--|--|
| Mail Format dependend<br>Configuration |             | Sets the outgoing email format.                                                                          |  |  |
|                                        | From        | Sets the sender name.                                                                                    |  |  |
|                                        | Subject     | Sets the subject of the email. Note that this setting is only valid if it is in ITS format.              |  |  |
|                                        | Message     | Sets the body of the email. Note that this setting is only valid if it is in ITS format.                 |  |  |
|                                        | Admin.Name  | Sets the source administrator name. Note that this setting is only valid if it is in ITS format.         |  |  |
|                                        | Admin.Phone | Sets the source administrator phone number. Note that this setting is only valid if it is in ITS format. |  |  |
|                                        | REMCS Id    | Sets the REMCS ID. Note that this setting is only valid if it is in REMCS format.                        |  |  |
|                                        | Server URL  | Sets the source URL.                                                                                     |  |  |

### table: Description of each Item Displayed on the [Email Alerting] Screen

## POINT

- Only the transmission format can be set in [Mail Format dependent Configuration]. The destination is specified and the transmission level is set in "4.10 User Management" (→pg.67).
- Email may not be delivered depending on the email software of the specified mail server or LAN line speed. In this case, change the value of [SMTP Response Timeout] of [Global Email Paging Configuration] to about 50 seconds.

# 4.10 User Management

Configure the settings to login the Remote Management Controller and Directory Service.

# 4.10.1 User Management

Set a user name and a password to log into the Remote Management Controller, the operation level for the user name, and the details for sending email.

| FUĴÎTSU                                                                                                    | 6 <b>2</b> -1   |                                                  |       |                     |               |                  |        | ServerView |
|----------------------------------------------------------------------------------------------------|-----------------|--------------------------------------------------|-------|---------------------|---------------|------------------|--------|------------|
| PRIMERGY                                                                                                    | ServerView® R   | ServerView® Remote Management iRMC S2 Web Server |       |                     |               |                  |        |            |
| W2K3R2X64                                                                                                    |                 |                                                  |       |                     |               |                  |        |            |
| <ul> <li>System Information</li> <li>iRMC S2</li> </ul>                                                           | User Management |                                                  |       |                     |               |                  |        |            |
| Power Management     Power Consumption     Sensors                                                                | Enabled         | Id                                               | Name  | Description         | LAN Privilege | Serial Privilege |        |            |
| System Event Log                                                                                                  | R               | 2                                                | admin | User 02 Description | OEM           | OEM              | Delete |            |
| <ul> <li>Server Management</li> <li>         ■ Network Settings     </li> <li>         ■ Alerting     </li> </ul> | New Use         | r                                                |       |                     |               |                  |        |            |
| User Management     IRMC S2 User     LDAP Configuration                                                           |                 |                                                  |       |                     |               |                  |        |            |
| <ul> <li>Console Redirection</li> <li>Remote Storage</li> <li>IRMC S2 SSH Access</li> </ul>                       |                 |                                                  |       |                     |               |                  |        |            |
| iRMC S2 Telnet Access                                                                                             |                 |                                                  |       |                     |               |                  |        |            |
| Logout                                                                                                    |                 |                                                  |       |                     |               |                  |        |            |
| Refresh                                                                                                    |                 |                                                  |       |                     |               |                  |        |            |
|                                                                                                    |                 |                                                  |       |                     |               |                  |        |            |
|                                                                                                    |                 |                                                  |       |                     |               |                  |        |            |
|                                                                                                    |                 |                                                  |       |                     |               |                  |        |            |
| 2000-2007 Fujitsu Siemens Computers All rights reserved.                                                          |                 |                                                  |       |                     |               |                  |        |            |

### table: Description of each Item Displayed on the [User Management] Screen

| Item             | Description                                                       |
|------------------|-------------------------------------------------------------------|
| Enabled          | Displays whether the user is enabled or not.                      |
| Id               | Displays the sequence number of the user.                         |
| Name             | Displays the user name.                                           |
| Description      | Displays the user description.                                    |
| LAN Privilege    | Displays the access privilege via the LAN port.                   |
| Serial Privilege | Displays the access privilege via the serial port. Not supported. |

Click [Delete] to delete the registered user. For the default user name, passwords, and privileges, see "2.1 Preparation" ( $\rightarrow$ pg.14).

### **MPORTANT**

- In the following cases, the Web interface of the Remote Management Controller cannot be accessed, or not all of its functions are available, so that "Users" cannot be created or modified.
  - · When all users are removed
  - When all users with Administrator/OEM privileges are removed or when their privileges are modified
    to be restricted

In these cases, restore the original settings using the "Server Management Tools" supplied with the server as follows:

- 1. Insert the "Server Management Tools" disk into the floppy disk drive and turn on the server.
- Start the Server Management Tools (IPMI-Tool).
   For information on how to start the Server Management Tools, see the "User's Guide" on the PRIMERGY Startup Disc supplied with the server.
- 3. When the IPMI-Tool window is displayed, select [User Management].
- 4. Select one of "1" through "16".
- To change the privileges for an existing User ID, proceed to Step 7.
- 5. Enter [User Name], [Password], and [Confirm Password].
- 6. Press the [F1] key (Set Value) to save the settings, and then press the [Esc] key to return to the [User Settings] window.
- Press the [F2] key (Configure Access) to select "2 802\_3\_LAN", and then select "5" (OEM) from [Privilege Limit].
- Press the [F1] key (Set Value) to save the settings.
   Press the [Esc] key several times to exit the IPMIview.

## Changing User Information

Click a registered user name to change the registered settings.

| FUĴITSU                                                                                                    |                                                                                                    |                                                                                 |  | ServerViev | v |  |
|----------------------------------------------------------------------------------------------------|----------------------------------------------------------------------------------------------------|---------------------------------------------------------------------------------|--|------------|---|--|
| PRIMERGY                                                                                                    | ServerView® Remote Management IRMC \$2 Web Server                                                                                                    |                                                                                 |  |            |   |  |
| W2K3R2X64                                                                                                    | User "admin (2)'                                                                                                    | ' Configuration                                                                 |  |            | - |  |
| System Information     IRMC S2                                                                                                    | User Information                                                                                                    |                                                                                 |  |            |   |  |
| Power Consumption     Power Consumption     Sensor     System Event Log     System Event Log     Astring     Alerting     Lerting     Lerting     LopP Configuration     Console Radirection | User Enabled<br>Name<br>Password<br>Confirm Password<br>User Description<br>User Shell<br>Apply                                                                                                  | Jadmin       semin       semin       user 02 Description       Remote Manager   |  |            |   |  |
| Logout<br>Refresh                                                                                                    | Privileges / Permissions<br>IPMI LAN Privilege<br>IPMI Serial Privilege<br>Configure User Accounts<br>Configure IRMC 52 settings<br>Video Redirection enabled<br>Remote Storage enabled<br>Apply | оем <u>*</u><br>оем <u>*</u><br>ос <u>*</u><br>ос <u>7</u><br>ос <u>7</u><br>ос |  |            |   |  |
| 0 2000-2007 Fujitsu Siemens (                                                                                                    | Computers All rights reserved.                                                                                                    |                                                                                 |  |            |   |  |

| Item                          | Description                                                                                                    |  |  |
|-------------------------------|----------------------------------------------------------------------------------------------------|--|--|
| User Information              | Sets user information.                                                                                                    |  |  |
| User Enabled                  | Enables/disables a user. This setting must be enabled.                                                                                                    |  |  |
| Name                          | Sets a user ID.                                                                                                    |  |  |
| Password                      | Sets a password.                                                                                                    |  |  |
| Confirm Password              | Reenter the password.                                                                                                    |  |  |
| User Description              | Enter the description of the user.                                                                                                    |  |  |
| User Shell                    | Sets the Telnet connection operation level. Only Remote Manager is supported.                                                                                                    |  |  |
| Privileges / Permissions      | Sets the operation level.                                                                                                    |  |  |
| IPMI LAN Privilege            | <ul> <li>Sets the LAN connection operation level.</li> <li>USER Permission to only view most items.</li> <li>Operator Permission to make changes in addition to USER privileges.</li> <li>Administrator Permission to create users in addition to Operator privileges.</li> <li>OEM Permission to use special Telnet commands in addition to Administrator privileges.</li> </ul> |  |  |
| IPMI Serial Privilege         | Sets the serial port connection operation level. Not supported.                                                                                                    |  |  |
| Configure User Accounts       | Authorizes to change the user account (V1.66A or later).                                                                                                    |  |  |
| Configure iRMC S2<br>settings | Authorizes to change the iRMC settings (V1.66A or later).                                                                                                    |  |  |
| Video Redirection<br>enabled  | Authorizes to use the Video Redirection (V1.66A or later).                                                                                                    |  |  |
| Remote Storage enabled        | Authorizes to use the Remote Storage (V1.66A or later).                                                                                                    |  |  |

### table: Description of each Item Displayed on the [User Configuration] Screen

# **MPORTANT**

- The limitation of the user account is as follows.
  - Number of the character for user ID 16Byte
  - Number of the character for password 15Byte

The available character type is 7Bit ASCII code. However, do not use the symbols below because of the possibility of the trouble.

> < " / ¥ = ! ? ; , &

# Settings for Sending Email

Configure the setting of the email sending for each user.

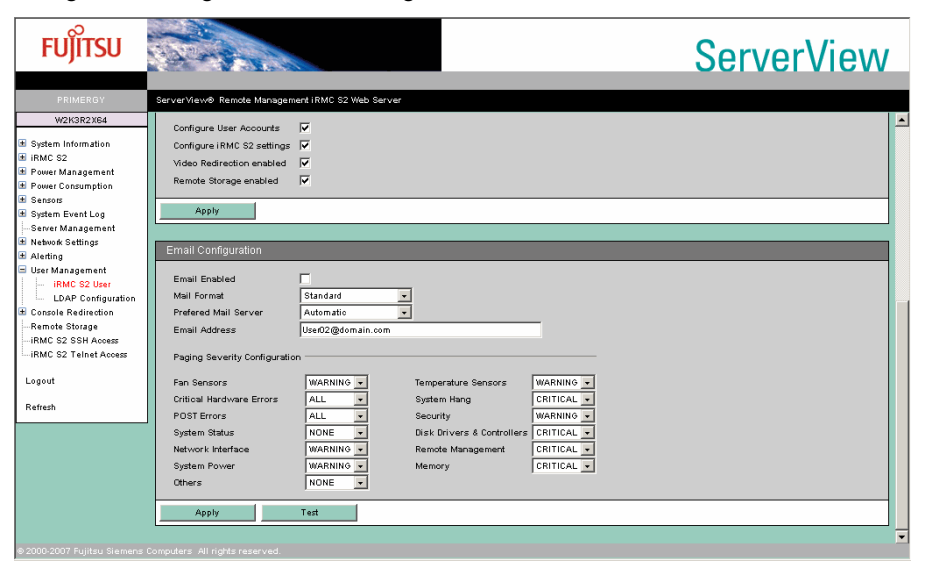

| Item                             | Description                                                                                                    |
|----------------------------------|----------------------------------------------------------------------------------------------------|
| Email Enabled                    | Enable/disable the setting.                                                                                                    |
| Mail Format                      | <ul> <li>Select the outgoing email format.</li> <li>Standard<br/>Normal email format.</li> <li>ITS-Format<br/>ITS type email format. Not supported.</li> <li>Fujitsu REMCS-Format<br/>REMCS type email format.</li> </ul>                                                                                                    |
| Preferred Mail Server            | <ul> <li>Selects the SMTP server to be used from the SMTP servers set in "4.9.2 Email Alerting" (→pg.65).</li> <li>Automatic Selects the available SMTP server from the primary and secondary servers in this order.</li> <li>Primary Selects the SMTP server specified in the Primary SMTP Server Configuration.</li> <li>Secondary Selects the SMTP server specified in the Secondary SMTP Server Configuration.</li> </ul>               |
| Email Address                    | Sets the email destination address.                                                                                                    |
| Paging Severity<br>Configuration | <ul> <li>Selects the event to send the email. Set this for each event.</li> <li>The options are as follows.</li> <li>NONE <ul> <li>NO email is sent.</li> </ul> </li> <li>CRITICAL <ul> <li>Send an email when a critical level event occurs.</li> </ul> </li> <li>WARNING <ul> <li>Send an email when a warning or higher-level event occurs.</li> </ul> </li> <li>ALL <ul> <li>Send an email for all event levels.</li> </ul> </li> </ul> |
| [Test]                           | Sends a test email.                                                                                                    |

#### table: Description of each Item Displayed on the [Email Configuration] Screen

# Creating New User Information

Click [New User] to create a new user.

| FUjitsu                                                                                                    |                                                                                                    | ServerView |  |  |  |
|----------------------------------------------------------------------------------------------------|----------------------------------------------------------------------------------------------------|------------|--|--|--|
| PRIMERGY                                                                                                    | ServerView® Remote Management iRMC S2 Web Server                                                                                                    |            |  |  |  |
| W2K3R2X64<br>System Information<br>iRMC S2                                                                                                    | New User Configuration                                                                                                    |            |  |  |  |
| Power Management Power Consumption Sensors System Event Log System Event Log Network Settings A Action                                                 | User Enabled  Name Password Confirm Password                                                                                                    |            |  |  |  |
| User Management     User Management     LDAP Configuration     Console Redirection     Remote Storage     IRMC S2 S8H Access     IRMC S2 Teinet Access | User Description NewUser Description User Shell Femote Manager  IPML LAN Privilege User  IPML Senial Privilege User  IPML Senial Privilege User                                                                                                    |            |  |  |  |
| Logout<br>Refresh                                                                                                    | Configure User Accounts Configure IRMC 52 settings Configure IRMC 52 settings Configure IRMC 52 settings Configure IRMC 52 settings Configure IRMC 54 settings Configure IRMC 54 settin |            |  |  |  |
| \$2000-2007 Fuiltsu Siemens                                                                                                    |                                                                                                    |            |  |  |  |

### table: Description of each Item Displayed on the [New User Configuration] Screen

| Item                       | Description                                                                                                    |
|----------------------------|----------------------------------------------------------------------------------------------------|
| User Enabled               | Enables/disables a user. This setting must be enabled.                                                                                                    |
| Name                       | Sets a user ID.                                                                                                    |
| Password                   | Sets a password.                                                                                                    |
| Confirm Password           | Reenter the password.                                                                                                    |
| User Description           | Enter the description of the user.                                                                                                    |
| User Shell                 | Sets the Telnet connection operation level. Only Remote Manager is supported.                                                                                                    |
| IPMI LAN Privilege         | <ul> <li>Sets the LAN connection operation level.</li> <li>USER <ul> <li>Permission to only view most items.</li> </ul> </li> <li>Operator <ul> <li>Permission to make changes in addition to USER privileges.</li> </ul> </li> <li>Administrator <ul> <li>Permission to create users in addition to Operator privileges.</li> </ul> </li> <li>OEM <ul> <li>Permission to use special Telnet commands in addition to Administrator privileges.</li> </ul> </li> </ul> |
| IPMI Serial Privilege      | Sets the serial port connection operation level. Not supported.                                                                                                    |
| Configure User Accounts    | Authorizes to change the user account (V1.66A or later).                                                                                                    |
| Configure iRMC S2 settings | Authorizes to change the iRMC settings (V1.66A or later).                                                                                                    |
| Video Redirection enabled  | Authorizes to use the Video Redirection (V1.66A or later).                                                                                                    |
| Remote Storage enabled     | Authorizes to use the Remote Storage (V1.66A or later).                                                                                                    |

## **MPORTANT**

- The limitation of the user account is as follows.
  - Number of the character for user ID 16Byte
  - Number of the character for password 15Byte

The available character type is 7Bit ASCII code. However, do not use the symbols below because of the possibility of the trouble.

> < " / ¥ = ! ? ; , &

- When using the iRMC Telnet function from the RemoteControlService, the login user needs the following privileges:
  - · IPMI LAN Privilege: Administrator
  - User Shell: Remote Manager

# 4.10.2 Directory Service Configuration

Configure the settings to use the Directory Service on the Remote Management Controller (V1.66A or later).

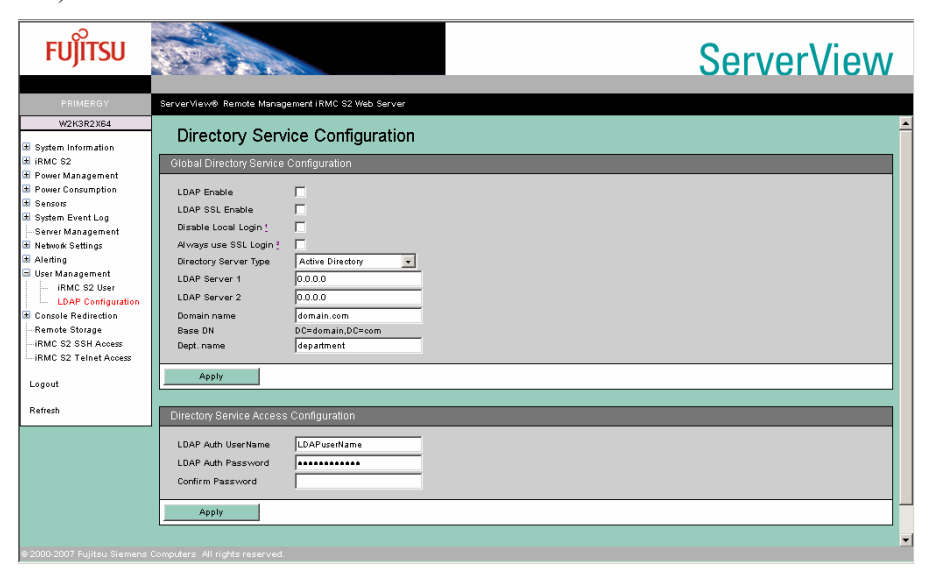
| Item                           |                               | Description                                                                                                    |  |  |
|--------------------------------|-------------------------------|----------------------------------------------------------------------------------------------------|--|--|
| Global Directory Service Confi |                               | guration                                                                                                    |  |  |
|                                | LDAP Enable                   | Enables the Directory Service access.                                                                                                    |  |  |
|                                | LDAP SSL Enable               | Enables to access the Directory Service by SSL.                                                                                                    |  |  |
|                                | Disable Local Login           | Disables to login by local ID when the Directory Service is enabled.                                                                                                    |  |  |
|                                | Always use SSL Login          | Limits SSL connection to access iRMC when the Directory Service is enabled.                                                                                                    |  |  |
|                                | Directory Server Type         | <ul> <li>Sets the Directory Service type.</li> <li>Active Directory <ul> <li>Directory Service type is "Active Directory".</li> </ul> </li> <li>Novell <ul> <li>Directory Service type is "Novell". Not supported.</li> </ul> </li> <li>OpenLDAP <ul> <li>Directory Service type is "OpenLDAP". Not supported.</li> </ul> </li> </ul> |  |  |
|                                | LDAP Server 1                 | Sets a server IP of the Directory Service.                                                                                                    |  |  |
|                                | LDAP Server 2                 | Sets a server IP of the Directory Service.                                                                                                    |  |  |
|                                | Domain name                   | Specifies a domain address to access the Directory Service.                                                                                                    |  |  |
|                                | Base DN                       | Displays the set domain.                                                                                                    |  |  |
|                                | Dept. name                    | Sets the department name of the Directory Service.                                                                                                    |  |  |
| D                              | irectory Service Access Confi | guration                                                                                                    |  |  |
|                                | LDAP Auth UserName            | Sets a user ID to access the Directory Service.                                                                                                    |  |  |
|                                | LDAP Auth Password            | Sets a password to access the Directory Service.                                                                                                    |  |  |
|                                | Confirm Password              | Reenter the password.                                                                                                    |  |  |

#### table: Description of each Item Displayed on the [Directory Service Configuration] Screen

## POINT

- ➤ To use LDAP with the Remote Management Controller, dedicated settings for the Remote Management Controller are necessary. For how to set, see "Appendix A Settings for using LDAP" (→pg.94).
- When you enable LDAP, SSL access is available for a login window.

# **4.11 Console Redirection**

Configure and display the redirection settings for the console screen.

# 4.11.1 BIOS Text Console

Configure the text screen redirection of the RemoteControlService.

| FUĴĨTSU                                                                                                    | ServerView                                                                                                    |
|----------------------------------------------------------------------------------------------------|----------------------------------------------------------------------------------------------------|
| PRIMERGY                                                                                                    | ServerView® Remote Management IRMC S2 Web Server                                                                                                    |
| W2K3R2X64                                                                                                    | BIOS Text Console                                                                                                    |
| HARC S2     Power Management     Power Consumption     Setarss     System Event Log     System Event Log     Server Management     Network Settings     Alerting     Console Redirection     Softs Redirection     Softs Redirection | BIOS Console Redirection Options       Console Redirection Mode       Enhanced     >       Console Redirection Mode     Enhanced       Serial Port Staudrate     0000       Serial Port Nevo Control     CTS/RTS (Hordwans)       Terminal Emulation     VT100+       Serial 1 Multiplexer     System |
| Remote Storage<br>IRMC S2 SSH Access<br>IRMC S2 Telnet Access                                                                                                    | Apply                                                                                                    |
| Logout<br>Refresh                                                                                                    | Text Console Redirection (via Serial Over LAN)  Text Console Redirection 2-  Start Console Redirection                                                                                                    |
| © 2000-2007 Fujitsu Siemens                                                                                                    | Note (1): The Operating System can provide Text Console access independend from BIOS settings.<br>Note (2): Text Console access via Serial over LAN (SOL) is working only if COM/I is used for Text Console (from BIOS and/or O/S).<br>Computers All ingits reserved.                                 |

## **MPORTANT**

▶ Follow the settings below when you use the BIOS Text Console.

| table: Setting Item for BIOS Text Console |                    |  |
|-------------------------------------------|--------------------|--|
| Items                                     | Settings           |  |
| Console Redirection Enabled               | Check this item    |  |
| Console Redirection Mode                  | Enhanced           |  |
| Console Redirection Port                  | Serial 1           |  |
| Serial Port Baudrate                      | 9600               |  |
| Serial Port Flow Control                  | CTS/RTS (Hardware) |  |
| Terminal Emulation                        | VT100+             |  |
| Serial 1 Multiplexer                      | System             |  |

## table: Setting Item for BIOS Text Console

## Text Console Redirection

Click [Start Console Redirection] on the [BIOS Text Console] window to perform redirection of the text console remotely.

| FUĴÎTSU  |                                                                                                    | ServerView                   |
|----------|----------------------------------------------------------------------------------------------------|------------------------------|
| PRIMERGY | ServerView® Remote Management iRMC S2 Web Server                                                                                                    |                              |
|          | Server/Yew® Remote Management (RMC 52 Web Server           BMC (FWr.)         IP Address         10.21.136.46         Logon           Power Management         Effetus <not available="">         Command           Console Redirection:         Enter/Console         Enter/Console</not> | Logori<br>Leave Console<br>• |
|          | a Computeral All                                                                                                    |                              |

For the started window and the operation procedure, see "ServerView User's Guide (For RemoteControlService)".

## **POINT**

 Text Console Redirection is a text-based Console Redirection. Redirection from POST to OS (Windows/Linux) boot (including the BIOS settings) can be performed.

## 4.11.2 Advanced Video Redirection

Perform console redirection remotely.

### 19 IMPORTANT

- A separate license key is necessary to use the Video Redirection function.
   For details on the license key and how to authorize the license, see the "Remote Management Controller Upgrade User's Guide".
   For how to set the license key, see "4.2.2 Setting License Key for Remote Management Controller" (→pg.30)
- The Video Redirection is disabled if "Video Redirection enabled" is not set on the user authority. See
  - "■ Changing User Information" (→pg.68) in "4.10.1 User Management" (→pg.67) (V1.66A or later).

When the license is authorized, the following window appears.

| FUĴÎTSU                                                                                                    | T-A                                                                                                    | ServerView |  |
|----------------------------------------------------------------------------------------------------|----------------------------------------------------------------------------------------------------|------------|--|
| PRIMERGY                                                                                                    | ServerView® Remote Management IRMC S2 Web Server                                                                                                    |            |  |
| W2K3R2X64                                                                                                    | Advanced Video Redirection                                                                                                    |            |  |
| Power Management     Power Consumption     Sensors     System Event Log    Senver Management     Metwork Settings     Alerting                                                                                                    | IP User User Session Storage Can take Session<br>10 Address Name Id Privilege enabled Control State<br>0 10.21.138.123 admin 2 View Only No Yes Established |            |  |
| User Management Console Redirection User Video Redirection Remote Storage Remote Storage Remote | Video Redirection Video Redirection Start Video Redirection                                                                                                 |            |  |
| Logout                                                                                                    | Local Monitor                                                                                                    |            |  |
| Refresh     Exact Monitor is ourently On       Exable Local Monitor Off     Automatic Local Monitor Off when AVR is started       Apply     Allerge On                                                                                                    |                                                                                                    |            |  |
|                                                                                                    |                                                                                                    |            |  |

## table: Description of each tem Displayed on the [Advanced Video Redirection] Screen

| Item                     |                                                   | Description                                                                                                    |  |  |
|--------------------------|---------------------------------------------------|----------------------------------------------------------------------------------------------------|--|--|
| AVR Active Session Table |                                                   | Displays information of the machine connected to Advanced Video Redirection.<br>Undisplayed when it is disconnected.                                                                                                    |  |  |
|                          | ID                                                | Sequence number of the connected machine.                                                                                                    |  |  |
|                          | IP Address                                        | IP address of the connected machine.                                                                                                    |  |  |
|                          | User Name                                         | Login user name of the Remote Service Controller.                                                                                                    |  |  |
|                          | User Id                                           | ID number of the login user name.<br>See "4.10.1 User Management" (→pg.67).                                                                                                    |  |  |
|                          | Session Privilege                                 | Operation modes of the Advanced Video Redirection.<br>• View Only: view mode<br>• Full Control: operable mode                                                                                                    |  |  |
|                          | Storage enabled                                   | The status of the Remote Storage connection.                                                                                                    |  |  |
|                          | Can take Control                                  | <ul><li>Whether Advanced Video Redirection can be controlled or not.</li><li>YES: Enable to control.</li><li>NO: Disable to control.</li></ul>                                                                                             |  |  |
|                          | Session State                                     | The status of the Advanced Video Redirection connection.                                                                                                    |  |  |
| V                        | ideoRedirection                                   |                                                                                                    |  |  |
|                          | [Start Video Redirection]                         | Starts the Advanced Video Redirection.                                                                                                    |  |  |
| Local Monitor            |                                                   | Control the server monitor output. Undisplayed when the monitor output cannot be controlled.                                                                                                    |  |  |
|                          | Enable Local Monitor Off                          | Check this to disable the monitor output of the server. Checking this item turns<br>[Always On] to [Turn Off]/[Turn On].<br>[Turn Off]: Enables the monitor output of the server.<br>[Turn On]: Disables the monitor output of the server. |  |  |
|                          | Automatic Local Monitor<br>Off when AVR is active | Disables the monitor output of the server automatically at the Advanced Video Redirection connection ([iRMC S2] only).                                                                                                    |  |  |

## POINT

When checking [Enable Local Monitor Off], you can also enable or disable the monitor output of the server from the [Extras] menu of the [VideoRedirection] window.

#### **MPORTANT**

The System identification LED on the front of the server blinks with Local Monitor OFF state. In this state, the System identification LED keeps blinking even if it is operated with System identification LED button.

When clicking [Start Video Redirection], the Video Redirection window opens. Initially, the following screen is displayed.

| 🚘 AVR Client                                                                                                    | ×                                             |
|----------------------------------------------------------------------------------------------------|-----------------------------------------------|
| To take full control, select 'OK'.<br>This will cause the primary user's session to be<br>To remain in view-only mode, select 'Cancel'. | ecome view-only, if one is already signed in. |
| <u>O</u> K                                                                                                    | <u>C</u> ancel                                |

When using a mouse or a keyboard, click [OK] to enter the Full Control mode. If you click [Cancel], the View mode is applied and you cannot use a mouse or a keyboard. The console is only displayed.

## POINT

Because the Video Redirection function uses Java, the following window opens. However, it does not close automatically when you exit the Video Redirection. Close it manually.

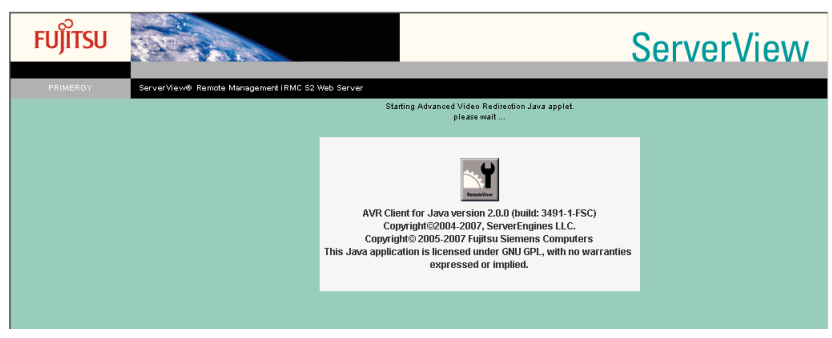

### **MPORTANT**

- The Video Redirection does not support the following display mode:
  - The version earlier than iRMC S2 Resolution that exceeds 1024 × 768, and 24-bit/32-bit color mode.
  - iRMC S2 or later version
     24bit/32bit color mode by resolution of 1280 × 1024 or more.
     Resolution that exceeds 1600 × 1200.
- Using not standard VGA driver
   When the Video Redirection is started repeated
- When the Video Redirection is started repeatedly without closing the Web interface of the Remote Management Controller, Java error may occur or the Video Redirection may not make a response. In this case, close all browsers and start the Web interface of the Remote Management Controller again.
- When you enable a mouse and a keyboard with the Video Redirection, the server recognizes the mouse and the keyboard as of USB connection. When USB connection is not available (such as no USB driver exists) because of the server settings, you cannot use a mouse and a keyboard with the Video Redirection.

## 4.11.3 Video Redirection Window Layout

When the Video Redirection is started, the following window appears. At the top of the window, there is a menu with buttons below.

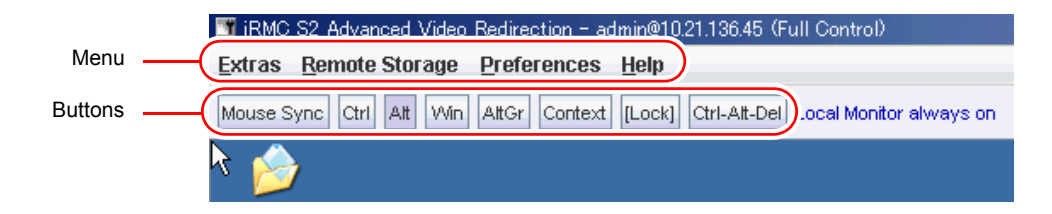

## Video Redirection Menu

| Item                                             |                               | Description                                                                                                    |
|--------------------------------------------------|-------------------------------|----------------------------------------------------------------------------------------------------|
| Extras                                           |                               |                                                                                                    |
|                                                  | Virtual Keyboard              | Displays the graphical keyboard.<br>→"4.11.6 Graphical Keyboard" (pg.85)                                                                                      |
|                                                  | Update Local Monitor<br>State | Reacquires the monitor output state of the server. Current monitor output state is displayed in blue to the right of [Lock] on the [VideoRedirection] window. |
|                                                  | Turn Local Monitor on         | Enables the monitor output of the server.                                                                                                    |
|                                                  | Turn Local Monitor off        | Disables the monitor output of the server.                                                                                                    |
| Refresh Screen Refreshes the Redirection window. |                               | Refreshes the Redirection window.                                                                                                    |
|                                                  | Take Full Control             | Changes the mode to the Full Control mode. (Only effective in the View mode)                                                                                  |
|                                                  | Disconnect Session            | Disconnects the Video Redirection. (Not supported)                                                                                                    |
|                                                  | Relinquish Full<br>Control    | Changes the mode to the View mode. (Only effective in the Full Control mode)                                                                                  |
|                                                  | Exit                          | Exits the Video Redirection.                                                                                                    |
| Remote Storage                                   |                               | Sets the Remote Storage connection settings.<br>→"4.11.5 Remote Storage Connection" (pg.81)                                                                   |
| Preferences                                      |                               | Sets the mouse, keyboard, and log settings.<br>→ "4.11.7 Mouse and Keyboard Settings" (pg.85)                                                                 |
| Help                                             |                               | Displays the session status and the Video Redirection version.                                                                                                |

#### table: Video Redirection Menu

## **MPORTANT**

The following 3 items on [Extras] menu, [Update Local Monitor State], [Turn Local Monitor on] and [Turn Local Monitor off], are displayed only on the models of which the monitor output can be controlled.

| Button         | Description                                                                                                    |
|----------------|----------------------------------------------------------------------------------------------------|
| [Mouse Sync]   | Synchronizes a mouse cursor position of the server.                                                                                                    |
| [Ctrl]         | Equivalent to the [Ctrl] keys.                                                                                                    |
| [Alt]          | Equivalent to the [Alt] keys.                                                                                                    |
| [Win]          | Equivalent to the [Windows] keys.                                                                                                    |
| [AltGr]        | Equivalent to the [AltGr] key in the European key arrangement. Not supported.                                                                                |
| [Context]      | Displays the right mouse click menu.                                                                                                    |
| [Lock]         | Holds the status of pressing the [Ctrl], [Alt], or [Windows] key. These keys are not automatically released. To release them, click the [Lock] button again. |
| [Ctrl-Alt-Del] | Equivalent to tap the [Ctrl], [Alt], [Del] keys at the same time.                                                                                            |

## Video Redirection Buttons

## POINT

• To log on to Windows, click [Ctrl-Alt-Del].

### **MPORTANT**

When changing the URL to connect other Remote Management Controller without closing the Web interface of the Remote Management Controller, [Remote Storage] menu of the Video Redirection is not displayed. To connect other Remote Management Controller, close the browser once. If Remote Storage is unavailable, the message appears to indicate that.

## 4.11.4 Enabling Mouse Cursor Synchronization

Click [Mouse Sync] to synchronize a mouse cursor.

If the mouse cursor does not synchronize when you click [Mouse Sync], configure the following settings in the server for the Video Redirection.

## For Windows

### • Display Settings

- **1** Open the Control Panel and double-click the [Display] icon.
- 2 Click [Advanced] in the [Settings] tab.
- **3** Slide the [Hardware Accelerator] in the [Troubleshooting] tab one-notch left from "Maximum" and click [OK].

#### • Mouse Settings

**1** Open the Control Panel and double-click the [Mouse] icon.

 Set the mouse action.
 For Windows 2000 Server Set the [Acceleration] item to "None" in the [Motion] tab.
 For Windows Server 2003 When the [Enhanced pointer precision] is checked on the [Pointer Option] tab, uncheck it.

**3** Synchronize the mouse cursor clicking [Mouse Sync] in the Video Redirection. Adjust the slider on the [Select a pointer speed] if the mouse cursor is getting out of alignment.

### For Linux

#### • For RHEL-AS3(x86)/RHEL-AS3(IPF)/RHEL-ES3(x86)

**1** Use the editor such as vi to open the X Window configuration file.

>vi /etc/X11/XF86Config

**2** Change the following two lines.

```
Identifier "Mouse0" --> Identifier Change to "DevInputMice"
Driver "mouse"
Option "Protocol" "PS/2"
Identifier "DevInputMice" --> Identifier Change to "Mouse0"
Driver "mouse"
Option "Protocol" "IMPS/2"
```

- **3** Close the file and restart the X Window.
- 4 Start [Main Menu] [Preferences] [Mouse] and click the [Motion] tab to adjust [Acceleration].

The amount in which the slider is moved depends on the machine type where the Web interface starts and the server type.

- When the cursor of the server does not catch up with the cursor of the Video Redirection, move the slider to [Slow].
- When the cursor of the server moves faster than the cursor of the Video Redirection, move the slider to [Fast].

#### For products except for RHEL-AS3(x86)/RHEL-AS3(IPF)/RHEL-ES3(x86)

Execute the following command.

>xset m 0 0

### • For SUSE Linux

- **1** When there are two or more mice installed, remove all mice except the first one.
  - 1. Run [sax32] from the menu.
  - 2. Select [Input device] [mouse] and remove all mice except the first one.
- **2** Select [Control Center] [Input device] [mouse] from the Main menu.

**3** Set the [Advance Pointer Accelerator] value to "1x".

#### MPORTANT.

- Restrictions on synchronizing the mouse cursor on RHEL-AS3(x86) / RHEL-AS3(IPF) / RHEL-ES3(x86) are as follows.
  - Abnormality may occur when the gpm service is used.
  - If the settings for the mouse of X-Window (including the redhat-config-mouse command) are performed, the mouse of the server cannot be used.

Even if the Video Redirection is closed, the settings are taken over. Restore the settings when the Video Redirection is closed, and restart X-Window.

The setting for the mouse synchronized action is used only on the OS above. If the software which controls the mouse action is active, sometimes mouse cursor cannot be synchronized.

## 4.11.5 Remote Storage Connection

Select [Remote Storage] from the " $\blacksquare$  Video Redirection Menu" ( $\rightarrow$  pg.78) to execute a Remote Storage connection. The Remote Storage connection is a function to connect the external memory of the machine that has the Web interface as a remote connected device of the object server of the Video Redirection. Select the desired device and click [Connect] to connect to the server used for the Video Redirection.

| Stor 2 | age Devices |         |            |        |             | × |
|--------|-------------|---------|------------|--------|-------------|---|
|        | l           | Path    |            |        | Device Type |   |
|        | an          |         |            | Floppy |             |   |
|        | n           |         |            | CD-ROM |             |   |
| [      | <u>A</u> dd | Connect | <u>D</u> K | emove  | Refresh     |   |

#### **MPORTANT**

- To use a function of the Remote Storage connection, the license key is required. For details on the license key and how to authorize the license, see the "Remote Management Controller Upgrade User's Guide".
- The Remote Storage connection is available to the following devices. However, the writing function in DVD drive is not supported.
  - · Internal floppy disk drive
  - ATAPI CD-ROM drive
  - ATAPI DVD drive
  - · USB floppy disk drive
  - USB CD-ROM drive
- > The Remote Storage connection is automatically released when exiting VideoRedirection.
- Devices connected with the Remote Storage are recognized as the USB connected devices by the server. When USB connection is not available (such as no USB driver exists), they cannot be used.
- Connect up to two devices to the server with the Remote Storage connection.

### **POINT**

- > To disconnect a device, select the desired device and click [Disconnect].
- If there are devices not displayed in the Remote Storage list, click [Refresh]. The devices are searched once more.
- > To add a device not displayed in the window (such as ImageFile), click [Browse] and specify.
- ▶ Floppy disk drives and CD-ROM drives are not displayed in the list unless a medium is inserted.
- Remote devices cannot be connected additionally or disconnected individually.
- If the BIOS supports USB Legacy, you can boot from the media connected by the Remote Storage. Use the BIOS Setup Utility to set [Multiboot] and [USB Legacy Support] to [Enabled] and set the media connected by the Remote Storage to the top of the BOOT order.
- To swap the USB connection when two devices connected by Remote Storage connection at a time ([iRMC S2] only)

When you connected two devices with Remote Storage at a time, USB1.1 and USB2.0 are used at the server side.

A window to choose the connection appears. Choose which USB connection is used for which device.

| 📑 Stor | age Devices Connecti | on Type |       |             | x |
|--------|----------------------|---------|-------|-------------|---|
|        |                      | F       | Path  | Device Type |   |
|        | USB 2.0              | a).     |       | Floppy      |   |
| CDROM  | USB 1.1              | dΩ      |       | CD-ROM      |   |
|        |                      |         |       |             |   |
|        |                      |         |       |             |   |
|        |                      |         |       |             |   |
|        |                      |         |       |             |   |
|        |                      |         |       |             |   |
|        |                      |         |       |             |   |
|        |                      |         |       |             |   |
|        |                      |         |       |             |   |
|        |                      |         |       |             |   |
|        |                      |         |       |             |   |
|        |                      |         |       |             |   |
|        |                      |         |       |             |   |
| ·      | OK                   | Swan    | Cance | el          | _ |
|        |                      | Sugh    | Gauce |             |   |

## Click [Swap].

Swap the connection ([USB 1.1] and [USB 2.0]) of two devices.

2 Click [OK].

# To connect two devices by Red Hat Linux Remote Storage connection at a time

#### POINT

• See the Linux command manual for the details of the each command.

#### For the products except for RHEL5(x86), RHEL5(Intel64)

Only one device is available for the Remote Storage connection to the machine except RHEL5(x86) and RHEL5(Intel64) by default. However, the following action enables to connect multiple devices.

# Example: To connect floppy disk drive and CD-ROM drive at the same time (FPD:No0, CD-ROM:No.1)

- **1** Perform the Remote connection on the client side.
  - 1. Click [Remote Storage] from "■ Video Redirection Menu" (→pg.78).
  - Select floppy disk drive and CD-ROM drive on the displayed screen and click [Connect].
- 2 Execute the following command on the RedHat screen (Video Redirection) of the server.

cat /proc/scsi/scsi

The information about connected device is displayed.

- Note the Host name, Channel, id and Lun on the settings of the first device (FPD) connected by the Remote Storage.
   (Example: Host name:scsi3 Channel:0 id:0 Lun:0)
- **4** Execute the following command.

echo "scsi add-single-device A B C D" >/proc/scsi/scsi

Set as below for the A, B, C, D above.

table: Setting for the English letters above

| Letter | Meaning                         | Description                                                                         |
|--------|---------------------------------|-------------------------------------------------------------------------------------|
| А      | scsi number of the<br>Host name | If the Host name is scsi3, A is 3. It changes every connection.                     |
| В      | Channel number                  | Set the same Channel number as the first Remote Storage connection.                 |
| С      | id number                       | Set the same id number as the Remote Storage connection.                            |
| D      | Lun number                      | Set the number which is "Lun number of the first Remote Storage connection" plus 1. |

Example: In the case, Host name:scsi3 Channel:0 id:0 Lun:0

echo "scsi add-single-device 3 0 0 1" >/proc/scsi/scsi

**5** Execute the following command.

cat /proc/scsi/scsi

Make sure CDROM is set on the additional setting.

6 Execute the following command, and make sure cdrom is added on the media folder.

ls /media

There is no problem if there is cdrom1.

**7** Execute the following command, and make sure to put in RemoteCDROM.

cd /media/cdrom1

#### **8** Execute the following command to delete the setting.

If a Remote Storage connection is terminated without deleting the setting, the setting of the cdrom1 remains. Therefore, cdrom2 is used in the next connection.

echo "scsi remove-single-device A B C D" >/proc/scsi/scsi

Set as "table: Setting for the English letters above" (→pg.83) for the A, B, C, D above.

**9** Execute the following command to make sure the setting is deleted.

cat /proc/scsi/scsi

**10** Disconnect the Remote Storage connection on the client.

Click [Disconnect] on the Web console screen.

#### For RHEL5(x86) and RHEL5(Intel64)

RHEL5(x86) and RHEL5(Intel64) are able to connect as themselves, but it is not mounted to OS automatically.

Use the mount command to mount when using the Remote Storage.

For floppy disk

mount /dev/hdb /media/floppy

For CD-ROM

mount /dev/scd0 /media/cdrom

## 4.11.6 Graphical Keyboard

Select [Extras] and then [Virtual Keyboard...] from the " $\blacksquare$  Video Redirection Menu" ( $\rightarrow$ pg.78) to display a graphical keyboard in the Video Redirection window. Click the displayed keyboard with the mouse to send the corresponding key to the server.

| Virtua | l Key | /boa | rd  |     |     |    |    |    |    |      |     |      |       |     |     |     |     |    |   | X        |
|--------|-------|------|-----|-----|-----|----|----|----|----|------|-----|------|-------|-----|-----|-----|-----|----|---|----------|
| Keyb   | oard  | d    |     |     |     |    |    |    |    |      |     |      |       |     |     |     |     |    |   |          |
| ESC    |       | F1   | F2  | F3  | F4  | F5 | F6 | F7 | F8 | F9   | F10 | F11  | F12   | PSC | Sik | brk | Lo  | ck |   |          |
|        | 1     | 2    | 3   | 4   | 5   | 6  | 7  | 8  | 9  | 0    | -   | Ba   | ackSp | INS | ΗМ  | PUP | NLK | 7  | 2 | -        |
| Tab    | q     | v    | v e | : 1 | r t | у  | u  | i  | 0  | P    | [   | 1    | 1     | DEL | END | PDN | 7   | 8  | 9 | <b>_</b> |
| Сар    | s     | а    | s   | d   | f   | g  | h  | j  | k  | 1;   | 1   | E    | nter  |     |     |     | 4   | 5  | 6 | Т        |
| St     | ift   | 2    | 2 3 | ε σ | : v | b  | п  | m  |    | •    | 1   | Shi  | ft    |     | +   |     | 1   | 2  | 3 |          |
|        | Ctrl  |      | Alt | Ī   |     |    |    |    | A  | lt 🚺 |     | Ctrl |       | +   | ÷   | +   | C   | 1  | • | ENT      |

## 4.11.7 Mouse and Keyboard Settings

Select [Preferences] and then [Preferences...] from the "■ Video Redirection Menu" (→pg.78) to set the mouse mode, keyboard key arrangement, log collection, and window settings.

After changing the settings and clicking [OK], you are prompted to enter the user name and the password. Enter your user name and password and click [Yes] to apply the setting.

| Treferences                        | × |
|------------------------------------|---|
| Mouse Keyboard Logging Misc        |   |
| Mo <u>u</u> se Mode: Relative Mode | - |
| <u>O</u> K <u>Cancel</u>           |   |

## **MPORTANT**

When performing the Video Redirection on the server side with the Num Lock On state, the client side also turns to Num Lock ON.

### Mouse Tab

This tab is used to set the mouse mode.

|             | table. Mouse Setting |                                                                                   |  |  |
|-------------|----------------------|-----------------------------------------------------------------------------------|--|--|
|             | Item                 | Description                                                                       |  |  |
| Mouse Mode: |                      |                                                                                   |  |  |
|             | Hide Mode (Relative) | Disables the display of the mouse cursor at the operator side (in Relative Mode). |  |  |
|             | Absolute Mode        | X axis, Y axis address movement mode.                                             |  |  |
|             | Relative Mode        | Relative address movement mode.                                                   |  |  |

#### table: Mouse Setting

## POINT

- To display the mouse cursor of the client side after selecting [Hide Mode (Relative)], press the [Ctrl] + [Alt] + [0] keys at the same time on the client's keyboard.
  - For the [0] key, use the key below the function keys instead of using a numeric keypad.

## Keyboard Tab

This is used to set the keyboard key arrangement and connection type.

| table: Keyboard Setting |                           |  |  |  |
|-------------------------|---------------------------|--|--|--|
| Item                    | Description               |  |  |  |
| Language:               | Sets the keyboard layout. |  |  |  |

## Logging Tab

This is used to create the Video Redirection log.

#### table: Log Creation Method

|                  | Item                 | Description                                                     |
|------------------|----------------------|-----------------------------------------------------------------|
| Global Logging   |                      | Specifies the output path for the logs.                         |
|                  | None                 | Does not output a log file.                                     |
|                  | Console              | Outputs the logs to the Java Console.                           |
|                  | Log File             | Outputs the logs into the specified file.                       |
|                  | Console and Log File | Outputs the logs to the Java Console and to the specified file. |
| Console Log File |                      | Specifies the log to be output.                                 |

#### Misc Tab

This is used to set the other debug items for Advanced Video Redirection (V1.66A or later).

#### table: Debug Item Setting

| Item                     | Description                                     |
|--------------------------|-------------------------------------------------|
| Overwrite Native Library | Allows DLL to overwrite (Not supported).        |
| Hardware Compression     | Allows to compress by hardware (Not supported). |

# 4.12 Remote Storage

## Display the Remote Storage status.

This function displays the status of the remote devices specified in the Video Redirection.

| FUĴÎTSU                                                                                      |                                                                    | ServerView |
|----------------------------------------------------------------------------------------------|--------------------------------------------------------------------|------------|
| PRIMERGY                                                                                     | ServerView® Remote Management IRMC S2 Web Server                   |            |
| W2K3R2X64                                                                                    | Remote Storage                                                     |            |
|                                                                                              | Remote Storage Connection Status                                   |            |
| <ul> <li>Power Consumption</li> <li>Sensors</li> </ul>                                       | No IP Port Share Share Share<br>Address Number Index Origin Status |            |
| System Event Log     Server Management     Network Settings     Alerting     User Management | 0 0.0.0.0 5901 0 None Idle<br>1 0.0.0.0 5901 0 None Idle           |            |
| Console Redirection     Remote Storage     IRMC S2 SSH Access     IRMC S2 Telnet Access      | Remote Storage Server                                              |            |
| Logout                                                                                       | 0                                                                  |            |
| Refresh                                                                                      | Apply Connect Disconnect                                           |            |
|                                                                                              |                                                                    |            |

#### table: Description of each Item Displayed on the [Remote Storage] Screen

|   | Item                         | Description                                                                                                    |
|---|------------------------------|----------------------------------------------------------------------------------------------------|
| R | emote Storage Connection Sta | atus                                                                                                    |
|   | No                           | Sequential number of the remote device.                                                                                                    |
|   | IP Address                   | IP address of the server or PC where the device is installed.                                                                                                    |
|   | Port Number                  | Port number that the remote device uses for connection/communication.                                                                                                 |
|   | Share Index                  | Number assigned to the connection.                                                                                                    |
|   | Share Origin                 | <ul><li>Status of the device at the server or PC where the device is installed.</li><li>None :Not connectable (Unfound)</li><li>Applet :Connectable (Found)</li></ul> |
|   | Share Status                 | Current status of connection.<br>• Idle: Not connected<br>• Connected: Connected                                                                                      |
| R | emote Storage Server         | Not supported.                                                                                                    |
|   | No                           | Sequential number of the Remote Storage server.                                                                                                    |
|   | IP Address or DNS Name       | Specifies the IP address or the registered DNS name of the storage server which uses the remote connection.                                                           |
|   | [Apply]                      | Saves the Remote Image Server settings.                                                                                                    |
|   | [Connect]                    | Connects the target image server.                                                                                                    |
|   | [Disconnect]                 | Disconnects the connected image server.                                                                                                    |

## POINT

- The Remote Storage connection cannot be performed on this screen. The connection can only be performed in the Video Redirection.
- The connection of the Remote Storage is disconnected by clicking [Disconnect].
- ► The Video Redirection can be performed only when "Remote Storage enabled" is set on the user authority. See "■ Changing User Information" (→pg.68) in "4.10.1 User Management" (→pg.67) (V1.66A or later).
- Set up the Remote Storage Server program into the target server to use the Remote Storage Server.
- The Remote Storage connection (CD-ROM or floppy disk) and the Remote Storage Server connection cannot be performed at the same time. Use only one connection.

# 4.13 iRMC SSH Access

EXAMPLE 2 CONCRETE AND SET OF THE REAL PROPERTY OF THE REAL PROPERTY OF

Perform SSH connection to the Remote Management Controller.

## 4.13.1 How to Connect and Close iRMC

### How to Connect

1 Click [Connect].

The Remote Management Controller is connected.

2 Enter the Remote Management Controller connection ID and the password.

### How to Close

1 Click [Disconnect].

The Remote Management Controller is disconnected.

Clicking [Disconnect] without selecting [quit] from the main menu disconnects automatically. The disconnection does not clear the screen. To clear the screen, choose [shutdown] in the [file] menu.

## 4.13.2 Main Menu

The main menu of the Remote Management Controller is shown below.

The menu depends on a machine type and an applicable menu will appear. If the number or character on the left of each item is entered, the corresponding item is executed or its submenu items appear. The unavailable functions are marked (\*). If the [0] key is pressed, the higher menu would appear. If the [0] key is pressed while the main menu is displayed, the connection will be turned off.

| Menu items                    | Description                                                             |
|-------------------------------|-------------------------------------------------------------------------|
|                               |                                                                         |
| System Information            | Not supported.                                                          |
| Power Management              | Controls the server power. Displays the power control menu if selected. |
| Enclosure Information         | Not supported.                                                          |
| Service Processor             | Not supported.                                                          |
| Change password               | Not supported.                                                          |
| Console Redirection (EMS/ASC) | Select when redirecting the console.                                    |
| Start a Command Line shell    | Not supported.                                                          |

#### table: Main Menu of the Remote Management Controller

### PowerManagement

#### table: Menu of the Power Management

| Menu items                    | Description                                                                                                    |
|-------------------------------|----------------------------------------------------------------------------------------------------|
| Immediate Power Off           | Shuts down the server power, regardless of the OS status.                                                                 |
| Immediate Reset               | Reboots the server, regardless of the OS status.                                                                          |
| Power Cycle                   | Powers off the server and powers on it again, regardless of the OS status.                                                |
| Power On                      | Turns the server on.                                                                                                    |
| Graceful Power Off (Shutdown) | Shuts down the server.<br>Remote Management Controller sends a shutdown request to the ServerView<br>Agent in the server. |
| Graceful Reset (Reboot)       | Reboots the server.<br>Remote Management Controller sends a reset request to the ServerView<br>Agent in the server.       |
| Raise NMI (via iRMC S2)       | Sends NMI signals to the server. Selectable only in the server used NMI (V1.66A or later).                                |

## Console Redirection (EMS/ASC)

The window and key board operation of the server can be redirected to the remote console by console redirection of Remote Management Controller. When the console redirection is selected, the window of the server is forwarded to the remote manager window. The data which is input from the keyboard is sent to the key board controller of the server.

The following operations can be performed by the console redirection.

- · Displaying window during POST
- · BIOS setup

The console redirection closes when entering tilde (~) and period (.), or either [Esc] or [(] within two seconds in quick succession.

# 4.14 iRMC Telnet Access

 Produces
 Broadcast and Strategy and Strategy and S

Perform Telnet connection to the Remote Management Controller.

The procedures for connecting, closing, and main menu are the same as that of in "4.13 iRMC SSH Access" ( $\rightarrow$ pg.89). See to both "4.13.1 How to Connect and Close iRMC" ( $\rightarrow$ pg.89) and "4.13.2 Main Menu" ( $\rightarrow$ pg.90).

## **POINT**

➤ To perform Telnet connection to the Remote Management Controller, enable the Telnet on the Ports of the [Network Settings] window in advance. See "4.8 Network Settings" (→pg.58).

# 4.15 Session Logout

Log out from the Remote Management Controller Web interface.

| FUĴÎTSU                                                                                                    |                                                                              | ServerView |
|----------------------------------------------------------------------------------------------------|------------------------------------------------------------------------------|------------|
| PRIMERGY                                                                                                    | ServerView® Remote Management IRMC S2 Web Server                             |            |
| PRINE ROY<br>W2X1382X84<br># System Information<br># IRMC S2<br># Power Management<br># Power Management<br># Senoro<br># System Event Log<br>- Senore Management<br># Natwork Settings<br># Aleffing<br># User Management<br># Concole Redirection<br>= IRMC S2 S5H Access<br>Logout<br>Refresh | CerverVerwe Remote Management RMC 52 Web Server Session Logout Logout Logout |            |
|                                                                                                    |                                                                              |            |

#### table: Description of Item Displayed on the [Session Logout] Screen

| Button   | Description                                                                                                    |
|----------|----------------------------------------------------------------------------------------------------|
| [Logout] | When clicking [Logout], exits the session with the Remote Management Controller Web interface after confirming the logout once. [Logout] turns to [Login] after logging out. Click [Login] to login again. |

## POINT

> The browser does not close by logging out using [Logout].

# Appendix

This chapter explains about the settings to use LDAP with the Remote Management Controller.

# **A** Settings for using LDAP

With the Remote Management Controller, you can use the Directory Service which uses LDAP (Lightweight Directory Access Protocol). When using it, dedicated settings of the Remote Management Controller for the Directory Service are necessary.

## Required Settings for the Use of Directory Service

The following settings are required to use the Directory Service.

- Organizational Unit "iRMCgroups" is required under the domain.
- Organizational Unit "Departments" and "Shell" are required under the "iRMCgroups".
- Organizational Unit of an administration name (arbitrary name) is required under the "Departments".
- A security group to set the Remote Management Controller access privilege is required under the administration name.

To log into the Remote Management Controller using LDAP, the user (ID) needs to belong to this security group.

### **MPORTANT**

For the settings, knowledge about the Directory Service is needed. Only a person who has adequate knowledge of the Directory Service should perform the operation.

## Setting Directory Service (For Active Directory)

The following is the procedure using the example of "Active Directory" which is the standard Directory Service of Windows.

To enable the Remote Management Controller to access the Directory Service and use it, configure the following settings for Active Directory (Directory Service).

## POINT

- You need to create a user (ID) and a password to access the Remote Management Controller before setting.
- 1 Create "iRMCgroups" (unchanging name) as Organizational Unit (OU) under the Active Directory domain.
  - 1. Activate [Active Directory Users and Computers] settings on the server which is set Active Directory.
  - 2. Create OU named "iRMCgroups" under the domain name.

### **POINT**

 For the Active Directory domain name, set it up at [Domain name] of the Remote Management Controller Web interface [Directory Service Configuration].
 →"4.10.2 Directory Service Configuration" (pg.72)

- 2 Create OUs named "Departments" and "Shell"(both are unchanging names) under the OU "iRMCgroups" which was created at step 1. OU "Shell" does not be used.
- **3** Create another OU under the OU "Departments" which was created at step 2.

OU name here can be any name.

You can create multiple OUs under the OU "Departments".

#### **POINT**

 For the OU name here, set it up at [Dept. name] of the Remote Management Controller Web interface [Directory Service Configuration].
 →"4.10.2 Directory Service Configuration" (pg.72)

You can set up only one OU name at [Dept. name] of [Directory Service Configuration].

4 Create a security group - global under the OU (any name) which was created at step 3.

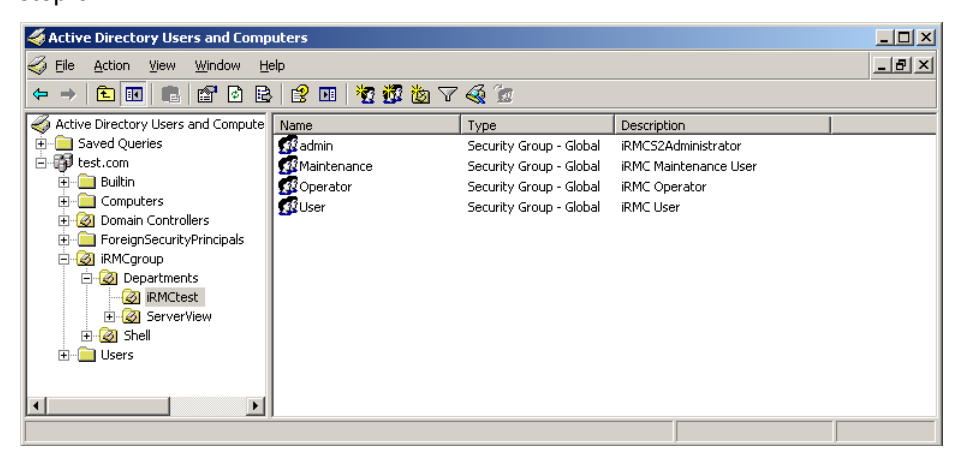

The figure above shows four security groups, "admin", "Maintenance", "Operator" and "User" are created. Group names and the number of groups can be any.

**5** Display the properties of the security groups you have created, and type the following privileges at [Notes].

| Item             | Privilege                       |
|------------------|---------------------------------|
| LAN              | OEM/Administrator/Operator/User |
| Serial           | OEM/Administrator/Operator/User |
| UserAccounts     | On/Off                          |
| iRMCsettings     | On/Off                          |
| VideoRedirection | On/Off                          |

#### table: Text for [Memo]

#### **POINT**

For information about each privilege, see "■ Creating New User Information" (→pg.71).

#### Example:

| LAN: OEM             |
|----------------------|
| Serial: OEM          |
| UserAccounts: On     |
| iRMCsettings: On     |
| VideoRedirection: On |
| RemoteStorage: On    |
|                      |

Privileges you type here are the privileges on the Remote Management Controller.

| admin Properties                                                 | <u>? ×</u> |
|------------------------------------------------------------------|------------|
| General Members Member Of Managed By                             |            |
| sdmini                                                           |            |
| Group name (pre- <u>W</u> indows 2000): admin                    |            |
| Description: iRMCS2Administrator                                 |            |
| E- <u>m</u> ait                                                  |            |
| Group scope                                                      | []         |
| C Domain local C Security                                        |            |
| Global     O Distribution                                        |            |
| C Universal                                                      |            |
| Notes:                                                           |            |
| LAN: OEM<br>Serial: OEM<br>UserAccounts: On<br>jiRMCsettings: On | ×          |
| OK Cancel                                                        | Apply      |

- **6** Register a user (ID) on a security group to access the Remote Management Controller.
  - 1. Display the properties of a security group to register the user, and click the [Members] tab.

| admin Properties |                         | <u>? ×</u> |
|------------------|-------------------------|------------|
| General Members  | Member Of Managed By    |            |
| Members:         |                         |            |
| Name             | Active Directory Folder |            |
| 🖸 svuser         | test.com/Users          |            |
|                  |                         |            |
|                  |                         |            |
|                  |                         |            |
|                  |                         |            |
|                  |                         |            |
|                  |                         |            |
|                  |                         |            |
|                  |                         |            |
|                  |                         |            |
|                  |                         |            |
|                  | <u>R</u> emove          |            |
|                  |                         |            |
|                  | OK Cancel               | Apply      |

2. Click [Add] and configure the user (ID) to access the Remote Management Controller.

7 After setting Active Directory, configure each item of the Remote Management Controller [Directory Service Configuration].

→"4.10.2 Directory Service Configuration" (pg.72)

Active Directory is available the next login.

Appendix

# Index

## D

| —                               |
|---------------------------------|
| Directory Service               |
| G                               |
| Graphical Keyboard 85           |
| I                               |
| IPMIview                        |
| L                               |
| LDAP 94                         |
| Μ                               |
| Mouse Cursor Synchronization 79 |
| 0                               |
| Organizational Unit             |
| R                               |
| Remote Management Controller 10 |

| Functions 1                       | 0 |
|-----------------------------------|---|
| IP Address Settings 1             | 4 |
| Notes 1                           | 1 |
| Supported Models 1                | 0 |
| User Name and Password Settings 1 | 4 |

## V

| Video Redirection          |    |
|----------------------------|----|
| Button                     | 79 |
| Graphical Keyboard         | 85 |
| Menu                       | 78 |
| Mouse and Keyboard Setting | 85 |
| Remote Storage Connection  | 81 |
| Window Layout              | 78 |

# W

| Web Interface                     |    |
|-----------------------------------|----|
| Advanced Video Redirection 7      | 75 |
| Alerting                          | 34 |
| BIOS Text Console                 | 74 |
| Certificate Upload 3              | 32 |
| Component Status                  | 52 |
| Console Redirection               | 74 |
| DHCP Configuration 6              | 32 |
| Directory Service Configuration 7 | 72 |

| DNS Configuration                       | .63 |
|-----------------------------------------|-----|
| Email Alerting                          | .65 |
| Exiting Web Interface                   | .23 |
| Fans                                    | .44 |
| Generate a self signed RSA Certificate. | .33 |
| iRMC SSH Access                         | .89 |
| iRMC S2                                 | .29 |
| iRMC S2 Information                     | .29 |
| iRMC Telnet Access                      | .91 |
| License Key Settings                    | .30 |
| Network Interface                       | .58 |
| Network Settings                        | .58 |
| Operating Web Interface                 | .20 |
| Ports and Network Services              | .60 |
| Power Consumption                       | .40 |
| Power Consumption Configuration         | .40 |
| Power Consumption History               | .42 |
| Power Management                        | .35 |
| Power On/Off                            | .35 |
| Power Options                           | .37 |
| Power Supply                            | .51 |
| Power Supply Information                | .38 |
| Remote Storage                          | .87 |
| Save iRMC S2 Firmware Settings          | .31 |
| Sensors                                 | .44 |
| Server Management Information           | .56 |
| Session Logout                          | .92 |
| SNMP Trap Alerting                      | .64 |
| Starting Web Interface                  | .18 |
| System Event Log                        | .53 |
| System Event Log Configuration          | .55 |
| System Event Log Content                | .53 |
| System Information                      | .26 |
| Temperature                             | .47 |
| User Management                         | .67 |
| Voltages and Current                    | .49 |

# Remote Management Controller User's Guide B7FH-5351-01ENZ0-00 Issued on January, 2008 Issued by FUJITSU LIMITED

- The contents of this manual may be revised without prior notice.
- Fujitsu assumes no liability for damages to third party copyrights or other rights arising from the use of any information in this manual.
- No part of this manual may be reproduced in any form without the prior written permission of Fujitsu.